# MVSS

# **Traffic Safety & Security Division**

State Road & Tollway Authority (SRTA)

Toll Collection Systems Implementation and Maintenance

South and Northwest Corridor Managed Lanes Maintenance Online Management System (MOMS) First Article Test (FAT) Procedures

February 18, 2016

Version: 5.0

| Version | Date                 | Summary of Revisions                                        |
|---------|----------------------|-------------------------------------------------------------|
| 1.0     | August 19, 2015      | First Draft                                                 |
| 2.0     | October 3, 2015      | Second Draft: Updated from SRTA V1 comments/review meeting. |
| 3.0     | November 05, 2015    | Third Draft: Updated from Company Internal Testing          |
| 4.0     | December XX,<br>2015 | Fourth Draft: Updated from Company Internal Testing         |
| 5.0     | February 18, 2016    | Updated from Company Internal Testing                       |

# **Document Revision History**

# **1 MOMS FAT Test Objectives**

The MOMS FAT will consist of the Test Cases listed in Table 1-1 MOMS FAT Test Cases

| Test Case ID | Test Case Name                            | FAT Test Case Description                                                                                                    |
|--------------|-------------------------------------------|----------------------------------------------------------------------------------------------------|
| MOMS-01      | MOMS Status Monitoring<br>Display Test    | Demonstrate the following: remote<br>access to MOMS, MOMS Network<br>Devices Displays, MOMS Network<br>Status Map Displays, MOMS<br>Process/Service Displays, AVI Traffic<br>Data Subsystem Displays, and MOMS<br>displays user input errors on it GUI.                                                                                                    |
| MOMS-02      | MOMS Report Test                          | Demonstrate MOMS reports                                                                                                    |
| MOMS-03      | MOMS Trouble Failure<br>Report (TFR) Test | Demonstrate the following: creation of a<br>Technician Work Schedule, MOMS<br>displaying user input errors on its GUI,<br>manual creation of a Problem Report,<br>manual creation of a Work Order,<br>Hardcat Log searches by Problem<br>Report Info, Hardcat Log searches By<br>Work Order Info, generation of a<br>PM/PDM Schedule, generation of Work<br>Orders from a PM/PDM Schedule, and<br>Work Order searches by Work Order<br>Code, Status, Location, and Asset Name |
| MOMS-04      | MOMS Priority and<br>Escalation Test      | Demonstrate the following: Problem<br>Report Configurable Priorities, manual<br>creation of a: Priority 1 Problem Report<br>and an Escalation Notification, Priority 2<br>Problem Report and an Escalation<br>Notification, and Priority 3 Problem<br>Report and an Escalation Notification                                                                                                    |
| MOMS-05      | MOMS Inventory Control<br>Test            | Demonstrate the following: the Monthly<br>Inventory Report, Spares Inventory<br>Report; Asset Inventory By End Of Life<br>Date Report; Asset Inventory By<br>Warranty End Date Report; for all<br>repair activities, the details of the repair<br>and the parts disposition, including parts                                                                                                    |

 Table 1-1 MOMS FAT Test Cases

| Test Case ID | Test Case Name                    | FAT Test Case Description                                                                                                    |
|--------------|-----------------------------------|----------------------------------------------------------------------------------------------------|
|              |                                   | retired, are recorded and tracked in<br>MOMS; an automated email<br>notification is generated when the level<br>of spares reach a configurable threshold.                                                                                                    |
|              |                                   | Manually create a Problem Report and<br>demonstrate the following: if an asset is<br>under warranty, track the status and the<br>movement of the part that was returned<br>to the manufacturer for repair or<br>replacement; if an asset is out of<br>warranty, track the status and movement<br>of the part through the repair process,<br>and returned to inventory; if an asset is<br>not within the warranty period is<br>replaced (because a repair is not<br>possible), create a purchase request for<br>the part to be re-ordered.                                                                                                    |
| MOMS-06      | MOMS Component<br>Monitoring Test | Inspect Inventory Records<br>Demonstrate the following: Nagios XI<br>Status Display, Remote Repair<br>Scenarios, Onsite Repair Scenarios with<br>a Technician Auto-Assigned to a<br>Problem Report, On-site Repair<br>Scenario with the Problem Report<br>Assigned to Maintenance Manager (i.e.<br>NOT auto-assigned to a Technician),<br>Remote Repair/On-Site Repair<br>Scenarios, Problem Report Searches by<br>Location, Status, Asset Name, and<br>Problem Code, MOMS maintaining<br>time synchronization to the master NTP<br>clock, the software used for time<br>synchronization supports monotonic<br>changes to time, and that the time is<br>synchronized to the nearest millisecond |
| MOMS-07      | MOMS SLA Test                     | Demonstrate the following: SLA<br>Response Time Report, SLA Repair<br>Time Report, SLA Automated Issue<br>Notification Time Report, and the<br>Subsystem/SLA (i.e. SLA) Availability<br>Report.                                                                                                    |

| Test Case ID | Test Case Name             | FAT Test Case Description                                        |
|--------------|----------------------------|------------------------------------------------------------------|
| MOMS-11      | MOMS ITS/Dashboard<br>Test | Verify MOMS ability to create and update the MOMS/ITS Dashboard. |

# 2 Test Case MOMS-01. MOMS Status Monitoring Display Test

#### Table 2-1 MOMS-01 Test Objectives

Demonstrate the following: remote access to MOMS, MOMS

1. Network Devices Displays, MOMS Network Status Map Displays,

- MOMS Process/Service Displays, AVI Traffic Data Subsystem
- Displays, and MOMS displays user input errors on it GUI.

# 2.1 Test Approach and Results Evaluation

### 2.1.1 Test Approach

- Demonstrate remote access to MOMS
- Demonstrate the MOMS Network Devices Displays
- Demonstrate the MOMS Network Status Map Displays
- Demonstrate the MOMS Process/Services Displays
- Demonstrate the AVI Traffic Data Subsystem Displays
- Demonstrate MOMS displays user input errors on it GUI

2.1.2 Test Facility

This test is run at the Cottage Grove, MN

#### 2.1.3 Test Evaluation

The Test Procedure in 2.3 will be determined to have passed if all the test scenarios pass.

# 2.2 Test Preparation

#### Table 2.2-1 MOMS-01 Pre-Test Items

|   | Pre-Test Item                                                                                                    | Pass/Fail  |
|---|----------------------------------------------------------------------------------------------------|------------|
| 1 | FAT dry run testing is completed, Test Readiness Review<br>meeting completed, and the system is under configuration<br>control/lockdown | D D<br>P F |

# 2.3 Test Procedure

| Step | Action                                                                                   | Expected Results                                                                           | Actual Results                                 | Pass/Fail |
|------|------------------------------------------------------------------------------------------|--------------------------------------------------------------------------------------------|------------------------------------------------|-----------|
|      | Demonstrate remote access<br>to MOMS (i.e., using the<br>FAT VPN)                        |                                                                                            |                                                |           |
| 1.   | Open the Cisco AnyConnect<br>Secure Mobility Client<br>Software                          | The "Cisco<br>AnyConnect Secure<br>Mobility Client"<br>Dialog is displayed                 |                                                | P F       |
| 2.   | Select VPN 50.233.84.62<br>(vpn.cg.Companytsrc.net) and<br>click on the "Connect" Button | The "Cisco<br>AnyConnect Secure<br>Mobility Client Login"<br>Dialog is displayed           |                                                | P F       |
| 3.   | Enter username, password,<br>and then click on the "OK"<br>Button                        | The "Cisco<br>AnyConnect" Dialog is<br>displayed                                           |                                                | P F       |
| 4.   | In the "Cisco AnyConnect"<br>Dialog click on the "Accept"<br>Button                      | The "Cisco<br>AnyConnect" Dialog<br>closes and the<br>PC/Laptop is connected<br>to the VPN |                                                | P F       |
| 5.   | Complete Table 10-1, the<br>Test Discrepancies /<br>Comments Report as<br>necessary.     |                                                                                            |                                                | P F       |
| 6.   | Record Names of Test<br>Conductor and SRTA<br>Witness.                                   |                                                                                            | Test Conductor:<br>SRTA Witness:<br>Date/Time: |           |

Table 2.3-1 MOMS-01 Test Procedure

|    | Demonstrate the MOMS<br>Network Devices Displays                                                                                                    |                                                                                         |     |
|----|----------------------------------------------------------------------------------------------------|-----------------------------------------------------------------------------------------|-----|
| 1. | Open Internet Explorer                                                                                                    | Internet Explorer is displayed                                                          | P F |
| 2. | Enter the following URL<br>http://MOMSNagiosServer/na<br>giosxi                                                                                        | The Nagios XI Login<br>Webpage Is displayed                                             | P F |
| 3. | Enter username and<br>password, and click on the<br>"Login" Button.                                                                                    | The Nagios XI Home<br>Webpage is displayed                                              | P F |
|    | Login Role = System<br>Administrator                                                                                                    |                                                                                         |     |
| 4. | On the Nagios Home<br>Webpage select Details-<br>>HostGroup Summary                                                                                    | The Host Group Status<br>Summary View is<br>displayed                                   | P F |
| 5. | Verify that the Network<br>Devices Host Group Hosts<br>and Services are all Green<br>(OK)                                                              | Network Device Hosts<br>and Services are Green<br>(OK)                                  | P F |
| 6. | On the Nagios Home<br>Webpage select Details-<br>>HostGroup Overview                                                                                   | The Host Group Status<br>Overview is displayed                                          | P F |
| 7. | Locate the Cottage Grove<br>Network Device Table.<br>Verify that all Cottage Grove<br>Network Devices Hosts<br>Status's and Services are<br>Green (OK) | All Cottage Grove<br>Network Devices Hosts<br>Status and Services are<br>Green (OK)     | P F |
| 8. | In the Cottage Grove<br>Network Devices Table<br>locate a Cisco ASA 5516<br>Firewall Host - (hub-75a-<br>142-casa01) and Click on<br>the Host          | The Host Status Page is<br>displayed for the Cisco<br>ASA 5516 Firewall is<br>displayed | P F |

| 9.  | On the Host Status Page click<br>on the Service Icon.                                                                                                    | The Services Status<br>Display for the Cisco<br>ASA 5516 Firewall is<br>displayed                                                                                                    | P F |
|-----|----------------------------------------------------------------------------------------------------|----------------------------------------------------------------------------------------------------|-----|
| 10. | On the Service Status Display<br>locate<br>the Port Status Services and<br>Port Bandwidth Services                                                                                                    | All Port Status<br>Services and Port<br>Bandwidth Services are<br>Green (OK)                                                                                                    | P F |
| 11. | In the Network Device Table<br>locate a Cisco IE2000<br>Ethernet Switch Host (CAB-<br>CG-2000-LANSW-01, CAB-<br>CG-2250-LANSW-01, or<br>CAB-CG-2230-LANSW-01.<br>Click on the host                                                | The Host Status Page is<br>displayed for the Cisco<br>IE2000 Ethernet<br>Switch.                                                                                                    | P F |
| 12. | On the Host Status Page click<br>on the Service Icon.                                                                                                    | The Services Status<br>Display for the Cisco<br>IE 2000 Ethernet<br>Switch is displayed                                                                                                    |     |
| 13. | On the Service Status Display<br>locate<br>the following services:<br>Power Supply A Status's<br>Temperature Status<br>CPU Busy Percentage_5_min<br>CPU Memory Usage Status<br>i.e. Driver Memory, IO<br>Memory, Processor Memory | The Power Supply A<br>Status's, Fan Status's,<br>Temperature Status,<br>CPU Busy<br>Percentage_5_min,<br>CPU Memory Usage<br>Status i.e. Driver<br>Memory, IO Memory,<br>Processor Memory are<br>displayed and the status<br>is Green (OK) | P F |
| 16. | In the Network Device Table<br>locate a Cisco 5548 Ethernet<br>Switch Host (hub-75a-142-<br>nxus01 or hub-75a-142-<br>nxus02).<br>Click on host.                                                                                  | The Host Status Details<br>Page is displayed for<br>the Cisco 5548<br>Ethernet Switch.                                                                                                    | P F |

| 17. | On the Host Status Detail<br>Page Click on the Services<br>Icon<br>On the Service Status Display<br>locate<br>the following services:<br>Power Supply Status's<br>Fan Status's<br>Temperature Status<br>CPU Busy Percentage_5_min<br>CPU Memory Usage Status | The Services Status<br>Display for the Cisco<br>5548 Ethernet Switch is<br>displayed<br>The Power Supply<br>Status's, Fan Status's,<br>Temperature Status,<br>CPU Busy<br>Percentage_5_min,<br>CPU Memory Usage<br>Status are displayed<br>and the status is Green<br>(OK) | P F |
|-----|----------------------------------------------------------------------------------------------------|----------------------------------------------------------------------------------------------------|-----|
| 19  | On the Service Status Display<br>locate<br>the Port Status Services and<br>Port Bandwidth Services                                                                                                    | All Port Status<br>Services and Port<br>Bandwidth Services are<br>Green (OK)                                                                                                    | P F |
| 20. | In the Network Device Table<br>locate a Cisco 3560 Ethernet<br>Switch Host (CAB-75A-<br>2270-LANSW1 or CAB-<br>75A-2208-LANSW1.<br>Click on the host Icon                                                                                                    | The Host Status Details<br>Page is displayed for<br>the Cisco 3560<br>Ethernet Switch.                                                                                                    | P F |
| 21  | On the Host Status Details<br>Page click on the Service<br>Icon                                                                                                    | The Services Status<br>Display for the Cisco<br>3560 Ethernet Switch is<br>displayed                                                                                                    |     |

| 22. | On the Service Status Display<br>locate<br>the following services:<br>Power Supply 1 Status's<br>Fan Status's<br>Temperature Status<br>CPU Busy Percentage_5_min<br>CPU Memory Usage Status<br>i.e. Driver Memory, IO<br>Memory, Processor Memory | The Power Supply 1<br>Status's, Fan Status's,<br>Temperature Status,<br>CPU Busy<br>Percentage_5_min,<br>CPU Memory Usage<br>Status i.e. Driver<br>Memory, IO Memory,<br>Processor Memory are<br>displayed and the status<br>is Green (OK) |                                                | P F |
|-----|----------------------------------------------------------------------------------------------------|----------------------------------------------------------------------------------------------------|------------------------------------------------|-----|
| 23. | On the Service Status Display<br>locate<br>the Port Status Services and<br>Port Bandwidth Services                                                                                                    | All Port Status<br>Services and Port<br>Bandwidth Services are<br>Green (OK)                                                                                                    |                                                | P F |
| 24. | Complete Table 10-1, the<br>Test Discrepancies /<br>Comments Report as<br>necessary.                                                                                                    |                                                                                                    |                                                | P F |
| 25. | Record Names of Test<br>Conductor and SRTA<br>Witness.                                                                                                    |                                                                                                    | Test Conductor:<br>SRTA Witness:<br>Date/Time: |     |

|    | Demonstrate the MOMS<br>Network Status Map<br>Displays                               |                                             |                                                |     |
|----|--------------------------------------------------------------------------------------|---------------------------------------------|------------------------------------------------|-----|
| 1. | On the Nagios Home<br>Webpage select Maps-><br>HyperMap                              | The HyperMap is displayed                   |                                                | P F |
| 2. | On the HyperMap click on<br>the CAB-75A-227.0-<br>LANSW-01                           | The HyperMap re-<br>centers itself          |                                                | P F |
| 3. | In the Nagios XI Home<br>Webpage click on the<br>"Logout" Hyperlink                  | The Nagios XI Login<br>Webpage is displayed |                                                | P F |
| 4. | Close the Internet Explorer                                                          | The Internet Explorer closes                |                                                | P F |
| 5. | Complete Table 10-1, the<br>Test Discrepancies /<br>Comments Report as<br>necessary. |                                             |                                                | P F |
| 6. | Record Names of Test<br>Conductor and SRTA<br>Witness.                               |                                             | Test Conductor:<br>SRTA Witness:<br>Date/Time: |     |

|    | Demonstrate MOMS<br>Process/Services Displays                                                                                 |                                                                       |     |
|----|----------------------------------------------------------------------------------------------------|-----------------------------------------------------------------------|-----|
| 1. | Open Internet Explorer                                                                                                    | Internet Explorer is<br>displayed                                     | P F |
| 2. | Enter the following URL<br>http://MOMSNagiosServer/na<br>giosxi                                                               | The Nagios XI Login<br>Webpage Is displayed                           | P F |
| 3. | Enter username and<br>password, and click on the<br>"Login" Button                                                            | The Nagios XI Home<br>Webpage is displayed                            | P F |
|    | Login Role = MOMS<br>Administrator                                                                                            |                                                                       |     |
| 4. | On the Nagios Home<br>Webpage select Details-<br>>HostGroup Summary                                                           | The Host Group Status<br>Summary View is<br>displayed                 | P F |
| 5. | Verify that the MOMS<br>Servers Host Group Hosts<br>and Services are all Green<br>(OK)                                        | MOMS Server Hosts<br>and Services are Green<br>(OK)                   | P F |
| 6. | On the Nagios Home<br>Webpage select Details-<br>>HostGroup Overview                                                          | The Host Group Status<br>Overview is displayed                        | P F |
| 7. | Locate the MOMS Server<br>Table (Cottage Grove Hub).<br>Verify that all MOMS Hosts<br>Status's and Services are<br>Green (OK) | All MOMS Server<br>Hosts Status and<br>Services are Green<br>(OK)     | P F |
| 8. | In the MOMS Server Table<br>locate a Hardcat Host<br>(Hostname hub-75a-142-<br>hcat00) Click on the Host                      | The Host Status Detail<br>Page is displayed                           | P F |
| 9. | On the Host Status Detail<br>Page click on the Service<br>Icon.                                                               | The Services Status<br>Display for the Hardcat<br>Host (Hostname hub- |     |

|     |                                                                                                    | 75a-142-hcat00) are displayed                                                                                                    |     |
|-----|----------------------------------------------------------------------------------------------------|----------------------------------------------------------------------------------------------------|-----|
| 10. | On the Service Status Display<br>locate<br>the following services:<br>CPU Usage<br>Hardcat Drive C: Disk Usage<br>IIS Web Server<br>Memory Usage<br>Ping | All Service Status's<br>are Green (OK):<br>CPU Usage<br>Hardcat Drive C: Disk<br>Usage<br>IIS Web Server<br>Memory Usage<br>Ping | P F |
| 11. | In the MOMS Server Table<br>locate a Nagios XI Host<br>(Hostname: hub-75a-142-<br>nagios) Click on the Host<br>Icon                                      | The Host Status Detail<br>Page is displayed                                                                                      | P F |
| 12. | On the Host Status Detail<br>Page click on the Service<br>Icon.                                                                                          | The Services Status<br>Display for the Nagios<br>XI Host –Hostnames<br>are displayed                                             | P F |
| 13. | Locate the following service :<br>HTTP<br>Current Load, Current User,<br>Ping, Root Partition, SSH,<br>Swap Usage, Total Processes                       | Verify that all Services<br>are OK and are in<br>Green                                                                           | P F |
| 14. | In the Nagios XI Home<br>Webpage click on the<br>"Logout" Hyperlink                                                                                      | The Nagios XI Login<br>Webpage is displayed                                                                                      | P F |
| 15. | Close the Internet Explorer                                                                                                    | The Internet Explorer closes                                                                                                    | P F |
| 16. | Complete Table 10-1, the<br>Test Discrepancies /<br>Comments Report as<br>necessary.                                                                     |                                                                                                    | P F |

| 17. | Record Names of Test | Test Conductor: |
|-----|----------------------|-----------------|
|     | Conductor and SRTA   |                 |
|     | Witness.             | SRTA Witness:   |
|     |                      |                 |
|     |                      | Date/Time:      |
|     |                      |                 |

|    | Demonstrate AVI Traffic                                                                                                    |                                                                          |         |
|----|----------------------------------------------------------------------------------------------------|--------------------------------------------------------------------------|---------|
| 1. | Open Internet Explorer                                                                                                    | Internet Explorer is<br>displayed                                        | <br>D F |
| 2. | Enter the following URL<br>http://MOMSNagiosServer/na<br>giosxi                                                                                     | The Nagios XI Login<br>Webpage Is displayed                              | P F     |
| 3. | Enter username and<br>password, and click on the<br>"Login" Button                                                                                  | The Nagios XI Home<br>Webpage is displayed                               | P F     |
|    | Login Role = MOMS<br>Administrator                                                                                                    |                                                                          |         |
| 4. | On the Nagios Home<br>Webpage select Details-<br>>HostGroup Summary                                                                                 | The Host Group Status<br>Summary View is<br>displayed                    | P F     |
| 5. | Verify that the AVI Traffic<br>Data Host Group Hosts and<br>Services are all Green (OK)                                                             | MOMS Server Hosts<br>and Services are Green<br>(OK)                      | P F     |
| 6. | On the Nagios Home<br>Webpage select Details-<br>>HostGroup Overview                                                                                | The Host Group Status<br>Overview is displayed                           | P F     |
| 7. | Locate the Cottage Grove<br>AVI1 Table.<br>Verify that all AVI1 <del>Traffic</del><br><del>Data</del> Hosts Status's and<br>Services are Green (OK) | All Cottage Grove<br>AVII Hosts Status and<br>Services are Green<br>(OK) | P F     |
| 8. | In the Cottage Grove AVI1<br>locate a Host (Hostname:<br>CMS-CG-2230-UPS-01)<br>Click on the Host Icon                                              | The Host Status Detail<br>Page Display is<br>displayed                   | P F     |
| 9. | On the Host Status Detail<br>Page click on the Service<br>Icon                                                                                      | The Services Status<br>Display for the AVI<br>Traffic Data Host -        | P F     |

|     |                                                                                                    | Hostnames are displayed                                                                                                    |                                                |     |
|-----|----------------------------------------------------------------------------------------------------|----------------------------------------------------------------------------------------------------|------------------------------------------------|-----|
| 10. | On the Service Status Display<br>locate<br>the following services (CMS-<br>CG-2230-UPS-01):<br>AVI1.UPS HTTP<br>AVI1UPS Input Voltage<br>AVI1UPS Output Source<br>AVI1UPS Output Voltage<br>AVI1UPS Ping | All Service Status's<br>are Green (OK):<br>AVI1.UPS HTTP<br>AVI1UPS Input<br>Voltage<br>AVI1UPS Output<br>Source<br>AVI1UPS Output<br>Voltage<br>AVI1UPS Ping |                                                | P F |
| 11. | Close the Internet Explorer                                                                                                    | The Internet Explorer closes                                                                                                    |                                                | P F |
| 12. | Complete Table 10-1, the<br>Test Discrepancies /<br>Comments Report as<br>necessary.                                                                                                    |                                                                                                    |                                                | P F |
| 13. | Record Names of Test<br>Conductor and SRTA<br>Witness.                                                                                                    |                                                                                                    | Test Conductor:<br>SRTA Witness:<br>Date/Time: |     |

|    | Demonstrate MOMS<br>displays user input errors<br>on its GUI    |                                             |     |
|----|-----------------------------------------------------------------|---------------------------------------------|-----|
| 1. | Enter the following URL<br>http://MOMSNagiosServer/na<br>giosxi | The Nagios XI Login<br>Webpage Is displayed | P F |

|    | Enter username and                                                                                                    | The Nagios XI Home                                                                                                    |     |
|----|----------------------------------------------------------------------------------------------------|----------------------------------------------------------------------------------------------------|-----|
| 2. | password, and click on the<br>"Login" Button                                                                                 | Webpage is displayed                                                                                                    | P F |
|    | Login Role = MOMS<br>Administrator                                                                                           |                                                                                                    |     |
| 3. | On the Nagios Home<br>Webpage select Incident<br>Management->Schedule<br>Downtime                                            | The "All Hosts and<br>Service Schedule<br>Downtime" Webpage<br>is displayed                                                                                                    | P F |
| 4. | Click the "Schedule host<br>downtime" Hyperlink                                                                              | The "You are<br>requesting to schedule<br>downtime for a<br>particular host"<br>Webpage is displayed                                                                                                    | P F |
| 5. | The following fields (in red<br>font) are mandatory:<br>Host name<br>Author (Your name)<br>Comment<br>Start Time<br>End Time |                                                                                                    | P F |
| 6. | In the "Host Name" Field<br>enter "TP-75A-2270-LED21-<br>01" and click the "Commit"<br>Button                                | A Webpage is<br>displayed with the<br>following error<br>"Comment was not<br>entered<br>Go back and verify that<br>you entered all required<br>information correctly.<br>Return from whence<br>you came" | P F |
| 7. | In the Nagios XI Home<br>Webpage click on the<br>"Logout" Hyperlink                                                          | The Nagios XI Login<br>Webpage is displayed                                                                                                    | P F |

| 8.  | Close the Internet Explorer                                                          | The Internet Explorer closes |                                                | P F |
|-----|--------------------------------------------------------------------------------------|------------------------------|------------------------------------------------|-----|
| 9.  | Complete Table 10-1, the<br>Test Discrepancies /<br>Comments Report as<br>necessary. |                              |                                                | P F |
| 10. | Record Names of Test<br>Conductor and SRTA<br>Witness.                               |                              | Test Conductor:<br>SRTA Witness:<br>Date/Time: |     |

# 3 Test Case MOMS-02. MOMS Reports Test

#### Table 3-1 MOMS-02 Test Objectives

1 Demonstrate MOMS reports

### 3.1 Test Approach and Results Evaluation

#### 3.1.1 Test Approach

- Demonstrate the Equipment Availability Report (DEFERRED TO INTEGRATION TEST)
- Demonstrate the Lane Availability Report (DEFERRED TO INTEGRATION TEST)
- Demonstrate the Subsystem Availability Report (DEFERRED TO INTEGRATION TEST)
- Demonstrate the System Availability Report(DEFERRED TO INTEGRATION TEST)
- Demonstrate the Summary and Detail Problem Report
  - Corrective (unscheduled) maintenance history by classification (minor and major), including component failure rates by equipment type, time period, location, and technician
- Demonstrate the Summary and Detail Work Order Report
- Demonstrate the Problem Report History Report
- Demonstrate the Work Order History Report
- Open Problem Reports
- Open Work Orders
- Demonstrate the Number of Problem Reports Exceeding Repair Times Report (DEFERRED TO INTEGRATION TEST)
- Demonstrate the Number of Problem Reports Exceeding Response Times Report (DEFERRED TO INTEGRATION TEST)
- Demonstrate the Mean-Time-To-Repair (MTR) Report(DEFERRED TO INTEGRATION TEST)
- Demonstrate the Mean-Time-To-Respond (MTTR) Report (DEFERRED TO INTEGRATION TEST)
- Demonstrate the Mean-Time-To-Respond and Repair (MTRR) Report (DEFERRED TO INTEGRATION TEST)

- Demonstrate the Mean-Time-Between-Failures (MTBF) Report (DEFERRED TO INTEGRATION TEST)
- Demonstrate the Equipment Inventory (Assets) Report
- Demonstrate the Equipment Inventory (Spare Assets) Report
- Demonstrate the Equipment Inventory (Stock) Report
- Demonstrate the Alarms Report
- Demonstrate the Incident Logs report
- Demonstrate the Acknowledgement, Response, and Repair Time Report (DEFERRED TO INTEGRATION TEST)
- Demonstrate the Preventive Maintenance/PDM Forecast Report
- Demonstrate the Equipment Use and Repair History by Equipment Type, Time Period, Location, and Technician Report
- Demonstrate the Equipment Use and Repair History by Equipment Type and Location Report

#### 3.1.2 Test Facility

This test is run at the Cottage Grove, MN

#### 3.1.3 Test Evaluation

The Test Procedure in 3.3 will be determined to have passed if all the test scenarios pass.

# 3.2 Test Preparation

|   | Pre-Test Item                                                                                                    | Pass/Fail |
|---|----------------------------------------------------------------------------------------------------|-----------|
| 1 | FAT dry run testing is completed, Test Readiness Review<br>meeting completed, and the system is under configuration<br>control/lockdown                   | P F       |
| 2 | Completion of MOMS-03: MOMS Trouble Failure Reports<br>Test, MOMS-04. MOMS Priorities and Escalation Test, and<br>MOMS-06: MOMS Component Monitoring Test | P F       |

# 3.3 Test Procedure

### Table 33.3-1 MOMS-02 Test Procedure

| Step | Action                                                                                              | Expected Results                                         | Actual Results | Pass/Fail |
|------|----------------------------------------------------------------------------------------------------|----------------------------------------------------------|----------------|-----------|
|      | Demonstrate the Equipment<br>Availability Report<br>(DEFERRED TO<br>INTEGRATION TEST)               |                                                          |                |           |
| 1.   | Open Internet Explorer                                                                              | Internet Explorer is displayed                           |                | P F       |
| 2.   | Enter the following URL:<br>http://tableau.srta.local <enter<br>&gt;</enter<br>                     | The Tableau Login<br>Webpage is displayed                |                | P F       |
| 3.   | Log into the Tableau Web<br>Interface<br>Enter Username and<br>Password<br>Login Role = Report User |                                                          |                | P F       |
| 4.   | Select the Equipment<br>Availability Report                                                         |                                                          |                | P F       |
| 5.   | Enter the Time Period and Location                                                                  |                                                          |                | P F       |
| 6.   | Run the Report                                                                                      | The Equipment<br>Availability Report pdf<br>is displayed |                | P F       |

| Step | Action                                                                                                    | Expected Results                              | Actual Results                                 | Pass/Fail |
|------|----------------------------------------------------------------------------------------------------|-----------------------------------------------|------------------------------------------------|-----------|
| 7.   | Inspect the Equipment<br>Availability Report (i.e.<br>compare to the sample<br>Equipment Availability<br>Report) | The Equipment<br>Availability Report is<br>OK |                                                | P F       |
| 8.   | Log out of the Tableau Web<br>Interface                                                                          |                                               |                                                | P F       |
| 9.   | Complete Table 10-1, the<br>Test Discrepancies /<br>Comments Report as<br>necessary.                             |                                               |                                                | P F       |
| 10.  | Record Names of Test<br>Conductor and SRTA<br>Witness.                                                           |                                               | Test Conductor:<br>SRTA Witness:<br>Date/Time: |           |

|    | Demonstrate the Lane<br>Availability Report<br>(DEFERRED TO<br>INTEGRATION TEST)                    |                                                  |                                                |     |
|----|----------------------------------------------------------------------------------------------------|--------------------------------------------------|------------------------------------------------|-----|
| 1  | Open Internet Explorer                                                                              | Internet Explorer is displayed                   |                                                | P F |
| 2  | Enter the following URL:<br>http://tableau.srta.local and<br>hit <enter></enter>                    | The Tableau Login<br>Webpage is displayed        |                                                | P F |
| 3  | Log into the Tableau Web<br>Interface<br>Enter Username and<br>Password<br>Login Role = Report User |                                                  |                                                | P F |
| 4  | Select the Lane Availability<br>Report                                                              |                                                  |                                                | P F |
| 5  | Enter the Time Period and Location                                                                  |                                                  |                                                | P F |
| 6  | Run the Report                                                                                      | The Lane Availability<br>Report pdf is displayed |                                                | P F |
| 7  | Inspect the Lane Availability<br>Report (i.e. compare to the<br>sample Lane Availability<br>Report) | The Lane Availability<br>Report is OK            |                                                | P F |
| 8  | Log out of the Tableau Web<br>Interface                                                             |                                                  |                                                | P F |
| 9  | Complete Table 10-1, the<br>Test Discrepancies /<br>Comments Report as<br>necessary.                |                                                  |                                                | P F |
| 10 | Record Names of Test<br>Conductor and SRTA<br>Witness.                                              |                                                  | Test Conductor:<br>SRTA Witness:<br>Date/Time: |     |

|   | Demonstrate the<br>Subsystem Availability<br>Report (DEFERRED TO<br>INTEGRATION TEST)                            |                                                          |     |
|---|----------------------------------------------------------------------------------------------------|----------------------------------------------------------|-----|
| 1 | Open Internet Explorer                                                                                           | Internet Explorer is<br>displayed                        | P F |
| 2 | Enter the following URL:<br><u>http://tableau.srta.local</u> and<br>hit <enter></enter>                          | The Tableau Login<br>Webpage is displayed                | P F |
| 3 | Log into the Tableau Web<br>Interface<br>Enter Username and<br>Password<br>Login Role = Report User              |                                                          | P F |
| 4 | Select the Subsystem<br>Availability Report                                                                      |                                                          | P F |
| 5 | Enter the Time Period and<br>Location                                                                            |                                                          | P F |
| 6 | Run the Report                                                                                                   | The Subsystem<br>Availability Report pdf<br>is displayed | P F |
| 7 | Inspect the Subsystem<br>Availability Report (i.e.<br>compare to the sample<br>Subsystem Availability<br>Report) | The Subsystem<br>Availability Report is<br>OK            | P F |
| 8 | Log out of the Tableau Web<br>Interface                                                                          |                                                          | P F |
| 9 | Complete Table 10-1, the<br>Test Discrepancies /<br>Comments Report as<br>necessary.                             |                                                          | P F |

| 10 | Record Names of Test | Test Conductor: |  |
|----|----------------------|-----------------|--|
|    | Conductor and SRTA   |                 |  |
|    | Witness.             | SRTA Witness:   |  |
|    |                      |                 |  |
|    |                      | Date/Time:      |  |
|    |                      |                 |  |

|    | Demonstrate the System<br>Availability Report<br>(DEFERRED TO<br>INTEGRATION TEST)                      |                                                       |                                  |     |
|----|----------------------------------------------------------------------------------------------------|-------------------------------------------------------|----------------------------------|-----|
| 1  | Open Internet Explorer                                                                                  | Internet Explorer is<br>displayed                     |                                  | P F |
| 2  | Enter the following URL:<br>http://tableau.srta.local and<br>hit <enter></enter>                        | The Tableau Login<br>Webpage is displayed             |                                  | P F |
| 3  | Log into the Tableau Web<br>Interface<br>Enter Username and<br>Password<br>Login Role = Report User     |                                                       |                                  | P F |
| 4  | Select the System<br>Availability Report                                                                |                                                       |                                  | P F |
| 5  | Enter the Time Period                                                                                   |                                                       |                                  | P F |
| 6  | Run the Report                                                                                          | The System<br>Availability Report pdf<br>is displayed |                                  | P F |
| 7  | Inspect the System<br>Availability Report (i.e.<br>compare to the sample<br>System Availability Report) | The System<br>Availability Report is<br>OK            |                                  | P F |
| 8  | Log out of the Tableau Web<br>Interface                                                                 |                                                       |                                  | P F |
| 9  | Complete Table 10-1, the<br>Test Discrepancies /<br>Comments Report as<br>necessary.                    |                                                       |                                  | P F |
| 10 | Record Names of Test<br>Conductor and SRTA<br>Witness.                                                  |                                                       | Test Conductor:<br>SRTA Witness: |     |

|  | Date/Time: |  |
|--|------------|--|
|  |            |  |
|  |            |  |

|   | Demonstrate the Summary<br>and Detail Problem Report                                                               |                                                |            |
|---|----------------------------------------------------------------------------------------------------|------------------------------------------------|------------|
| 1 | Open Internet Explorer                                                                                             | Internet Explorer is displayed                 | D D<br>P F |
| 2 | Enter the following URL:<br>http://tableau.srta.local/#/site<br>/SRTA_QA/projects                                  | The Tableau Login<br>Webpage is displayed      | P F        |
| 3 | Log into the Tableau Web<br>Interface<br>Enter Username and<br>Password<br>Login Role = Report User                | Tableau folders are<br>displayed.              | P F        |
| 3 | Click on the MOMS Folder<br>after login.                                                                           | Tableau MOMS reports are displayed.            | P F        |
| 4 | Select the Problem Report<br>Summary Report                                                                        | Problem Summary<br>Reports are displayed       | P F        |
| 3 | Select the Problem Report<br>Summary Report                                                                        | Problem Summary<br>Report are displayed        | P F        |
| 5 | Enter the Date/Time Period<br>(Last five days, midnight to<br>midnight) and Location<br>(Default to All)           | Date/Time Period and<br>Location entered.      | P F        |
| 6 | Run the Report                                                                                                    | The Problem Summary<br>Report pdf is displayed | P F        |
| 7 | Inspect the Problem<br>Summary Report (i.e.<br>compare to the sample Work<br>Order Summary Report from<br>the RRS) | The Problem Summary<br>Report is OK            | P F        |
| 8 | Log out of the Tableau Web<br>Interface                                                                            | User logged out of<br>Tableau                  | P F        |
| 9 | Complete Table 10-1, the<br>Test Discrepancies /<br>Comments Report as<br>necessary.                               |                                                | P F        |

| 10 | Record Names of Test | Test Conductor: |  |
|----|----------------------|-----------------|--|
|    | Conductor and SRTA   |                 |  |
|    | Witness.             | SRTA Witness:   |  |
|    |                      |                 |  |
|    |                      | Date/Time:      |  |
|    |                      |                 |  |

|   | Search Problem Reports -<br>By Date Raised and<br>Location                                                                                                    |                                                                                                    |     |
|---|----------------------------------------------------------------------------------------------------|----------------------------------------------------------------------------------------------------|-----|
| 1 | Open Hardcat Client                                                                                                    | Hardcat Client is displayed                                                                                                    | P F |
| 2 | Log into the Hardcat Client<br>Enter Username and<br>Password<br>Login Role = Maintenance<br>Manager                                                             | The Hardcat Client<br>Interface is displayed                                                                                                  | P F |
| 3 | Select menu item File-<br>>Administration->Reports                                                                                                    | The "Generate Fixed<br>Administration Report"<br>Dialog is displayed                                                                          | P F |
| 4 | In the "Generate Fixed<br>Administration Report"<br>Dialog List Box select "Help<br>Desk"                                                                        | The "Generate Fixed<br>Problem Report"<br>Dialog is displayed                                                                                 | P F |
| 5 | In the "Generate Fixed<br>Problem Report" Dialog Box<br>scroll and select "Problem<br>Individual Details"                                                        | The "Select a<br>Previously Stored<br>Search Criteria" Dialog<br>is displayed                                                                 | P F |
|   | Under "Scope of Report"<br>select "This Search" Radio<br>Button, and then click on the<br>"Use Search" Button                                                    |                                                                                                    |     |
| 6 | On "Previously Stored<br>Search Criteria" Dialog<br>select "Problem Reports<br>Search By Date Raised and<br>Location Folder" and then<br>Click the "Edit" Button | The "Reviewing<br>Problem Search<br>Specification: Problem<br>Reports Search By<br>Date Raised and<br>Location Folder"<br>Dialog is displayed | P F |
| 7 | Choose the Date Raised -<br>"Date" From and "Date" To<br>Parameters                                                                                              | The Problem Reports<br>are filtered by Location<br>Folder Name and Date<br>Raised                                                             | P F |

|    | Choose the Location Folder<br>Name<br>"Chose" Option and select<br>the Location Folder                                                                                             |                                                                                                    |     |
|----|----------------------------------------------------------------------------------------------------|----------------------------------------------------------------------------------------------------|-----|
| 8  | Click the "Apply" Button<br>On the "Reviewing Problem<br>Search Specification:<br>Problem Reports Search By<br>Date Raised and Location<br>Folder" Dialog click the<br>"OK" Button | The "Edit Details of<br>Search Problem<br>Reports Search By<br>Date Raised and<br>Location Folder"<br>Dialog is displayed | P F |
| 9  | On the "Edit Details of<br>Search Problem Reports<br>Search By Date Raised and<br>Location Folder" Dialog<br>click the "OK" Button                                                 | The "Select a<br>Previously Stored<br>Search Criteria" Dialog<br>is displayed                                             | P F |
| 10 | On the "Select a Previously<br>Stored Search Criteria"<br>Dialog click the "OK"<br>Button                                                                                          | The "Generate Fixed<br>Problem Report"<br>Dialog is displayed                                                             | P F |
| 11 | On the "Generate Fixed<br>Problem Report" Dialog<br>click on the "View" Button                                                                                                    | The Problem Individual<br>Details Report pdf is<br>generated filtered by<br>Location and Date                             | P F |
| 12 | Inspect the Problem<br>Individual Details Report<br>(i.e. compare to the sample<br>Problem Individual Details<br>Report)                                                           | The Problem Individual<br>Details Report is OK                                                                            | P F |
| 13 | Close the pdf viewer                                                                                                    | The "Generate Fixed<br>Problem Report"<br>Dialog is displayed                                                             | P F |
| 14 | In the "Generate Fixed<br>Problem Report" Dialog<br>click the "Close" Button                                                                                                    | The "Generate Fixed<br>Administration Report"<br>Dialog is displayed                                                      | P F |

| 15 | In the "Generate Fixed<br>Administration Report" click<br>the "Close" Button         | The "Hardcat Asset<br>Management" Screen is<br>displayed |                                                | P F |
|----|--------------------------------------------------------------------------------------|----------------------------------------------------------|------------------------------------------------|-----|
| 16 | On the "Hardcat Asset<br>Management" Screen select<br>the "File->Exit" menu item     | The Hardcat Client closes                                |                                                | P F |
| 17 | Complete Table 10-1, the<br>Test Discrepancies /<br>Comments Report as<br>necessary. |                                                          |                                                | P F |
| 18 | Record Names of Test<br>Conductor and SRTA<br>Witness.                               |                                                          | Test Conductor:<br>SRTA Witness:<br>Date/Time: |     |

|    | Demonstrate the Summary<br>and Detail Work Order<br>Report                                                        |                                                      |     |
|----|----------------------------------------------------------------------------------------------------|------------------------------------------------------|-----|
| 1  | Open Internet Explorer                                                                                            | Internet Explorer is<br>displayed                    | P F |
| 2  | Enter the following URL:<br>http://tableau.srta.local/#/site<br>/SRTA_QA/projects                                 | The Tableau Login<br>Webpage is displayed            | P F |
| 3  | Log into the Tableau Web<br>Interface<br>Enter Username and<br>Password<br>Login Role= Report User                |                                                      | P F |
| 4  | Click on the MOMS Folder<br>after login.                                                                          | Tableau MOMS reports are displayed.                  | P F |
| 5  | Select the Work Order<br>Summary Reports                                                                          | Work Order Summary<br>Reports                        | P F |
| 6  | Select the Work Order<br>Summary Report                                                                           | Problem Summary<br>Report are displayed              | P F |
| 7  | Enter the Date/Time Period<br>(Last 15 days, midnight to<br>midnight) and Location                                | Date/Time Period and<br>Location entered.            | P F |
| 8  | Run the Report                                                                                                    | The Work Order<br>Summary Report pdf is<br>displayed | P F |
| 9  | Inspect the Work Order<br>Summary Report (i.e.<br>compare to the sample Work<br>Order Summary Report from<br>RRS) | The Work Order<br>Summary Report is OK               | P F |
| 10 | Log out of the Tableau Web<br>Interface                                                                           | User logged out of<br>Tableau                        | P F |
| 11 | Complete Table 10-1, the<br>Test Discrepancies /                                                                  |                                                      | P F |

|    | Comments Report as necessary.                          |                                                |  |
|----|--------------------------------------------------------|------------------------------------------------|--|
| 12 | Record Names of Test<br>Conductor and SRTA<br>Witness. | Test Conductor:<br>SRTA Witness:<br>Date/Time: |  |
|   | Search Work Orders<br>Reports - By Date Raised<br>and Location                                                                                               |                                                                                                    |     |
|---|----------------------------------------------------------------------------------------------------|----------------------------------------------------------------------------------------------------|-----|
| 1 | Open Hardcat Client                                                                                                    | Hardcat Client is displayed                                                                                                    | P F |
| 2 | Log into the Hardcat Client<br>Enter Username and<br>Password<br>Login Role= Maintenance<br>Manager                                                          | The Hardcat Client<br>Interface is displayed                                                                                                  | P F |
| 3 | Select menu item File-<br>>Administration->Reports                                                                                                    | The "Generate Fixed<br>Administration Report"<br>Dialog is displayed                                                                          | P F |
| 4 | In the "Generate Fixed<br>Administration Report"<br>Dialog List Box select<br>"Maintenance"                                                                  | The "Generate Fixed<br>Maintenance Report"<br>Dialog is displayed                                                                             | P F |
| 5 | In the "Generate Fixed<br>Maintenance Report" Dialog<br>Box scroll and select "Work<br>Order Individual Details"                                             | The "Select a<br>Previously Stored<br>Search Criteria" Dialog<br>is displayed                                                                 | PF  |
|   | Under "Scope of Report"<br>select "This Search" Radio<br>Button, and then click on the<br>"Use Search" Button                                                |                                                                                                    |     |
| 6 | On "Previously Stored<br>Search Criteria" Dialog<br>select "Work Orders Search<br>By Date Raised and<br>Location Folder" and then<br>Click the "Edit" Button | The "Reviewing Work<br>Orders Search<br>Specification: Work<br>Orders Search By Date<br>Raised and Location<br>Folder" Dialog is<br>displayed | P F |
| 7 | Choose the Date Raised -<br>"Date" From and "Date" To<br>Parameters                                                                                          | The Work Orders are<br>filtered by Location<br>Folder Name and Date<br>Raised                                                                 | P F |

|    | Choose the Location Folder<br>Name<br>"Chose" Option and select<br>the Location Folder<br>Click the "Apply" Button                                     |                                                                                                    |     |
|----|----------------------------------------------------------------------------------------------------|----------------------------------------------------------------------------------------------------|-----|
| 8  | On the "Reviewing Work<br>Orders Search Specification:<br>Work Orders Search By<br>Date Raised and Location<br>Folder" Dialog click the<br>"OK" Button | The "Edit Details of<br>Search Work Orders<br>Search By Date Raised<br>and Location Folder"<br>Dialog is displayed | P F |
| 9  | On the "Edit Details of<br>Search Work Orders Search<br>By Date Raised and<br>Location Folder" Dialog<br>click the "OK" Button                         | The "Select a<br>Previously Stored<br>Search Criteria" Dialog<br>is displayed                                      | P F |
| 10 | On the "Select a Previously<br>Stored Search Criteria"<br>Dialog click the "OK"<br>Button                                                              | The "Generate Fixed<br>Maintenance Report"<br>Dialog is displayed                                                  | P F |
| 11 | On the "Generate Fixed<br>Maintenance Report" Dialog<br>click on the "View" Button                                                                     | The Work Order<br>Individual Details<br>Report pdf is generated<br>filtered by Location<br>and Date.               | P F |
| 12 | Inspect the Work Order<br>Individual Details Report<br>(i.e. compare to the sample<br>Work Order Individual<br>Details Report)                         | The Work Order<br>Individual Details<br>Report is OK                                                               | P F |
| 13 | Close the pdf viewer                                                                                                    | The "Generate Fixed<br>Maintenance Report"<br>Dialog is displayed                                                  | P F |
| 14 | In the "Generate Fixed<br>Maintenance Report" Dialog<br>click the "Close" Button                                                                       | The "Generate Fixed<br>Administration Report"<br>Dialog is displayed                                               | P F |

| 15 | In the "Generate Fixed<br>Administration Report" click<br>the "Close" Button         | The "Hardcat Asset<br>Management" Screen is<br>displayed |                                                | P F |
|----|--------------------------------------------------------------------------------------|----------------------------------------------------------|------------------------------------------------|-----|
| 16 | On the "Hardcat Asset<br>Management" Screen select<br>the "File->Exit" menu item     | The Hardcat Client closes                                |                                                | P F |
| 17 | Complete Table 10-1, the<br>Test Discrepancies /<br>Comments Report as<br>necessary. |                                                          |                                                | P F |
| 18 | Record Names of Test<br>Conductor and SRTA<br>Witness.                               |                                                          | Test Conductor:<br>SRTA Witness:<br>Date/Time: |     |

|   | Demonstrate the Problem                                                                                                    |                                                                                                    |     |
|---|----------------------------------------------------------------------------------------------------|----------------------------------------------------------------------------------------------------|-----|
|   | Report History Report                                                                                                    |                                                                                                    |     |
| 1 | Open Hardcat Client                                                                                                    | Hardcat Client is displayed                                                                                            | P F |
| 2 | Log into the Hardcat Client<br>Enter Username and<br>Password<br>Login Role = Maintenance<br>Manager                                                                                                    | The Hardcat Client<br>Interface is displayed                                                                           | P F |
| 3 | Select menu item File-<br>>Administration->Reports                                                                                                    | The "Generate Fixed<br>Administration Report"<br>Dialog is displayed                                                   | P F |
| 4 | In the "Generate Fixed<br>Administration Report"<br>Dialog List Box select "Help<br>Desk"                                                                                                    | The "Generate Fixed<br>Problem Report"<br>Dialog is displayed                                                          | P F |
| 5 | In the "Generate Fixed<br>Problem Report" Dialog Box<br>scroll and select "Problem<br>Individual Details"<br>Under "Scope of Report"<br>select "This Search" Radio<br>Button, and then click on the<br>"Use Search" Button | The "Select a<br>Previously Stored<br>Search Criteria" Dialog<br>is displayed                                          | P F |
| 6 | On "Previously Stored<br>Search Criteria" Dialog<br>select "Problem Reports<br>Search By Date Closed" and<br>then Click the "Edit" Button                                                                                  | The "Reviewing<br>Problem Search<br>Specification: Problem<br>Reports Search By<br>Date Closed" Dialog is<br>displayed | P F |
| 7 | Choose the Date Closed -<br>"Date" From and "Date" To<br>Parameters                                                                                                    | The Problem Reports<br>are filtered by Date<br>Closed                                                                  | P F |
|   | Click the "Apply" Button                                                                                                    |                                                                                                    |     |

|    | 1                                                                                                    |                                                                                                    | 1 |     |
|----|----------------------------------------------------------------------------------------------------|----------------------------------------------------------------------------------------------------|---|-----|
| 8  | On the "Reviewing Problem<br>Search Specification:<br>Problem Reports Search By<br>Date Closed" Dialog click<br>the "OK" Button | The "Edit Details of<br>Search Problem<br>Reports Search By<br>Date Closed" Dialog is<br>displayed |   | P F |
| 9  | On the "Edit Details of<br>Search Problem Reports<br>Search By Date Closed "<br>Dialog click the "OK"<br>Button                 | The "Select a<br>Previously Stored<br>Search Criteria" Dialog<br>is displayed                      |   | PF  |
| 10 | On the "Select a Previously<br>Stored Search Criteria"<br>Dialog click the "OK"<br>Button                                       | The "Generate Fixed<br>Problem Report"<br>Dialog is displayed                                      |   | P F |
| 11 | On the "Generate Fixed<br>Problem Report" Dialog<br>click on the "View" Button                                                  | The Problem Individual<br>Details Report pdf is<br>generated filtered by<br>Date Closed            |   | P F |
| 12 | Inspect the Problem<br>Individual Details Report<br>(i.e. compare to the sample<br>Problem Individual Details<br>Report)        | The Problem Individual<br>Details Report is OK                                                     |   | P F |
| 13 | Close the pdf viewer                                                                                                    | The "Generate Fixed<br>Problem Report"<br>Dialog is displayed                                      |   | P F |
| 14 | In the "Generate Fixed<br>Problem Report" Dialog<br>click the "Close" Button                                                    | The "Generate Fixed<br>Administration Report"<br>Dialog is displayed                               |   | P F |
| 15 | In the "Generate Fixed<br>Administration Report" click<br>the "Close" Button                                                    | The "Hardcat Asset<br>Management" Screen is<br>displayed                                           |   | P F |
| 16 | On the "Hardcat Asset<br>Management" Screen select<br>the "File->Exit" menu item                                                | The Hardcat Client closes                                                                          |   | P F |
| 17 | Complete Table 10-1, the<br>Test Discrepancies /                                                                                |                                                                                                    |   | P F |

|    | Comments Report as necessary.                          |                                                |  |
|----|--------------------------------------------------------|------------------------------------------------|--|
| 18 | Record Names of Test<br>Conductor and SRTA<br>Witness. | Test Conductor:<br>SRTA Witness:<br>Date/Time: |  |

|   | Demonstrate the Work Order<br>History Report                                                                                                    |                                                                                                    |     |
|---|----------------------------------------------------------------------------------------------------|----------------------------------------------------------------------------------------------------|-----|
| 1 | Open Hardcat Client                                                                                                    | Hardcat Client is displayed                                                                                            | P F |
| 2 | Log into the Hardcat Client<br>Enter Username and<br>Password<br>Login Role = Maintenance<br>Manager                                                                      | The Hardcat Client<br>Interface is displayed                                                                           | P F |
| 3 | Select menu item File-<br>>Administration->Reports                                                                                                    | The "Generate Fixed<br>Administration Report"<br>Dialog is displayed                                                   | P F |
| 4 | In the "Generate Fixed<br>Administration Report"<br>Dialog List Box select<br>"Maintenance"                                                                               | The "Generate Fixed<br>Maintenance Report"<br>Dialog is displayed                                                      | P F |
| 5 | In the "Generate Fixed<br>Maintenance Report" Dialog<br>Box scroll and select "Work<br>Order Individual Details"<br>Under "Scope of Report"<br>select "This Search" Radio | The "Select a<br>Previously Stored<br>Search Criteria" Dialog<br>is displayed                                          | P F |
|   | Button, and then click on the<br>"Use Search" Button                                                                                                    |                                                                                                    |     |
| 6 | On "Previously Stored<br>Search Criteria" Dialog<br>select ""Work Orders Search<br>By Date Closed" and then<br>Click the "Edit" Button                                    | The "Reviewing Work<br>Orders Search<br>Specification: Work<br>Orders Search By Date<br>Closed" Dialog is<br>displayed | P F |
| 7 | Choose the Date Closed -<br>"Date" From and "Date" To<br>Parameters                                                                                                    | The Work Orders are<br>filtered by Date Closed                                                                         | P F |
|   | Click the "Apply" Button                                                                                                    |                                                                                                    |     |

| 8  | On the "Reviewing Work<br>Orders Search Specification:<br>Work Orders Search By<br>Date Closed" Dialog click<br>the "OK" Button | The "Edit Details of<br>Search Work Orders<br>Search By Date<br>Closed" Dialog is<br>displayed | P F |
|----|----------------------------------------------------------------------------------------------------|------------------------------------------------------------------------------------------------|-----|
| 9  | On the "Edit Details of<br>Search Work Orders Search<br>By Date Closed" Dialog<br>click the "OK" Button                         | The "Select a<br>Previously Stored<br>Search Criteria" Dialog<br>is displayed                  | P F |
| 10 | On the "Select a Previously<br>Stored Search Criteria"<br>Dialog click the "OK"<br>Button                                       | The "Generate Fixed<br>Maintenance Report"<br>Dialog is displayed                              | P F |
| 11 | On the "Generate Fixed<br>Maintenance Report" Dialog<br>click on the "View" Button                                              | The Work Order<br>Individual Details<br>Report pdf is generated<br>filtered by Date Closed     | P F |
| 12 | Inspect the Work Order<br>Individual Details Report<br>(i.e. compare to the sample<br>Work Order Individual<br>Details Report)  | The Work Order<br>Individual Details<br>Report is OK                                           | P F |
| 13 | Close the pdf viewer                                                                                                    | The "Generate Fixed<br>Maintenance Report"<br>Dialog is displayed                              | P F |
| 14 | In the "Generate Fixed<br>Maintenance Report" Dialog<br>click the "Close" Button                                                | The "Generate Fixed<br>Administration Report"<br>Dialog is displayed                           | P F |
| 15 | In the "Generate Fixed<br>Administration Report" click<br>the "Close" Button                                                    | The "Hardcat Asset<br>Management" Screen is<br>displayed                                       | P F |
| 16 | On the "Hardcat Asset<br>Management" Screen select<br>the "File->Exit" menu item                                                | The Hardcat Client closes                                                                      | P F |
| 17 | Complete Table 10-1, the<br>Test Discrepancies /                                                                                |                                                                                                | P F |

|    | Comments Report as necessary.                          |                                                |  |
|----|--------------------------------------------------------|------------------------------------------------|--|
| 18 | Record Names of Test<br>Conductor and SRTA<br>Witness. | Test Conductor:<br>SRTA Witness:<br>Date/Time: |  |

|   | Demonstrate the Open<br>Problem Reports                                                                                                    |                                                                                                    |     |
|---|----------------------------------------------------------------------------------------------------|----------------------------------------------------------------------------------------------------|-----|
| 1 | Open Hardcat Client                                                                                                    | Hardcat Client is displayed                                                                                | P F |
| 2 | Log into the Hardcat Client<br>Enter Username and<br>Password<br>Login Role = Maintenance<br>Manager                                             | The Hardcat Client<br>Interface is displayed                                                               | P F |
| 3 | Select menu item File-<br>>Administration->Reports                                                                                               | The "Generate Fixed<br>Administration Report"<br>Dialog is displayed                                       | P F |
| 4 | In the "Generate Fixed<br>Administration Report"<br>Dialog List Box select "Help<br>Desk"                                                        | The "Generate Fixed<br>Problem Report"<br>Dialog is displayed                                              | P F |
| 5 | In the "Generate Fixed<br>Problem Report" Dialog Box<br>scroll and select "Problem<br>Individual Details"                                        | The "Select a<br>Previously Stored<br>Search Criteria" Dialog<br>is displayed                              | P F |
|   | Under "Scope of Report"<br>select "This Search" Radio<br>Button, and then click on the<br>"Use Search" Button                                    |                                                                                                    |     |
| 6 | On "Previously Stored<br>Search Criteria" Dialog<br>select "Problem Reports<br>Search By NOT Closed or<br>NOT Cancelled" and then<br>"OK *Button | The "Generate Fixed<br>Problem Report"<br>Dialog is displayed                                              | P F |
| 7 | On the "Generate Fixed<br>Problem Report" Dialog<br>click on the "View" Button                                                                   | The Problem Individual<br>Details Report pdf is<br>generated filtered by<br>NOT Closed or NOT<br>Cancelled | P F |

| 8  | Inspect the Problem<br>Individual Details Report<br>(i.e. compare to the sample<br>Problem Individual Details<br>Report) | The Problem Individual<br>Details Report is OK                       |                                                | P F |
|----|----------------------------------------------------------------------------------------------------|----------------------------------------------------------------------|------------------------------------------------|-----|
| 9  | Close the pdf viewer                                                                                                    | The "Generate Fixed<br>Problem Report"<br>Dialog is displayed        |                                                | P F |
| 10 | In the "Generate Fixed<br>Problem Report" Dialog<br>click the "Close" Button                                             | The "Generate Fixed<br>Administration Report"<br>Dialog is displayed |                                                | P F |
| 11 | In the "Generate Fixed<br>Administration Report" click<br>the "Close" Button                                             | The "Hardcat Asset<br>Management" Screen is<br>displayed             |                                                | P F |
| 12 | On the "Hardcat Asset<br>Management" Screen select<br>the "File->Exit" menu item                                         | The Hardcat Client closes                                            |                                                | P F |
| 13 | Complete Table 10-1, the<br>Test Discrepancies /<br>Comments Report as<br>necessary.                                     |                                                                      |                                                | P F |
| 14 | Record Names of Test<br>Conductor and SRTA<br>Witness.                                                                   |                                                                      | Test Conductor:<br>SRTA Witness:<br>Date/Time: |     |

|   | Demonstrate the Open Work<br>Orders                                                                                                    |                                                                                                    |     |
|---|----------------------------------------------------------------------------------------------------|----------------------------------------------------------------------------------------------------|-----|
| 1 | Open Hardcat Client                                                                                                    | Hardcat Client is displayed                                                                                   | P F |
| 2 | Log into the Hardcat Client<br>Enter Username and<br>Password<br>Login Role = Maintenance<br>Manager                                                                                                    | The Hardcat Client<br>Interface is displayed                                                                  | P F |
| 3 | Select menu item File-<br>>Administration->Reports                                                                                                    | The "Generate Fixed<br>Administration Report"<br>Dialog is displayed                                          | P F |
| 4 | In the "Generate Fixed<br>Administration Report"<br>Dialog List Box select<br>"Maintenance"                                                                                                    | The "Generate Fixed<br>Maintenance Report"<br>Dialog is displayed                                             | P F |
| 5 | In the "Generate Fixed<br>Maintenance Report" Dialog<br>Box scroll and select "Work<br>Order Individual Details"<br>Under "Scope of Report"<br>select "This Search" Radio<br>Button, and then click on the | The "Select a<br>Previously Stored<br>Search Criteria" Dialog<br>is displayed                                 | P F |
|   | "Use Search" Button                                                                                                    |                                                                                                    |     |
| 6 | On "Previously Stored<br>Search Criteria" Dialog<br>select ""Work Orders Search<br>By NOT Closed or NOT<br>Cancelled" and then Click<br>the "OK" Button                                                    | The "Generate Fixed<br>Maintenance Report"<br>Dialog is displayed                                             | P F |
| 7 | On the "Generate Fixed<br>Maintenance Report" Dialog<br>click on the "View" Button                                                                                                    | The Work Order<br>Individual Details<br>Report pdf is generated<br>filtered by NOT Closed<br>or NOT Cancelled | P F |

| 8  | Inspect the Work Order<br>Individual Details Report<br>(i.e. compare to the sample<br>Work Order Individual<br>Details Report) | The Work Order<br>Individual Details<br>Report is OK                 |                                                | P F |
|----|----------------------------------------------------------------------------------------------------|----------------------------------------------------------------------|------------------------------------------------|-----|
| 9  | Close the pdf viewer                                                                                                    | The "Generate Fixed<br>Maintenance Report"<br>Dialog is displayed    |                                                | P F |
| 10 | In the "Generate Fixed<br>Maintenance Report" Dialog<br>click the "Close" Button                                               | The "Generate Fixed<br>Administration Report"<br>Dialog is displayed |                                                | P F |
| 12 | In the "Generate Fixed<br>Administration Report" click<br>the "Close" Button                                                   | The "Hardcat Asset<br>Management" Screen is<br>displayed             |                                                | P F |
| 13 | On the "Hardcat Asset<br>Management" Screen select<br>the "File->Exit" menu item                                               | The Hardcat Client closes                                            |                                                | P F |
| 14 | Complete Table 10-1, the<br>Test Discrepancies /<br>Comments Report as<br>necessary.                                           |                                                                      |                                                | P F |
| 15 | Record Names of Test<br>Conductor and SRTA<br>Witness.                                                                         |                                                                      | Test Conductor:<br>SRTA Witness:<br>Date/Time: |     |

|   | Demonstrate the Number<br>of Problem Reports<br>Exceeding Repair Times<br>Report (DEFERRED TO<br>INTEGRATION TEST)                                |                                                                            |     |
|---|----------------------------------------------------------------------------------------------------|----------------------------------------------------------------------------|-----|
| 1 | Open Internet Explorer                                                                                                    | Internet Explorer is displayed                                             | P F |
| 2 | Enter the following URL:<br><u>http://tableau.srta.local</u> and<br>hit <enter></enter>                                                           | The Tableau Login<br>Webpage is displayed                                  | P F |
| 3 | Log into the Tableau Web<br>Interface<br>Enter Username and<br>Password<br>Login Role = Report User                                               |                                                                            | P F |
| 4 | Select the Problem Report<br>Exceeding Repair Times<br>Report                                                                                     |                                                                            | P F |
| 5 | Enter the filter criteria: Date<br>Range, Time Range, Day(s)<br>of the Week, and<br>Priority(s)                                                   |                                                                            | P F |
| 6 | Run the Report                                                                                                    | The Problem Report<br>Exceeding Repair<br>Times pdf Report is<br>displayed | P F |
| 7 | Inspect the Problem Report<br>Exceeding Repair Times<br>Report (i.e. compare to the<br>sample Problem Report<br>Exceeding Repair Times<br>Report) | The Problem Report<br>Exceeding Repair<br>Times Report is OK               | P F |
| 8 | Log out of the Tableau Web<br>Interface                                                                                                    |                                                                            | P F |
| 9 | Complete Table 10-1, the<br>Test Discrepancies /                                                                                                  |                                                                            | P F |

|    | Comments Report as   |                 |  |
|----|----------------------|-----------------|--|
|    | necessary.           |                 |  |
| 10 | Record Names of Test | Test Conductor: |  |
|    | Conductor and SRTA   |                 |  |
|    | Witness.             | SRTA Witness:   |  |
|    |                      |                 |  |
|    |                      | Date/Time:      |  |
|    |                      |                 |  |

|   | Demonstrate the Number<br>of Problem Reports<br>Exceeding Response Times<br>Report (DEFERRED TO<br>INTEGRATION TEST)                                  |                                                                              |     |
|---|----------------------------------------------------------------------------------------------------|------------------------------------------------------------------------------|-----|
| 1 | Open Internet Explorer                                                                                                    | Internet Explorer is displayed                                               | P F |
| 2 | Enter the following URL:<br>http://tableau.srta.local and<br>hit <enter></enter>                                                                      | The Tableau Login<br>Webpage is displayed                                    | P F |
| 3 | Log into the Tableau Web<br>Interface<br>Enter Username and<br>Password<br>Login Role = Report User                                                   |                                                                              | P F |
| 4 | Select the Problem Report<br>Exceeding Response Times<br>Report                                                                                       |                                                                              | P F |
| 5 | Enter the filter criteria: Date<br>Range, Time Range, Day(s)<br>of the Week, and<br>Priority(s)                                                       |                                                                              | P F |
| 6 | Run the Report                                                                                                    | The Problem Report<br>Exceeding Response<br>Times pdf Report is<br>displayed | P F |
| 7 | Inspect the Problem Report<br>Exceeding Response Times<br>Report (i.e. compare to the<br>sample Problem Report<br>Exceeding Response Times<br>Report) | The Problem Report<br>Exceeding Response<br>Times Report is OK               | P F |
| 8 | Log out of the Tableau Web<br>Interface                                                                                                    |                                                                              | P F |
| 9 | Complete Table 10-1, the<br>Test Discrepancies /                                                                                                    |                                                                              | P F |

|    | Comments Report as necessary.                          |                                                |  |
|----|--------------------------------------------------------|------------------------------------------------|--|
| 10 | Record Names of Test<br>Conductor and SRTA<br>Witness. | Test Conductor:<br>SRTA Witness:<br>Date/Time: |  |

|    | Demonstrate the Mean-<br>Time-To-Repair (MTR)<br>Report (DEFERRED TO<br>INTEGRATION TEST)                                               |                                                              |                                  |     |
|----|----------------------------------------------------------------------------------------------------|--------------------------------------------------------------|----------------------------------|-----|
| 1  | Open Internet Explorer                                                                                                    | Internet Explorer is<br>displayed                            |                                  | P F |
| 2  | Enter the following URL:<br>http://tableau.srta.local and<br>hit <enter></enter>                                                        | The Tableau Login<br>Webpage is displayed                    |                                  | P F |
| 3  | Log into the Tableau Web<br>Interface<br>Enter Username and<br>Password                                                                 |                                                              |                                  | P F |
| 4  | Select the Mean-Time-To-<br>Repair (MTR) Report                                                                                         |                                                              |                                  | P F |
| 5  | Enter the filter criteria: Date<br>Range, Time Range, and<br>Priority(s)                                                                |                                                              |                                  | P F |
| 6  | Run the Report                                                                                                    | The Mean-Time-To-<br>Repair (MTR) pdf<br>Report is displayed |                                  | P F |
| 7  | Inspect the Mean-Time-To-<br>Repair (MTR) Report (i.e.<br>compare to the sample<br>Mean-Time-To-Repair<br>(MTR) Report Times<br>Report) | The Mean-Time-To-<br>Repair (MTR) Report<br>is OK            |                                  | P F |
| 8  | Log out of the Tableau Web<br>Interface                                                                                                 |                                                              |                                  | P F |
| 9  | Complete Table 10-1, the<br>Test Discrepancies /<br>Comments Report as<br>necessary.                                                    |                                                              |                                  | P F |
| 10 | Record Names of Test<br>Conductor and SRTA<br>Witness.                                                                                  |                                                              | Test Conductor:<br>SRTA Witness: |     |

|  | Date/Time: |  |
|--|------------|--|
|  |            |  |

|   | Demonstrate the Mean-<br>Time-To-Respond (MTTR)<br>Report (DEFERRED TO<br>INTEGRATION TEST)                                                 |                                                                |     |
|---|----------------------------------------------------------------------------------------------------|----------------------------------------------------------------|-----|
| 1 | Open Internet Explorer                                                                                                    | Internet Explorer is displayed                                 | P F |
| 2 | Enter the following URL:<br><u>http://tableau.srta.local</u> and<br>hit <enter></enter>                                                     | The Tableau Login<br>Webpage is displayed                      | P F |
| 3 | Log into the Tableau Web<br>Interface<br>Enter Username and<br>Password<br>Login Role = Report User                                         |                                                                | PF  |
| 4 | Select the Mean-Time-To-<br>Respond (MTTR) Report                                                                                           |                                                                | P F |
| 5 | Enter the filter criteria: Date<br>Range, Time Range, and<br>Priority(s)                                                                    |                                                                | P F |
| 6 | Run the Report                                                                                                    | The Mean-Time-To-<br>Respond (MTTR) pdf<br>Report is displayed | P F |
| 7 | Inspect the Mean-Time-To-<br>Respond (MTTR) Report<br>(i.e. compare to the sample<br>Mean-Time-To-Respond<br>(MTTR) Report Times<br>Report) | The Mean-Time-To-<br>Respond (MTTR)<br>Report is OK            | P F |
| 8 | Log out of the Tableau Web<br>Interface                                                                                                    |                                                                | P F |
| 9 | Complete Table 10-1, the<br>Test Discrepancies /<br>Comments Report as<br>necessary.                                                        |                                                                | P F |

| 10 | Record Names of Test | Test Conductor: |  |
|----|----------------------|-----------------|--|
|    | Conductor and SRTA   |                 |  |
|    | Witness.             | SRTA Witness:   |  |
|    |                      |                 |  |
|    |                      | Date/Time:      |  |
|    |                      |                 |  |

|   | Demonstrate the Mean-<br>Time-To-Respond and<br>Repair (MTRR) Report<br>(DEFERRED TO<br>INTEGRATION TEST)                                                            |                                                                              |     |
|---|----------------------------------------------------------------------------------------------------|------------------------------------------------------------------------------|-----|
| 1 | Open Internet Explorer                                                                                                    | Internet Explorer is displayed                                               | P F |
| 2 | Enter the following URL:<br>http://tableau.srta.local and<br>hit <enter></enter>                                                                                     | The Tableau Login<br>Webpage is displayed                                    | P F |
| 3 | Log into the Tableau Web<br>Interface<br>Enter Username and<br>Password<br>Login role = Report User                                                                  |                                                                              | P F |
| 4 | Select the Mean-Time-To-<br>Respond and Repair<br>(MTRR) Report                                                                                                    |                                                                              | P F |
| 5 | Enter the filter criteria: Date<br>Range, Time Range, and<br>Priority(s)                                                                                             |                                                                              |     |
| 6 | Run the Report                                                                                                    | The Mean-Time-To-<br>Respond and Repair<br>(MTRR) pdf Report is<br>displayed | P F |
| 7 | Inspect the Mean-Time-To-<br>Respond and Repair<br>(MTRR) Report (i.e.<br>compare to the sample<br>Mean-Time-To-Respond and<br>Repair (MTRR) Report<br>Times Report) | The Mean-Time-To-<br>Respond and Repair<br>(MTRR) Report is OK               | P F |
| 8 | Log out of the Tableau Web<br>Interface                                                                                                    |                                                                              | P F |
| 9 | Complete Table 10-1, the<br>Test Discrepancies /                                                                                                    |                                                                              | P F |

|    | Comments Report as necessary.                          |                                                |  |
|----|--------------------------------------------------------|------------------------------------------------|--|
| 10 | Record Names of Test<br>Conductor and SRTA<br>Witness. | Test Conductor:<br>SRTA Witness:<br>Date/Time: |  |

|   | Demonstrate the Mean-<br>Time-Between-Failures<br>(MTBF) Report<br>(DEFERRED TO<br>INTEGRATION TEST)                                        |                                                                         |     |
|---|----------------------------------------------------------------------------------------------------|-------------------------------------------------------------------------|-----|
| 1 | Open Internet Explorer                                                                                                    | Internet Explorer is<br>displayed                                       | P F |
| 2 | Enter the following URL:<br><u>http://tableau.srta.local</u> and<br>hit <enter></enter>                                                     | The Tableau Login<br>Webpage is displayed                               | P F |
| 3 | Log into the Tableau Web<br>Interface<br>Enter Username and<br>Password<br>Login Role = Report User                                         |                                                                         | P F |
| 4 | Select the Mean-Time-<br>Between Failures (MTBF)<br>Report                                                                                  |                                                                         | P F |
| 5 | Enter the filter criteria: Date<br>Range, Time Range, and<br>Asset Name(s)                                                                  |                                                                         | P F |
| 6 | Run the Report                                                                                                    | The Mean-Time-<br>Between-Failures<br>(MTBF) pdf Report is<br>displayed | P F |
| 7 | Inspect the Mean-Time-<br>Between-Failures (MTBF)<br>Report (i.e. compare to the<br>sample Mean-Time-<br>Between-Failures (MTBF)<br>Report) | The Mean-Time-<br>Between-Failures<br>(MTBF) Report is OK               | P F |
| 8 | Log out of the Tableau Web<br>Interface                                                                                                    |                                                                         | P F |
| 9 | Complete Table 10-1, the<br>Test Discrepancies /                                                                                            |                                                                         | P F |

|    | Comments Report as necessary.                          |                                                |  |
|----|--------------------------------------------------------|------------------------------------------------|--|
| 10 | Record Names of Test<br>Conductor and SRTA<br>Witness. | Test Conductor:<br>SRTA Witness:<br>Date/Time: |  |

|   | Demonstrate the                                                                                                   |                                                                      |     |
|---|----------------------------------------------------------------------------------------------------|----------------------------------------------------------------------|-----|
|   | Equipment Inventory                                                                                               |                                                                      |     |
|   | (Assets) Report                                                                                                   |                                                                      |     |
| 1 | Open Hardcat Client                                                                                               | Hardcat Client is displayed                                          | P F |
| 2 | Log into the Hardcat Client<br>Enter Username and<br>Password<br>Login Role = Maintenance<br>Manager              | The Hardcat Client<br>Interface is displayed                         | P F |
| 3 | Select menu item File-<br>>Administration->Reports                                                                | The "Generate Fixed<br>Administration Report"<br>Dialog is displayed | P F |
| 4 | In the "Generate Fixed<br>Administration Report"<br>Dialog List Box select<br>"Assets"                            | The "Generate Fixed<br>Asset Report" Dialog is<br>displayed          | P F |
| 5 | In the "Generate Fixed Asset<br>Report" Dialog Box scroll<br>and select "Asset Individual<br>Details"             | The Asset Individual<br>Details Report pdf is<br>generated           | P F |
| 6 | Inspect the Asset Individual<br>Details Report (i.e. compare<br>to the sample Asset<br>Individual Details Report) | The Asset Individual<br>Details Report is OK                         | P F |
| 7 | Close the pdf viewer                                                                                              | The "Generate Fixed<br>Asset Report" Dialog is<br>displayed          | P F |
| 8 | In the "Generate Fixed Asset<br>Report" Dialog click the<br>"Close" Button                                        | The "Generate Fixed<br>Administration Report"<br>Dialog is displayed | P F |
| 9 | In the "Generate Fixed<br>Administration Report" click<br>the "Close" Button                                      | The "Hardcat Asset<br>Management" Screen is<br>displayed             | P F |

| 10 | On the "Hardcat Asset<br>Management" Screen select the<br>"File->Exit" menu item  | The Hardcat Client closes |                                                | P F |
|----|-----------------------------------------------------------------------------------|---------------------------|------------------------------------------------|-----|
| 11 | Complete Table 10-1, the Test<br>Discrepancies / Comments<br>Report as necessary. |                           |                                                | P F |
| 12 | Record Names of Test<br>Conductor and SRTA Witness.                               |                           | Test Conductor:<br>SRTA Witness:<br>Date/Time: |     |

|   | Demonstrate the                                                                                                    |                                                                               |     |
|---|----------------------------------------------------------------------------------------------------|-------------------------------------------------------------------------------|-----|
|   | Equipment Inventory                                                                                                    |                                                                               |     |
| 1 | (Spare Assets) Report                                                                                                    | Hardcat Client is                                                             |     |
| 1 | Open Hardcat Chent                                                                                                    | displayed                                                                     | P F |
| 2 | Log into the Hardcat Client<br>Enter Username and<br>Password                                                            | The Hardcat Client<br>Interface is displayed                                  | P F |
|   | Login Role = Maintenance<br>Manager                                                                                      |                                                                               |     |
| 3 | Select menu item File-<br>>Administration->Reports                                                                       | The "Generate Fixed<br>Administration Report"<br>Dialog is displayed          | P F |
| 4 | In the "Generate Fixed<br>Administration Report"<br>Dialog List Box select<br>"Assets"                                   | The "Generate Fixed<br>Asset Report" Dialog is<br>displayed                   | P F |
| 5 | In the "Generate Fixed Asset<br>Report" Dialog Box click on<br>the "Custom" Button                                       | The "Generate Custom<br>Asset Report" Dialog is<br>displayed                  | P F |
| 6 | In the "Generate Custom<br>Asset Report" Dialog select<br>the 'Asset Inventory by<br>Location" item.                     | The "Select a<br>Previously Stored<br>Search Criteria" Dialog<br>is displayed | P F |
|   | Under "Scope of Report"<br>select "This Search" Radio<br>Button, and then click on the<br>"Use Search" Button            |                                                                               |     |
| 7 | On "Previously Stored<br>Search Criteria" Dialog<br>select "Asset Inventory<br>Spares" and then Click the<br>"OK" Button | The "Generate Custom<br>Asset Report" Dialog is<br>displayed                  | P F |

| 8  | In the "Generate Custom<br>Asset Report" Dialog click<br>on the "View" Button                                                | The "Asset Inventory<br>By Location" Report is<br>displayed filtered by<br>Asset Status i.e. Spare |                                                | P F |
|----|----------------------------------------------------------------------------------------------------|----------------------------------------------------------------------------------------------------|------------------------------------------------|-----|
| 9  | Inspect the Asset Inventory<br>By Locations Report (i.e.<br>compare to the sample Asset<br>Inventory By Locations<br>Report) | The Asset Inventory By<br>Locations Report is OK                                                   |                                                | P F |
| 10 | Close the pdf viewer                                                                                                    | The "Generate Fixed<br>Asset Report" Dialog is<br>displayed                                        |                                                | P F |
| 11 | In the "Generate Fixed Asset<br>Report" Dialog click the<br>"Close" Button                                                   | The "Generate Fixed<br>Administration Report"<br>Dialog is displayed                               |                                                | P F |
| 12 | In the "Generate Fixed<br>Administration Report" click<br>the "Close" Button                                                 | The "Hardcat Asset<br>Management" Screen is<br>displayed                                           |                                                | P F |
| 13 | On the "Hardcat Asset<br>Management" Screen select the<br>"File->Exit" menu item                                             | The Hardcat Client closes                                                                          |                                                | P F |
| 14 | Complete Table 10-1, the Test<br>Discrepancies / Comments<br>Report as necessary.                                            |                                                                                                    |                                                | P F |
| 15 | Record Names of Test<br>Conductor and SRTA Witness.                                                                          |                                                                                                    | Test Conductor:<br>SRTA Witness:<br>Date/Time: |     |

|   | Demonstrate the                                                                                                   |                                                                      |     |
|---|----------------------------------------------------------------------------------------------------|----------------------------------------------------------------------|-----|
|   | Equipment Inventory                                                                                               |                                                                      |     |
|   | (Stock) Report                                                                                                    |                                                                      |     |
| 1 | Open Hardcat Client                                                                                               | Hardcat Client is displayed                                          | P F |
| 2 | Log into the Hardcat Client<br>Enter Username and<br>Password<br>Login Role = Maintenance<br>Manager              | The Hardcat Client<br>Interface is displayed                         | P F |
| 3 | Select menu item File-<br>>Administration->Reports                                                                | The "Generate Fixed<br>Administration Report"<br>Dialog is displayed | P F |
| 4 | In the "Generate Fixed<br>Administration Report"<br>Dialog List Box select<br>"Stock"                             | The "Generate Fixed<br>Stock Report" Dialog is<br>displayed          | P F |
| 5 | In the "Generate Fixed Stock<br>Report" Dialog Box scroll<br>and select "Stock Individual<br>Details"             | The Stock Individual<br>Details Report pdf is<br>generated           | P F |
| 6 | Inspect the Stock Individual<br>Details Report (i.e. compare<br>to the sample Stock<br>Individual Details Report) | The Stock Individual<br>Details Report is OK                         | P F |
| 7 | Close the pdf viewer                                                                                              | The "Generate Fixed<br>Stock Report" Dialog is<br>displayed          | P F |
| 8 | In the "Generate Fixed Stock<br>Report" Dialog click the<br>"Close" Button                                        | The "Generate Fixed<br>Administration Report"<br>Dialog is displayed | P F |
| 9 | In the "Generate Fixed<br>Administration Report" click<br>the "Close" Button                                      | The "Hardcat Asset<br>Management" Screen is<br>displayed             | P F |

| 10 | On the "Hardcat Asset<br>Management" Screen select the<br>"File->Exit" menu item  | The Hardcat Client closes |                                                | P F |
|----|-----------------------------------------------------------------------------------|---------------------------|------------------------------------------------|-----|
| 11 | Complete Table 10-1, the Test<br>Discrepancies / Comments<br>Report as necessary. |                           |                                                | P F |
| 12 | Record Names of Test<br>Conductor and SRTA Witness.                               |                           | Test Conductor:<br>SRTA Witness:<br>Date/Time: |     |

|    | Demonstrate the Alarms<br>Report                                                                                                    |                                                                                   |     |
|----|----------------------------------------------------------------------------------------------------|-----------------------------------------------------------------------------------|-----|
| 1  | Open Internet Explorer                                                                                                    | Internet Explorer is<br>displayed                                                 | P F |
| 2  | Enter the following URL:<br><u>http://nagios.srta.local/nagio</u><br><u>sxi/</u> <enter></enter>                                              | The Nagios Login<br>Webpage is displayed                                          | P F |
| 3  | Log into the Nagios Web<br>Interface<br>Enter Username and<br>Password<br>Login Role = System<br>Administrator                                | The Nagios Home<br>Webpage is displayed                                           | P F |
| 4  | Click on the Incident<br>Management->Notifications                                                                                            | The Notifications<br>Webpage is displayed                                         | P F |
| 5  | On the Notifications<br>Webpage<br>select Period "Custom" and<br>then select/enter the From<br>Date and To Date.<br>Click the "Update" Button | Notifications filtered<br>by Time Periods are<br>displayed                        | P F |
| 6  | In the search box enter the<br>name of the Host e.g. CAB-<br>75A-227 <enter></enter>                                                          | The Notifications<br>filtered by Location is<br>displayed                         | P F |
| 7  | Click the pdf icon to display<br>the Notification Report                                                                                      | The Notifications<br>Report filtered by Date<br>and Location pdf is<br>displayed. | P F |
| 9  | In the Nagios XI Home<br>Webpage click on the<br>"Logout" Hyperlink                                                                           | The Nagios XI Login<br>Webpage is displayed                                       | P F |
| 10 | Close the Internet Explorer                                                                                                    | The Internet Explorer closes                                                      | P F |
| 11 | Complete Table 10-1, the<br>Test Discrepancies /                                                                                              |                                                                                   |     |

| Comme<br>necessar              | nts Report as<br><sup>.</sup> y. |                                                | Р | F |
|--------------------------------|----------------------------------|------------------------------------------------|---|---|
| 12 Record<br>Conduc<br>Witness | Names of Test<br>tor and SRTA    | Test Conductor:<br>SRTA Witness:<br>Date/Time: |   |   |

|    | Demonstrate the Incident<br>Logs report                                                                                                |                                                                                                 |     |
|----|----------------------------------------------------------------------------------------------------|-------------------------------------------------------------------------------------------------|-----|
| 1  | Open Internet Explorer                                                                                                    | Internet Explorer is displayed                                                                  | P F |
| 2  | Enter the following URL:<br><u>http://nagios.srta.local/nagio</u><br><u>sxi/</u> <enter></enter>                                       | The Nagios Login<br>Webpage is displayed                                                        | P F |
| 3  | Log into the Nagios Web<br>Interface<br>Enter Username and<br>Password<br>Login Role = System<br>Administrator                         | The Nagios Home<br>Webpage is displayed                                                         | P F |
| 4  | Click on the Monitoring<br>Process->Event Log                                                                                          | The Event Log<br>Webpage is displayed                                                           | P F |
| 5  | On the Event Log Webpage<br>select Period "Custom" and<br>then select/enter the From<br>Date and To Date.<br>Click the "Update" Button | Event Log filtered by<br>Time Periods are<br>displayed                                          | P F |
| 6  | In the search box enter the<br>name of the Host e.g. CAB-<br>75A-220 <enter></enter>                                                   | The Event Log filtered<br>by Equipment<br>Type/Location is<br>displayed                         | P F |
| 7  | Click the pdf icon to display<br>the Event Log Report                                                                                  | The Event Log Report<br>filtered by Date and<br>Equipment<br>Type/Location pdf is<br>displayed. | P F |
| 9  | In the Nagios XI Home<br>Webpage click on the<br>"Logout" Hyperlink                                                                    | The Nagios XI Login<br>Webpage is displayed                                                     | P F |
| 10 | Close the Internet Explorer                                                                                                    | The Internet Explorer closes                                                                    | P F |

| 11 | Complete Table 10-1, the<br>Test Discrepancies /<br>Comments Report as<br>necessary. |                                                | P F |
|----|--------------------------------------------------------------------------------------|------------------------------------------------|-----|
| 12 | Record Names of Test<br>Conductor and SRTA<br>Witness.                               | Test Conductor:<br>SRTA Witness:<br>Date/Time: |     |

|   | Demonstrate the<br>Acknowledgement,<br>Response, and Repair Time<br>Report (DEFERRED TO<br>INTEGRATION TEST) |                                                             |                                                |     |
|---|----------------------------------------------------------------------------------------------------|-------------------------------------------------------------|------------------------------------------------|-----|
| 1 | Open Internet Explorer                                                                                       | Internet Explorer is displayed                              |                                                | P F |
| 2 | Enter the following URL:<br><u>http://tableau.srta.local</u> and<br>hit <enter></enter>                      | The Tableau Login<br>Webpage is displayed                   |                                                | P F |
| 3 | Log into the Tableau Web<br>Interface<br>Enter Username and<br>Password<br>Login Role = Report User          |                                                             |                                                | P F |
| 4 | Select the Response and<br>Repair Times Report                                                               |                                                             |                                                | P F |
| 5 | Enter the Time Period,<br>Priority, Technician, and<br>Location                                              |                                                             |                                                | P F |
| 6 | Run the Report                                                                                               | The Response and<br>Repair Times Report<br>pdf is displayed |                                                | P F |
| 7 | Log out of the Tableau Web<br>Interface                                                                      |                                                             |                                                | P F |
| 8 | Complete Table 10-1, the<br>Test Discrepancies /<br>Comments Report as<br>necessary.                         |                                                             |                                                | P F |
| 9 | Record Names of Test<br>Conductor and SRTA<br>Witness.                                                       |                                                             | Test Conductor:<br>SRTA Witness:<br>Date/Time: |     |
|   | Demonstrate the<br>Preventive<br>Maintenance/PDM<br>Forecast Report                                                                                                    |                                                                                      |     |
|---|----------------------------------------------------------------------------------------------------|--------------------------------------------------------------------------------------|-----|
| 1 | Open Hardcat Client                                                                                                    | Hardcat Client is displayed                                                          | P F |
| 2 | Log into the Hardcat Client<br>Enter Username and<br>Password<br>Login Role = Maintenance<br>Manager                                                                                                  | The Hardcat Client<br>Interface is displayed                                         | P F |
| 3 | Select menu item Modules-<br>>Maintenance                                                                                                    | The Maintenance<br>Dialog is displayed                                               | P F |
| 4 | On the Maintenance Dialog<br>click on Maintenance<br>Forecast                                                                                                    | The Maintenance<br>Forecast Dialog is<br>displayed                                   | P F |
| 5 | Enter the following<br>Selected Number of Periods<br>for Forecast = 6 Months<br>Start Date: Today's Date<br>Location: TP-75A-220.8-<br>VES-02<br>Engineer: Jody Mullings<br>Task: All Tasks (Default) | The Maintenance<br>Forecast Dialog is<br>populated                                   | P F |
| 6 | Click on the "Generate"<br>Button                                                                                                    | The Maintenance<br>Forecast is generated<br>and the "Send to"<br>Dialog is displayed | P F |
| 7 | Click the "View" Button                                                                                                    | The Maintenance<br>Forecast Report pdf is<br>displayed                               | P F |
| 8 | Close the pdf viewer                                                                                                    | The "Send to" Dialog<br>is displayed                                                 | P F |

| 9  | In the "Send to" Dialog click<br>the "Close" Button                                  | The "Maintenance<br>Forecast" Dialog is<br>displayed     |                                                | P F |
|----|--------------------------------------------------------------------------------------|----------------------------------------------------------|------------------------------------------------|-----|
| 10 | In the "Maintenance<br>Forecast" Dialog click the<br>"Close" Button                  | The "Hardcat<br>Maintenance" Dialog is<br>displayed      |                                                | P F |
| 11 | In the "Hardcat Maintenance"<br>Dialog click the "Close"<br>Button                   | The "Hardcat Asset<br>Management" Screen is<br>displayed |                                                | P F |
| 12 | On the "Hardcat Asset<br>Management" Screen select<br>the "File->Exit" menu item     | The Hardcat Client closes                                |                                                | P F |
| 13 | Complete Table 10-1, the<br>Test Discrepancies /<br>Comments Report as<br>necessary. |                                                          |                                                | P F |
| 14 | Record Names of Test<br>Conductor and SRTA<br>Witness.                               |                                                          | Test Conductor:<br>SRTA Witness:<br>Date/Time: |     |

|   | Demonstrate the Equipment<br>Use and Repair History by<br>Equipment Type, Time<br>Period, Location, and<br>Engineer Report                                                                                                 |                                                                                                    |     |
|---|----------------------------------------------------------------------------------------------------|----------------------------------------------------------------------------------------------------|-----|
| 1 | Open Hardcat Client                                                                                                    | Hardcat Client is displayed                                                                                                    | P F |
| 2 | Log into the Hardcat Client<br>Enter Username and<br>Password<br>Login Role = Maintenance<br>Manager                                                                                                    | The Hardcat Client<br>Interface is displayed                                                                                                  | P F |
| 3 | Select menu item File-<br>>Administration->Reports                                                                                                    | The "Generate Fixed<br>Administration Report"<br>Dialog is displayed                                                                          | P F |
| 4 | In the "Generate Fixed<br>Administration Report"<br>Dialog List Box select "Help<br>Desk"                                                                                                    | The "Generate Fixed<br>Problem Report"<br>Dialog is displayed                                                                                 | P F |
| 5 | In the "Generate Fixed<br>Problem Report" Dialog Box<br>scroll and select "Problem<br>Individual Details"<br>Under "Scope of Report"<br>select "This Search" Radio<br>Button, and then click on the<br>"Use Search" Button | The "Select a<br>Previously Stored<br>Search Criteria" Dialog<br>is displayed                                                                 | P F |
| 6 | On "Previously Stored<br>Search Criteria" Dialog<br>select "Problem Reports<br>Search By Asset, Date,<br>Location, Engineer" and<br>then Click the Edit Button                                                             | The "Reviewing<br>Problem Search<br>Specification: Problem<br>Reports Search By<br>Asset, Date, Location,<br>Engineer" Dialog is<br>displayed | P F |

| 7  | Choose the Date Closed -<br>"Date" From and "Date" To<br>Parameters (Last 15 Days)                                                                     | The Problem Reports<br>are filtered by Asset,<br>Date, Location,<br>Engineer                                              | P F |
|----|----------------------------------------------------------------------------------------------------|----------------------------------------------------------------------------------------------------|-----|
|    | Choose the Asset Type<br>Name                                                                                                    |                                                                                                    |     |
|    | "Choose" Option and select<br>the Asset Type (Control)                                                                                                 |                                                                                                    |     |
|    | Choose the Location Folder<br>Name                                                                                                    |                                                                                                    |     |
|    | "Choose" Option and select<br>the Location Folder Name<br>(227)                                                                                        |                                                                                                    |     |
|    | Choose the Engineer<br>"Chose" Option and select<br>the Engineer (Jody)                                                                                |                                                                                                    |     |
|    | Click the "Apply" Button                                                                                                    |                                                                                                    |     |
| 8  | On the "Reviewing Problem<br>Search Specification:<br>Problem Reports Search By<br>Asset, Date, Location,<br>Engineer" Dialog click the<br>"OK" Button | The "Edit Details of<br>Search Problem<br>Reports Search By<br>Asset, Date, Location,<br>Engineer" Dialog is<br>displayed | P F |
| 9  | On the "Edit Details of<br>Search Problem Reports<br>Search By Asset, Date,<br>Location, Engineer" Dialog<br>click the "OK" Button                     | The "Select a<br>Previously Stored<br>Search Criteria" Dialog<br>is displayed                                             | P F |
| 10 | On the "Select a Previously<br>Stored Search Criteria"<br>Dialog click the "OK"<br>Button                                                              | The "Generate Fixed<br>Problem Report"<br>Dialog is displayed                                                             | P F |

| 11 | On the "Generate Fixed<br>Problem Report" Dialog<br>click on the "View" Button                                           | The Problem Individual<br>Details Report pdf is<br>generated filtered by<br>Asset, Date, Location,<br>Engineer |                                                | P F |
|----|----------------------------------------------------------------------------------------------------|----------------------------------------------------------------------------------------------------|------------------------------------------------|-----|
| 12 | Inspect the Problem<br>Individual Details Report<br>(i.e. compare to the sample<br>Problem Individual Details<br>Report) | The Problem Individual<br>Details Report is OK                                                                 |                                                | P F |
| 13 | Close the pdf viewer                                                                                                    | The "Generate Fixed<br>Problem Report"<br>Dialog is displayed                                                  |                                                | P F |
| 14 | In the "Generate Fixed<br>Problem Report" Dialog<br>click the "Close" Button                                             | The "Generate Fixed<br>Administration Report"<br>Dialog is displayed                                           |                                                | P F |
| 15 | In the "Generate Fixed<br>Administration Report" click<br>the "Close" Button                                             | The "Hardcat Asset<br>Management" Screen is<br>displayed                                                       |                                                | P F |
| 16 | On the "Hardcat Asset<br>Management" Screen select<br>the "File->Exit" menu item                                         | The Hardcat Client closes                                                                                      |                                                | P F |
| 17 | Complete Table 10-1, the<br>Test Discrepancies /<br>Comments Report as<br>necessary.                                     |                                                                                                    |                                                | P F |
| 18 | Record Names of Test<br>Conductor and SRTA<br>Witness.                                                                   |                                                                                                    | Test Conductor:<br>SRTA Witness:<br>Date/Time: |     |

|   | Demonstrate Equipment<br>Use and Repair History by<br>Equipment Type and<br>Location Report                                                                    |                                                                                                    |     |
|---|----------------------------------------------------------------------------------------------------|----------------------------------------------------------------------------------------------------|-----|
| 1 | Open Hardcat Client                                                                                                    | Hardcat Client is displayed                                                                                                    | P F |
| 2 | Log into the Hardcat Client<br>Enter Username and<br>Password<br>Login Role = Maintenance<br>Manager                                                           | The Hardcat Client<br>Interface is displayed                                                                                   | P F |
| 3 | Select menu item File-<br>>Administration->Reports                                                                                                    | The "Generate Fixed<br>Administration Report"<br>Dialog is displayed                                                           | P F |
| 4 | In the "Generate Fixed<br>Administration Report"<br>Dialog List Box select<br>"Assets"                                                                         | The "Generate Fixed<br>Asset Report" Dialog is<br>displayed                                                                    | P F |
| 5 | In the "Generate Fixed Asset<br>Report" Dialog Box scroll<br>and select "Asset Individual<br>Details"<br>Under "Scope of Report"<br>select "This Search" Radio | The "Select a<br>Previously Stored<br>Search Criteria" Dialog<br>is displayed                                                  | P F |
|   | Button, and then click on the<br>"Use Search" Button                                                                                                    |                                                                                                    |     |
| 6 | On "Previously Stored<br>Search Criteria" Dialog<br>select "Asset History By<br>Asset Type and Loc Folder"<br>and then Click the Edit<br>Button                | The "Reviewing Asset<br>Search Specification:<br>Asset Reports Search<br>By Asset Type and<br>Location" Dialog is<br>displayed | P F |
| 7 | Choose the Asset Type<br>Name                                                                                                    | The Assets are filtered<br>by Asset Type and<br>Location                                                                       | P F |

|    | "Choose" Option and select<br>the Asset Type (ALPR)<br>Choose the Location Folder<br>Name (227)<br>"Choose" Option and select<br>the Location Folder Name |                                                                                                    |     |
|----|----------------------------------------------------------------------------------------------------|----------------------------------------------------------------------------------------------------|-----|
|    | Click the "Apply" Button                                                                                                    |                                                                                                    |     |
| 8  | On the "Reviewing Asset<br>Search Specification: Asset<br>History Details Search By<br>Asset Type and Location"<br>Dialog click the "OK"<br>Button        | The "Edit Details of<br>Search Asset History<br>Details Search By<br>Asset Type and<br>Location" Dialog is<br>displayed | P F |
| 9  | On the "Edit Details of<br>Search Asset History Details<br>Search By Asset Type and<br>Location" Dialog click the<br>"OK" Button                          | The "Select a<br>Previously Stored<br>Search Criteria" Dialog<br>is displayed                                           | P F |
| 10 | On the "Select a Previously<br>Stored Search Criteria"<br>Dialog click the "OK"<br>Button                                                                 | The "Generate Fixed<br>Asset Report" Dialog is<br>displayed                                                             | P F |
| 11 | On the "Generate Fixed<br>Asset Report" Dialog click<br>on the "View" Button                                                                              | The Asset Individual<br>Details Report pdf is<br>generated filtered by<br>Asset Type and<br>Location                    | P F |
| 12 | Inspect the Asset Individual<br>Details Report (i.e. compare<br>to the sample Asset<br>Individual Details Report)                                         | The Asset Individual<br>Details Report is OK                                                                            | P F |
| 13 | Close the pdf viewer                                                                                                    | The "Generate Fixed<br>Asset Report" Dialog is<br>displayed                                                             | P F |

| 14 | In the "Generate Fixed Asset<br>Report" Dialog click the<br>"Close" Button           | The "Generate Fixed<br>Administration Report"<br>Dialog is displayed |                                                | P F |
|----|--------------------------------------------------------------------------------------|----------------------------------------------------------------------|------------------------------------------------|-----|
| 15 | In the "Generate Fixed<br>Administration Report" click<br>the "Close" Button         | The "Hardcat Asset<br>Management" Screen is<br>displayed             |                                                | P F |
| 16 | On the "Hardcat Asset<br>Management" Screen select<br>the "File->Exit" menu item     | The Hardcat Client closes                                            |                                                | P F |
| 17 | Complete Table 10-1, the<br>Test Discrepancies /<br>Comments Report as<br>necessary. |                                                                      |                                                | P F |
| 18 | Record Names of Test<br>Conductor and SRTA<br>Witness.                               |                                                                      | Test Conductor:<br>SRTA Witness:<br>Date/Time: |     |

## 4 Test Case MOMS-03. MOMS Trouble Failure Reports Test

#### Table 4-1 MOMS-03 Test Objectives

Demonstrate the following: creation of a Technician Work Schedule, MOMS displaying user input errors on its GUI, manual creation of a Problem Report, manual creation of a Work Order, Hardcat Log searches by Problem Report Info, Hardcat Log searches By Work Order Info, generation of a PM/PDM Schedule, generation of Work Orders from a PM/PDM Schedule, and Work Order searches by Work Order Code, Status, Location, and Asset Name

# 4.1 Test Approach and Results Evaluation

### 4.1.1 Test Approach

- Demonstrate remote access to MOMS (i.e. using the FAT VPN)
- Demonstrate the creation of a Technician Work Schedule
- Demonstrate MOMS displays user input errors on its GUI
- Demonstrate manual creation of a Problem Report
- Demonstrate manual creation of a Work Order
- Demonstrate Hardcat Log Searches By Problem Report Info
- Demonstrate Hardcat Log Searches By Work Order Info
- Demonstrate the generation of a PM/PDM Schedule
- Demonstrate the generation of Work Orders from a PM/PDM Schedule
- Demonstrate Work Order Searches by Work Order Code, Status, Location, and Asset Name
- Demonstrate creation of a Purchase Order (work order) for an Inventory Issue i.e. Stock Quantity below Re-order Point

## 4.1.2 Test Facility

This test is run at the Cottage Grove, MN

#### 4.1.3 Test Evaluation

The Test Procedure in 4.2 will be determined to have passed if all the test scenarios pass.

Company Traffic Safety and Security

## 4.1.4 Test Preparation

| Table 4.1.4-1 | MOMS-03 | <b>Pre-Test Items</b> |
|---------------|---------|-----------------------|
|---------------|---------|-----------------------|

|   | Pre-Test Item                                                                                                    | Pass/Fail |
|---|----------------------------------------------------------------------------------------------------|-----------|
| 1 | FAT dry run testing is completed, Test Readiness Review meeting completed, and the system is under configuration control/lockdown | P F       |

# 4.2 Test Procedure

| Step | Action                                                                                   | Expected Results                                                                      | Actual Results                                 | Pass/Fail |
|------|------------------------------------------------------------------------------------------|---------------------------------------------------------------------------------------|------------------------------------------------|-----------|
|      | Demonstrate remote access<br>to MOMS (i.e. using the<br>FAT VPN)                         |                                                                                       |                                                |           |
| 1    | Open the Cisco AnyConnect<br>Secure Mobility Client<br>Software                          | The Cisco AnyConnect<br>Secure Mobility Client<br>Dialog is displayed                 |                                                | P F       |
| 2    | Select VPN 50.233.84.62<br>(vpn.cg.Companytsrc.net) and<br>click on the "Connect" Button | The Cisco AnyConnect<br>Secure Mobility Client<br>Login Dialog is<br>displayed        |                                                | P F       |
| 3    | Enter username, password,<br>and then click on the "OK"<br>Button                        | The Cisco AnyConnect<br>Dialog is displayed                                           |                                                | P F       |
| 4    | In the Cisco AnyConnect<br>Dialog click on the "Accept"<br>Button                        | The Cisco AnyConnect<br>Dialog closes and the<br>PC/Laptop is connected<br>to the VPN |                                                | P F       |
| 6    | Complete Table 10-1, the<br>Test Discrepancies /<br>Comments Report as<br>necessary.     |                                                                                       |                                                | P F       |
| 7    | Record Names of Test<br>Conductor and SRTA<br>Witness.                                   |                                                                                       | Test Conductor:<br>SRTA Witness:<br>Date/Time: |           |

#### Table 4.2-1 MOMS-03 Test Procedure

| Step | Action                                                                                              | Expected Results                                            | Actual Results | Pass/Fail |
|------|----------------------------------------------------------------------------------------------------|-------------------------------------------------------------|----------------|-----------|
|      | Demonstrate Viewing a<br>Technician Work Schedule                                                   |                                                             |                |           |
| 1    | Open Hardcat Client                                                                                 | Hardcat Client is displayed                                 |                | P F       |
| 2    | Log into the Hardcat Client<br>Enter Username and<br>Password<br>Login Role= Maintenance<br>Manager | The Hardcat Client<br>Interface is displayed                |                | P F       |
| 3    | Select menu item Lists-<br>>People                                                                  | The "List of People"<br>Dialog is displayed                 |                | P F       |
| 4    | In the "List of People" Dialog<br>Box click on the Company<br>Employees Folder                      | The list of Company<br>Employees is displayed               |                | P F       |
| 6    | Click on a Company<br>Employee i.e. Sandra<br>Bennett, then click on the<br>"Edit" Button           | The "Details for<br>Person" Dialog is<br>displayed          |                | P F       |
| 7    | In the "Details for Person"<br>Dialog click on the "Preset"<br>Tab                                  | The Technician Work<br>Schedule is displayed                |                | P F       |
| 8    | Inspect the Technician Work<br>Schedule                                                             | The Technician Work<br>Schedule is OK                       |                | P F       |
|      | Demonstrate Viewing a<br>Technician Work Schedule<br>– Alternate                                    |                                                             |                |           |
| 9    | In the "Details for Person"<br>Dialog click on the "Files"<br>Tab                                   | The "Files" Tab is displayed                                |                | P F       |
| 10   | Select the<br>"Work_Schedule_Example.d<br>ocx" File                                                 | The<br>"Work_Schedule_Exa<br>mple.docx" File is<br>selected |                | P F       |
| 11   | Click the "Open" Button                                                                             | The Wordpad<br>Application opens and                        |                |           |

| Step | Action                                                                                                    | Expected Results                                                                                 | Actual Results                                 | Pass/Fail |
|------|----------------------------------------------------------------------------------------------------|--------------------------------------------------------------------------------------------------|------------------------------------------------|-----------|
|      |                                                                                                    | the Technician Work<br>Schedule is displayed                                                     |                                                | P F       |
| 12   | Inspect the Technician Work<br>Schedule (i.e. compare to the<br>sample Technician Work<br>Schedule Document) | The Technician Work<br>Schedule Document is<br>OK                                                |                                                | P F       |
| 13   | In the Wordpad Application<br>select the menu item File-<br>>Exit                                            | The Wordpad<br>Application closes and<br>"Details for Person"<br>Dialog File Tab is<br>displayed |                                                | P F       |
| 14   | Click the "OK" Button                                                                                        | The "List of People"<br>Dialog is displayed                                                      |                                                | P F       |
| 15   | In the "List of People" Dialog<br>click the "Close" Button                                                   | The Hardcat Asset<br>Management Window<br>is displayed                                           |                                                | P F       |
| 16   | On the "Hardcat Asset<br>Management" Screen select the<br>"File->Exit" menu item                             | The Hardcat Client closes                                                                        |                                                | P F       |
| 17   | Complete Table 10-1, the Test<br>Discrepancies / Comments<br>Report as necessary.                            |                                                                                                  |                                                | P F       |
| 18   | Record Names of Test<br>Conductor and SRTA Witness.                                                          |                                                                                                  | Test Conductor:<br>SRTA Witness:<br>Date/Time: |           |
|      |                                                                                                    |                                                                                                  |                                                |           |

|     | View and Undate                                                        |                         |      |
|-----|------------------------------------------------------------------------|-------------------------|------|
|     | view and Opdate                                                        |                         |      |
|     | Configured Locations                                                   |                         |      |
| 1.  | Open Hardcat Client                                                    | Hardcat Client is       |      |
|     |                                                                        | displayed               | P F  |
| 2.  | Log into the Hardcat Client                                            | The Hardcat Client      |      |
|     | Enter Username and                                                     | Interface is displayed  | ΡF   |
|     | Password                                                               |                         | 1 1  |
|     | Login Role = Maintenance                                               |                         |      |
|     | Manager                                                                |                         |      |
| 3.  | Select menu item Lists-                                                | The "List of Locations" |      |
|     | >Locations                                                             | Dialog is displayed     | P F  |
| 4.  | In the "List of Locations"                                             | The list of configured  |      |
|     | Dialog Box click on the CG                                             | Locations at Cottage    |      |
|     | Folder                                                                 | Grove is displayed      | 1 1  |
| 5.  | Click on TP1                                                           | The list of devices     |      |
|     |                                                                        | configured at CG TP1    | ΡF   |
|     |                                                                        | is displayed            |      |
| 6.  | Click on any device in the list                                        | The location(s) of the  |      |
|     |                                                                        | displayed               | P F  |
| 7   | In the "List of Leastions"                                             | The list of configured  |      |
| /.  | Dialog Box click on the 75A                                            | Locations at I75A is    |      |
|     | Folder                                                                 | displayed               | ΡF   |
| 8.  | Verify that the list includes:                                         | Both "simulated" 175S   |      |
|     | $\sim 220.8$ (Tall Daint 2)                                            | TPs are listed along    |      |
|     | <ul> <li>220.8 (Toll Point 2)</li> <li>227.0 (Toll Point 1)</li> </ul> | with the CG location    | РЕ   |
|     | • $227.0$ (1011101111)                                                 |                         |      |
| 0   | Clicals an 227.0 (T-11 D sint 1)                                       | The list of configured  |      |
| 9.  | Click on 227.0 (Toll Point T)                                          | locations at TP 1 is    |      |
|     |                                                                        | displayed               | P F  |
| 10. | Click on 227.0 RSE                                                     | The list of devices     |      |
|     | Equipment Cabinet                                                      | contained within the    |      |
|     |                                                                        | KSE cabinet is          | T T. |
| 1 1 |                                                                        |                         |      |
|     | Click on New to add a new                                              | Popup displays          |      |
|     | location to the folder                                                 | I shah anshiays         | P F  |

| 12. | Click on Cancel to abort the operation                                              | The new location is not created                        |                                                | P F |
|-----|-------------------------------------------------------------------------------------|--------------------------------------------------------|------------------------------------------------|-----|
| 13. | In the "List of Locations"<br>Dialog click the "Close"<br>Button                    | The Hardcat Asset<br>Management Window<br>is displayed |                                                | P F |
| 14. | Complete Table 10-1, the<br>Test Discrepancies /<br>Comments Report as<br>necessary |                                                        |                                                | P F |
| 15. | Record Names of Test<br>Conductor and SRTA<br>Witness.                              |                                                        | Test Conductor:<br>SRTA Witness:<br>Date/Time: |     |

|   | Demonstrate MOMS<br>displays user input errors<br>on its GUI                                                |                                                                               |     |
|---|----------------------------------------------------------------------------------------------------|-------------------------------------------------------------------------------|-----|
| 1 | Open Internet Explorer                                                                                      | Internet Explorer is<br>displayed                                             | P F |
| 2 | Enter the following URL<br>http://hardcat.srta.local/Hardc<br>atWeb/                                        | The Hardcat Login<br>Webpage Is displayed                                     | P F |
| 3 | Enter username and<br>password, and click on the<br>"Login" Button<br>Login Role = Technician               | The Hardcat Business<br>Intelligence Webpage<br>is displayed                  | P F |
| 4 | Click on the Problem<br>Management Tab                                                                      | The Problem<br>Management Webpage<br>is displayed                             | P F |
| 6 | Click on the "Create a<br>Problem" Button                                                                   | A new Problem Report<br>Webpage is displayed.                                 | P F |
| 7 | The following Problem<br>Report Fields (in red font) are<br>mandatory:<br>Summary<br>Caller<br>Problem Type |                                                                               | P F |
| 8 | Click the "Save" Button                                                                                     | An error dialog is<br>displayed "Could not<br>find requested item<br>Summary" | P F |
| 9 | Enter "Test Problem" in the<br>Summary Field and click the<br>"Save" Button                                 | An error dialog is<br>displayed "Could not<br>find requested item<br>Caller"  | P F |

| 10 | Click on the "Return to List"<br>Button                                              | The Problem<br>Management Webpage<br>is displayed |                                                | P F |
|----|--------------------------------------------------------------------------------------|---------------------------------------------------|------------------------------------------------|-----|
| 11 | Click the "Logout" Button                                                            | The Hardcat Login<br>Webpage is displayed         |                                                | P F |
| 12 | Complete Table 10-1, the<br>Test Discrepancies /<br>Comments Report as<br>necessary. |                                                   |                                                | P F |
| 13 | Record Names of Test<br>Conductor and SRTA<br>Witness.                               |                                                   | Test Conductor:<br>SRTA Witness:<br>Date/Time: |     |

|     | Demonstrate manual<br>creation of a Problem<br>Report                                         |                                                              |     |
|-----|-----------------------------------------------------------------------------------------------|--------------------------------------------------------------|-----|
| 1.  | Open Internet Explorer                                                                        | Internet Explorer is<br>displayed                            | P F |
| 2.  | Enter the following URL<br>http://hardcat.srta.local/Hardc<br>atWeb/                          | The Hardcat Login<br>Webpage Is displayed                    | P F |
| 3.  | Enter username and<br>password, and click on the<br>"Login" Button<br>Login Role = Technician | The Hardcat Business<br>Intelligence Webpage<br>is displayed | P F |
| 4.  | Click on the Problem<br>Management Tab                                                        | The Problem<br>Management Webpage<br>is displayed            | P F |
| 5.  | Click on the Create a<br>Problem Button                                                       |                                                              | P F |
| 6.  | Click on the Problem Type<br>Magnifying Glass                                                 | The Select a Problem<br>Type Dialog is<br>displayed          | P F |
| 7.  | Click on the Toll Point<br>Folder                                                             | The Toll Point Folders<br>are displayed                      | P F |
| 8.  | Click on the VES Folder                                                                       | The VES Folder Items<br>are displayed                        | P F |
| 9.  | Click on the ALPR Camera<br>– Problem                                                         | The Problem Type is<br>ALPR Camera –<br>Problem              | P F |
| 10. | Click on Caller Magnifying<br>Glass                                                           | The Caller Dialog is displayed                               | P F |
| 11. | Click on the Company<br>Employees Folder                                                      | The Company<br>Employees are<br>displayed                    | P F |
| 12. | Click on Bruce Orenstein                                                                      | The Caller is Bruce<br>Orenstein                             | P F |

|     |                                                                                                    | 1                                                                                                    | 1 |     |
|-----|----------------------------------------------------------------------------------------------------|----------------------------------------------------------------------------------------------------|---|-----|
| 13. | Click on Asset Management                                                                                                    |                                                                                                    |   | P F |
| 14. | Click on Asset Management<br>Magnifying Glass                                                                                          | The Asset Dialog is displayed                                                                                   |   | P F |
| 15. | Click on AS002001                                                                                                    | The Asset is <del>Company</del><br><del>P492</del> ALPR Camera-<br><del>Wide FOV</del> is displayed             |   | P F |
| 16. | Click on Location<br>Magnifying Glass                                                                                                  | The Location Dialog is displayed                                                                                |   | P F |
| 17. | Click on 75A Folder and<br>then select FAT Toll Point 1<br>(227.0 (Toll Point 1: 2<br>Lanes + 1 Shoulder) Folder                       | The FAT Toll Point 1<br>(227.0 (Toll Point 1:2<br>Lanes + 1 Shoulder)<br>Folders are displayed                  |   | P F |
| 18. | Click on the 227.0 VES<br>Folder                                                                                                    | The VES Camera and<br>Illuminators are<br>displayed                                                             |   | P F |
| 19. | Click on FAT TP1 N Gantry<br>VES Camera 1 (TP-75A-<br>227.0-N-VES-01)                                                                  | The Location is FAT<br>TP1 N Gantry VES<br>Camera 1 (TP-75A-<br>227.0-N-VES-01)                                 |   | P F |
| 20. | Click on the Priority Drop<br>Down                                                                                                    | Select Priority 1                                                                                               |   | P F |
| 21. | Click on More Text and<br>describe the problem e.g.,<br>FAT TP1 N Gantry VES<br>Camera 1 (TP-75A-227.0-N-<br>VES-01) displays no video | The More Text Box<br>displays FAT TP1 N<br>Gantry VES Camera 1<br>(TP-75A-227.0-N-VES-<br>01) displays no video |   | P F |
| 22. | Click the Save Button                                                                                                    |                                                                                                    |   | P F |
| 23. | Mouse over PR<br>and select the Edit Menu<br>Item                                                                                      |                                                                                                    |   | P F |
| 24. | Verify the Priority is set to 1                                                                                                    | Priority:                                                                                                    |   | P F |

| 25. | From the Priority Lis, set the<br>Priority to 3   |                             | P F |
|-----|---------------------------------------------------|-----------------------------|-----|
| 26. | From the Status List select<br>Acknowledge        | Acknowledge is selected     | P F |
| 27. | Click the Save Button                             | PRStatus<br>is Acknowledged | P F |
| 28. | Mouse over PR<br>and select the Edit Menu<br>Item |                             | P F |
| 29. | Verify the Priority is set to 3                   | Priority:                   | P F |
| 30. | From the Priority List, set<br>the Priority to 2  |                             | P F |
| 31. | From the Status List select<br>Suspended          | Suspended is selected       | P F |
| 32. | Click the Save Button                             | PRStatus<br>is Suspended    | P F |
| 33. | Mouse over PR<br>and select the Edit Menu<br>Item |                             | P F |
| 34. | From the Status List select<br>On-Hold            | On-Hold is selected         | P F |
| 35. | Click the Save Button                             | PRStatus<br>is On-Hold      | P F |
| 36. | Mouse over PR<br>and select the Edit Menu<br>Item |                             | P F |
| 37. | From the Status List select<br>In-process         | In-process is selected      | P F |
| 38. | Verify the Priority is set to 1                   | Priority:                   | P F |
| 39. | Click the Save Button                             | PRStatus is In-process      | P F |

| 40. | Mouse over PR<br>and select the Edit Menu<br>Item            |                                                        | P F |
|-----|--------------------------------------------------------------|--------------------------------------------------------|-----|
| 41. | Click on More Text                                           | The More Text Dialog<br>is displayed                   | P F |
| 42. | Enter removed and replaced VES Camera                        | Removed and Replaced<br>VES Camera is<br>displayed     | P F |
| 43. | Click the Save Button                                        | PRis saved                                             | P F |
| 44. | Select the Asset<br>Management Tab                           | The Asset Management<br>Webpage is displayed           | P F |
| 45. | Click the Move an Asset<br>Button                            |                                                        | P F |
| 46. | Click on the Asset Barcode<br>Magnifying Glass               | The Asset Dialog is displayed                          | P F |
| 47. | Click on AS002001                                            | The AS2001 Dialog<br>Box is displayed                  | P F |
| 48. | Click on the Location<br>Magnifying Glass                    | The Locations Dialog is displayed                      | P F |
| 49. | Click on the FAT Depot<br>Folder                             | The FAT Depot<br>Cabinet 1 Spare Parts is<br>displayed | P F |
| 50. | Click on FAT Depot Cabinet<br>1 Spare Parts                  | The Location is FAT<br>Depot Cabinet 1 Spare<br>Parts  | P F |
| 51. | Click the Save Button                                        |                                                        | P F |
| 52. | Mouse over AS002001 and<br>then select the Edit Menu<br>Item | The Asset AS002001<br>Webpage is displayed             | P F |
| 53. | Click on Information                                         | The Information fields are displayed                   | P F |

| <br> |                                                                                                    |                                                                                        |     |
|------|----------------------------------------------------------------------------------------------------|----------------------------------------------------------------------------------------|-----|
| 54.  | Click on the Status List and select Spares Inventory                                                                                                    | Status is Spares<br>Inventory                                                          | P F |
| 55.  | Click on the Save Button                                                                                                    | The Asset Display is<br>updated i.e. Status is<br>Spares_Inventory_Non<br>-Operational | P F |
| 56.  | Click on the Asset<br>Management Tab                                                                                                    | The Assets are displayed                                                               | P F |
| 57.  | In the Search Field Box<br>select Location<br>And Equals<br>Click on the Folder Button                                                                                                    | The Location Folders<br>are displayed                                                  | P F |
| 58.  | Click on SRTA FAT<br>Locations                                                                                                    | The SRTA FAT<br>Location Folders are<br>displayed                                      | P F |
| 59.  | Click on FAT Depot                                                                                                    | The FAT Depot<br>Cabinet Spare Parts is<br>displayed                                   | P F |
| 60.  | Click on FAT Depot Cabinet<br>Spare Parts                                                                                                    | The Location is equal<br>to FAT Depot Cabinet<br>1 Spare Parts                         | P F |
| 61.  | Click the Apply Button                                                                                                    | The Assets filtered by<br>Location are displayed.                                      | P F |
| 62.  | Locate the Barcode of a spare VES Camera                                                                                                    |                                                                                        | P F |
| 63.  | Click on Move an Asset                                                                                                    | The Asset Dialog is displayed                                                          | P F |
| 64.  | Enter the Asset Barcode in<br>the Asset Barcode Textbox<br>(or click in the Asset<br>Barcode Textbox, and then<br>use the portable scanner to<br>scan the Barcode Label) and<br>click the Apply Button | The Asset Dialog is<br>displayed                                                       | P F |

| 65. | Click on the Location<br>Magnifying Glass                                          | The Location Dialog is displayed                                                                         | P F |
|-----|------------------------------------------------------------------------------------|----------------------------------------------------------------------------------------------------|-----|
| 66. | Click on the SRTA FAT<br>Locations Folder                                          | The SRTA FAT<br>Locations Folders are<br>displayed                                                       | P F |
| 67. | Click on the FAT Toll Point<br>1 (2 Lanes + 1 Shoulder)<br>Click on the VES Folder | The TP1 VES locations are displayed                                                                      | P F |
| 68. | Select FAT TP1 N Gantry<br>VES Camera 1                                            | The Location is FAT<br>TP1 N Gantry VES<br>Camera 1                                                      | P F |
| 69. | Click on the Save Button                                                           | The Asset Management<br>Display indicates the<br>Asset is located at FAT<br>TP1 N Gantry VES<br>Camera 1 | P F |
| 70. | Mouse over<br>ASx and then<br>select the Edit Menu Item                            | The Asset<br>AS<br>Webpage is displayed                                                                  | P F |
| 71. | Click on Information                                                               | The Information fields are displayed                                                                     | P F |
| 72. | Click on the Status List and select Operational_Deployed                           | Status is<br>Operational_Deployed                                                                        | P F |
| 73. | Click on the Save Button                                                           | The Asset Display is<br>updated i.e. Status is<br>Operational_Deployed                                   | P F |
| 74. | Click on the Problem<br>Management Tab                                             | The Problem<br>Management Webpage<br>is displayed                                                        | P F |
| 75. | Mouse over PR<br>and then select the Edit<br>Menu Item                             | PRis displayed                                                                                           | P F |
| 76. | From the Status List select<br>Completed                                           | Completed is selected                                                                                    | P F |

| 77. | Click the Save Button                                                                | PRStatus<br>is Completed                  |                                                | P F |
|-----|--------------------------------------------------------------------------------------|-------------------------------------------|------------------------------------------------|-----|
| 78. | Mouse over PR<br>and then select the Edit<br>Menu Item                               | PRis displayed                            |                                                | P F |
| 79. | From the Status List select<br>Closed                                                | Closed is selected                        |                                                | P F |
| 80. | Click the Save Button                                                                | PRStatus<br>is Closed                     |                                                | P F |
| 81. | Click the "Logout" Button                                                            | The Hardcat Login<br>Webpage is displayed |                                                | P F |
| 82. | Complete Table 10-1, the<br>Test Discrepancies /<br>Comments Report as<br>necessary. |                                           |                                                | P F |
| 83. | Record Names of Test<br>Conductor and SRTA<br>Witness.                               |                                           | Test Conductor:<br>SRTA Witness:<br>Date/Time: |     |

|    | Demonstrate manual creation of a Work Order                                                                      |                                                                                                |         |
|----|----------------------------------------------------------------------------------------------------|------------------------------------------------------------------------------------------------|---------|
| 1  | Open Hardcat Client                                                                                              | Hardcat Client is displayed                                                                    | P F     |
| 2  | Log into the Hardcat Client<br>Enter Username and<br>Password<br>Login Role = Technician                         | The Hardcat Client<br>Interface is displayed                                                   | P F     |
| 3  | Select menu item Modules-<br>>Maintenance                                                                        | The "Maintenance"<br>Dialog is displayed                                                       | P F     |
| 4  | In the "Maintenance" Dialog<br>click on New Work Order                                                           | The "New Work<br>Order" Dialog is<br>displayed                                                 | P F     |
| 5  | Click on Task                                                                                                    | The Task Dialog is displayed                                                                   | P F     |
| 6  | Select the FAT TP1 N<br>Gantry Reader 1 – Antenna<br>3 Semi-Annual PM Task i.e.<br>TK                            | The Work Order<br>Description is FAT TP1<br>N Gantry Reader 1 –<br>Antenna 3 Semi-Annual<br>PM | P F     |
| 7  | Click on the Caller                                                                                              | The Persons Dialog and<br>Folders are displayed                                                | <br>Р F |
| 8  | Click the Company<br>Employees Folder                                                                            | The Company<br>employees are<br>displayed                                                      | P F     |
| 9  | Click on Bruce Orenstein<br>then click the OK Button                                                             | The caller is displayed<br>(i.e. Bruce Orenstein)                                              | P F     |
| 10 | Click on the Asset                                                                                               | The Asset List is displayed                                                                    | P F     |
| 11 | Go to the Location Name<br>Column and locate FAT TP1<br>N Gantry Reader 1 -<br>Antenna 3, and select the<br>row. | The asset is AVI<br>Antenna, 30 Deg                                                            | P F     |

|    |                                                                                                    | 1                                                        |                                                |     |
|----|----------------------------------------------------------------------------------------------------|----------------------------------------------------------|------------------------------------------------|-----|
|    | Click on the OK Button                                                                                                    |                                                          |                                                |     |
| 12 | Click on the New Work<br>Order OK Button                                                                                                    | The Work Order is created                                |                                                | P F |
| 13 | On the Hardcat Maintenance<br>Dialog click on Work Orders                                                                                                    | The Search Work<br>Orders Dialog is<br>displayed         |                                                | P F |
| 14 | Locate the new work order<br>with the description: FAT<br>TP1 N Gantry Reader 1 -<br>Antenna 3 Semi-Annual PM,<br>select the row, and click on<br>the edit Button | The Work Orders is displayed                             |                                                | PF  |
| 15 | In the Search Work Orders<br>Dialog click on the "Close"<br>Button                                                                                                | The "Hardcat<br>Maintenance" Dialog is<br>displayed      |                                                | P F |
| 16 | In the "Hardcat<br>Maintenance" Dialog click<br>on the "Close" Button                                                                                             | The "Hardcat Asset<br>Management" Screen is<br>displayed |                                                | P F |
| 17 | On the "Hardcat Asset<br>Management" Screen select<br>File-> Exit menu item                                                                                       | The Hardcat Client closes                                |                                                | P F |
| 18 | Complete Table 10-1, the<br>Test Discrepancies /<br>Comments Report as<br>necessary.                                                                              |                                                          |                                                | P F |
| 19 | Record Names of Test<br>Conductor and SRTA<br>Witness.                                                                                                    |                                                          | Test Conductor:<br>SRTA Witness:<br>Date/Time: |     |

|   | Demonstrate Hardcat Log<br>Searches By Problem Report<br>Info                                                                                                    |                                                                                                    |     |
|---|----------------------------------------------------------------------------------------------------|----------------------------------------------------------------------------------------------------|-----|
| 1 | Open Hardcat Client                                                                                                    | Hardcat Client is displayed                                                                                                | P F |
| 2 | Log into the Hardcat Client<br>Enter Username and<br>Password<br>Login Role = Maintenance<br>Manager                                                               | The Hardcat Client<br>Interface is displayed                                                                               | P F |
| 3 | Select menu item File-<br>>Administration->Reports                                                                                                    | The "Generate Fixed<br>Administration Report"<br>Dialog is displayed                                                       | P F |
| 4 | In the "Generate Fixed<br>Administration Report"<br>Dialog List Box select<br>"Administration"                                                                     | The Administration<br>Reports are displayed                                                                                | P F |
| 5 | Select the "Hardcat Log"<br>Under "Scope of Report"<br>select "This Search" Radio<br>Button, and then click on the<br>"Use Search" Button                          | The "Select a<br>Previously Stored<br>Search Criteria" Dialog<br>is displayed                                              | P F |
| 6 | On "Previously Stored<br>Search Criteria" Dialog<br>select "Hardcat Log Search<br>By Problem Report Info"<br>and then Click the "Edit"<br>Button                   | The "Reviewing<br>History Search<br>Specification: Hardcat<br>Log Search By<br>Problem Report Info"<br>Dialog is displayed | P F |
| 7 | In the "Actual Date" "Is<br>within the range" choose the<br>from "Date" and to "Date"<br>To Parameters<br>In the "Actual Time" "Is<br>within the range" choose the | The Hardcat Log is<br>filtered for Problem<br>Report Data by Date<br>and Time                                              | P F |

|    | from time and to time       |                         |     |
|----|-----------------------------|-------------------------|-----|
|    | Parameters                  |                         |     |
|    |                             |                         |     |
|    | Click the "Apply" Button    |                         |     |
| 8  | On the "Reviewing History   | The "Edit Details of    |     |
|    | Search Specification:       | Search Hardcat Log      | ΡF  |
|    | Hardcat Log Search By       | Search By Problem       |     |
|    | Problem Report Info" click  | Report Info" Dialog is  |     |
|    |                             | displayed               |     |
| 9  | On the "Edit Details of     | The "Select a           |     |
|    | Search Hardcat Log Search   | Previously Stored       | ΡF  |
|    | Dialog click the "OK"       | is displayed            |     |
|    | Button                      | is displayed            |     |
| 10 | On the "Select a Previously | The "Generate Fixed     |     |
|    | Stored Search Criteria"     | Problem Report"         | PF  |
|    | Dialog click the "OK"       | Dialog is displayed     |     |
|    | Button                      |                         |     |
| 11 | Click the "View" Button     | The Hardcat Log         |     |
|    |                             | Report Problem Report   | ΡF  |
|    |                             | Data - filtered by Date |     |
| 10 |                             | and Time is displayed   |     |
| 12 | Inspect the Hardcat Log     | The Hardcat Log         |     |
|    | Report (i.e. compare to the | Report is OK            | ΡF  |
| 13 | Class the set of Vierser    | TI "Commente Firm 1     |     |
| 15 | Close the pdf viewer        | Administration Report"  |     |
|    |                             | Dialog is displayed     | ΡF  |
| 14 | In the "Generate Fixed      | The "Hardcat Asset      |     |
|    | Administration Report"      | Management" Screen is   |     |
|    | Dialog click the "Close"    | displayed               | * * |
|    | Button                      |                         |     |
| 15 | On the "Hardcat Asset       | The Hardcat Client      |     |
|    | Management" Screen select   | closes                  | ΡF  |
|    | File-> Exit menu item       |                         |     |

| 16 | Complete Table 10-1, the<br>Test Discrepancies /<br>Comments Report as<br>necessary. |                                                | P F |
|----|--------------------------------------------------------------------------------------|------------------------------------------------|-----|
| 17 | Record Names of Test<br>Conductor and SRTA<br>Witness.                               | Test Conductor:<br>SRTA Witness:<br>Date/Time: |     |

| Info                                                                                                    |                                                                                                    |                                                                                                    |                                                                                                    |
|----------------------------------------------------------------------------------------------------|----------------------------------------------------------------------------------------------------|----------------------------------------------------------------------------------------------------|----------------------------------------------------------------------------------------------------|
| Open Hardcat Client                                                                                                    | Hardcat Client is displayed                                                                                                    |                                                                                                    | P F                                                                                                    |
| Log into the Hardcat Client<br>Enter Username and<br>Password                                                                                                    | The Hardcat Client<br>Interface is displayed                                                                                                    |                                                                                                    | P F                                                                                                    |
| Select menu item File-<br>>Administration->Reports                                                                                                    | The "Generate Fixed<br>Administration Report"<br>Dialog is displayed                                                                                                    |                                                                                                    | P F                                                                                                    |
| In the "Generate Fixed<br>Administration Report"<br>Dialog List Box select<br>"Administration"                                                                                              | The Administration<br>Reports are displayed                                                                                                    |                                                                                                    | P F                                                                                                    |
| Select the "Hardcat Log"<br>Under "Scope of Report"<br>select "This Search" Radio<br>Button, and then click on the<br>"Use Search" Button                                                   | The "Select a<br>Previously Stored<br>Search Criteria" Dialog<br>is displayed                                                                                                    |                                                                                                    | P F                                                                                                    |
| On "Previously Stored<br>Search Criteria" Dialog<br>select "Hardcat Log Search<br>By Work Order Info" and<br>then Click the "Edit" Button                                                   | The "Reviewing<br>History Search<br>Specification: Hardcat<br>Log Search By Work<br>Order Info" Dialog is<br>displayed                                                                                                    |                                                                                                    | P F                                                                                                    |
| In the "Actual Date" "Is<br>within the range" choose the<br>from "Date" and to "Date"<br>To Parameters<br>In the "Actual Time" "Is<br>within the range" choose the<br>from time and to time | The Hardcat Log is<br>filtered for Work Order<br>Data by Date and Time                                                                                                    |                                                                                                    | P F                                                                                                    |
|                                                                                                    | Open Hardcat ClientLog into the Hardcat ClientEnter Username andPasswordSelect menu item File-<br>>Administration->ReportsIn the "Generate FixedAdministration Report"Dialog List Box select"Administration"Select the "Hardcat Log"Under "Scope of Report"<br>select "This Search" Radio<br>Button, and then click on the<br>"Use Search" ButtonOn "Previously Stored<br>Search Criteria" Dialog<br>select "Hardcat Log Search<br>By Work Order Info" and<br>then Click the "Edit" ButtonIn the "Actual Date" "Is<br>within the range" choose the<br>from "Date" and to "Date"<br>To ParametersIn the "Actual Time" "Is<br>within the range" choose the<br>from time and to time<br>Parameters | Open Hardcat ClientHardcat Client is<br>displayedLog into the Hardcat Client<br>Enter Username and<br>PasswordThe Hardcat Client<br>Interface is displayedSelect menu item File-<br>>Administration->ReportsThe "Generate Fixed<br>Administration Report"<br>Dialog is displayedIn the "Generate Fixed<br>Administration Report"The Administration<br>ReportsDialog List Box select<br>"Administration"The "Select a<br>Previously Stored<br>Select the "Hardcat Log"Under "Scope of Report"<br>select "This Search" Radio<br>Button, and then click on the<br>"Use Search" ButtonThe "Reviewing<br>History Search<br>Specification: Hardcat<br>Log Search By Work<br>Order Info" and<br>then Click the "Edit" ButtonThe "Reviewing<br>History Search<br>Specification: Hardcat<br>Log Search By Work<br>Order Info" Dialog is<br>displayedIn the "Actual Date" "Is<br>within the range" choose the<br>from "Date" and to "Date"<br>To ParametersThe Hardcat Log is<br>filtered for Work Order<br>Data by Date and Time<br>Parameters | Open Hardcat ClientHardcat Client is<br>displayedLog into the Hardcat Client<br>Enter Username and<br>PasswordThe Hardcat Client<br>Interface is displayedSelect menu item File-<br>>Administration->ReportsThe "Generate Fixed<br>Administration Report"<br>Dialog is displayedIn the "Generate Fixed<br>Administration Report"The Administration<br>Reports are displayedIn the "Generate Fixed<br>Administration Report"<br>Dialog List Box select<br>"Administration"The "Select a<br>Previously Stored<br>Search Criteria" Dialog<br>is displayedSelect the "Hardcat Log"<br>Under "Scope of Report"<br>select "This Search" Radio<br>Button, and then click on the<br>"Use Search ButtonThe "Reviewing<br>History Search<br>Specification: Hardcat<br>Log Search By Work<br>Order Info" and<br>then Click the "Edit" ButtonThe "Reviewing<br>History Search<br>Specification: Hardcat<br>Log Search By Work<br>Order Info" Dialog is<br>displayedIn the "Actual Date" "Is<br>within the range" choose the<br>from "Date" and to "Date"<br>To ParametersThe Hardcat Log is<br>filtered for Work Order<br>Data by Date and TimeIn the "Actual Time" "Is<br>within the range" choose the<br>from time and to time<br>ParametersThe Hardcat Log is<br>filtered for Work Order<br>Data by Date and Time |

|    |                                                                                                    |                                                                                                    | · · · · · · · · · · · · · · · · · · · |     |
|----|----------------------------------------------------------------------------------------------------|----------------------------------------------------------------------------------------------------|---------------------------------------|-----|
|    | Click the "Apply" Button                                                                                                 |                                                                                                    |                                       |     |
| 8  | On the "Reviewing History<br>Search Specification:<br>Hardcat Log Search By<br>Work Order Info" click the<br>"OK" Button | The "Edit Details of<br>Search Hardcat Log<br>Search By Work Order<br>Info" Dialog is<br>displayed |                                       | P F |
| 9  | On the "Edit Details of<br>Search Hardcat Log Search<br>By Work Order Info"<br>Dialog click the "OK"<br>Button           | The "Select a<br>Previously Stored<br>Search Criteria" Dialog<br>is displayed                      |                                       | P F |
| 10 | On the "Select a Previously<br>Stored Search Criteria"<br>Dialog click the "OK"<br>Button                                | The "Generate Fixed<br>Problem Report"<br>Dialog is displayed                                      |                                       | P F |
| 11 | Click the "View" Button                                                                                                  | The Hardcat Log<br>Report Work Order<br>Data - filtered by Date<br>and Time is displayed           |                                       | P F |
| 12 | Inspect the Hardcat Log<br>Report (i.e. compare to the<br>sample Hardcat Log Report)                                     | The Hardcat Log<br>Report is OK                                                                    |                                       | P F |
| 13 | Close the pdf Viewer                                                                                                    | The "Generate Fixed<br>Administration Report"<br>Dialog is displayed                               |                                       | P F |
| 14 | In the "Generate Fixed<br>Administration Report"<br>Dialog click the "Close"<br>Button                                   | The "Hardcat Asset<br>Management" Screen is<br>displayed                                           |                                       | P F |
| 15 | On the "Hardcat Asset<br>Management" Screen select<br>File-> Exit menu item                                              | The Hardcat Client closes                                                                          |                                       | P F |
| 16 | Complete Table 10-1, the<br>Test Discrepancies /                                                                         |                                                                                                    |                                       | P F |

|    | Comments Report as   |                 |  |
|----|----------------------|-----------------|--|
|    | necessary.           |                 |  |
| 17 | Record Names of Test | Test Conductor: |  |
|    | Conductor and SRTA   |                 |  |
|    | Witness.             | SRTA Witness:   |  |
|    |                      |                 |  |
|    |                      | Date/Time:      |  |
|    |                      |                 |  |

|    | Demonstrate the generation of a PM/PDM Schedule                                                                    |                                                                     |     |
|----|----------------------------------------------------------------------------------------------------|---------------------------------------------------------------------|-----|
| 1  | Open Hardcat Client                                                                                                | Hardcat Client is displayed                                         | P F |
| 2  | Log into the Hardcat Client<br>Enter Username and<br>Password<br>Login Role = Maintenance<br>Manager               | The Hardcat Client<br>Interface is displayed                        | P F |
| 3  | Select menu item Modules-<br>>Maintenance                                                                          | The "Maintenance"<br>Dialog is displayed                            | P F |
| 4  | In the "Maintenance" Dialog<br>click on Maintenance<br>Forecast                                                    | The "Maintenance<br>Forecast" Dialog is<br>displayed                | P F |
| 5  | Select the number of periods for the forecast: 1 years                                                             |                                                                     | P F |
| 6  | Click on Projects                                                                                                  | The Project Dialog is displayed                                     | P F |
| 7  | Click on 75A                                                                                                    | The 75A Location<br>Folders are displayed                           | P F |
| 8  | Click on FAT Toll Point 1 (2<br>Lanes + 1 Shoulder)                                                                | The TP1 PMs are displayed                                           | P F |
| 9  | Select TP1 Monthly PM<br>Click the OK Button                                                                       | The Project is TP1<br>Monthly PM                                    | P F |
| 10 | Click on the Generate Button                                                                                       | The Forecast is<br>generated and the Send<br>to Dialog is displayed | P F |
| 11 | On the Send to Dialog -<br>Click the View Button                                                                   | The Maintenance<br>Forecast Report pdf is<br>displayed              | P F |
| 12 | Inspect the Maintenance<br>Forecast pdf for Scope of<br>Work, Frequency, and Task<br>Duration (i.e. compare to the | The Maintenance<br>Forecast pdf is OK                               | P F |

|    | sample Maintenance<br>Forecast)                                                        |                                                                                                    |                                                |     |
|----|----------------------------------------------------------------------------------------|----------------------------------------------------------------------------------------------------|------------------------------------------------|-----|
| 13 | Close the pdf Viewer                                                                   | The "Send to" Dialog is displayed                                                                                                    |                                                | P F |
| 14 | In the "Send to" Dialog click<br>the "Close" Button                                    | The "Maintenance<br>Forecast" Dialog is<br>displayed                                                                                         |                                                | P F |
| 15 | In the "Maintenance<br>Forecast" Dialog click the<br>"Close" Button                    | The "Hardcat<br>Maintenance" Dialog is<br>displayed                                                                                          |                                                | P F |
| 16 | In the "Hardcat<br>Maintenance" Dialog click<br>the "Close" Button                     | The "Hardcat Asset<br>Management" Screen is<br>displayed                                                                                     |                                                | P F |
| 17 | On the "Hardcat Asset<br>Management" Screen select<br>File-> Exit menu item            | The Hardcat Client closes                                                                                                    |                                                | P F |
| 18 | Check for email notification<br>(with your email client) with<br>the subject Line<br>" | An email notification is<br>received with Subject<br>Line "<br>PM/PDM Schedule<br>Generated:"<br>i.e. PD/PDM schedule<br>has been<br>created |                                                | P F |
| 19 | Complete Table 10-1, the<br>Test Discrepancies /<br>Comments Report as<br>necessary.   |                                                                                                    |                                                | P F |
| 20 | Record Names of Test<br>Conductor and SRTA<br>Witness.                                 |                                                                                                    | Test Conductor:<br>SRTA Witness:<br>Date/Time: |     |

|    | Demonstrate the generation<br>of Work Orders from<br>PM/PDM Schedule                                 |                                                                  |     |
|----|----------------------------------------------------------------------------------------------------|------------------------------------------------------------------|-----|
| 1  | Open Hardcat Client                                                                                  | Hardcat Client is displayed                                      | P F |
| 2  | Log into the Hardcat Client<br>Enter Username and<br>Password<br>Login Role = Maintenance<br>Manager | The Hardcat Client<br>Interface is displayed                     | P F |
| 3  | Select menu item Modules-<br>>Maintenance                                                            | The "Maintenance"<br>Dialog is displayed                         | P F |
| 4  | In the "Maintenance" Dialog<br>click on Generate Work<br>Orders                                      | The "Generate Work<br>Orders" Dialog is<br>displayed             | P F |
| 5  | Enter the date two months from today xx/xx/2016                                                      | The date is displayed                                            | P F |
| 6  | Click on Projects                                                                                    | The Project Dialog is displayed                                  | P F |
| 7  | Click on 75A                                                                                         | The 75A Location<br>Folders are displayed                        | P F |
| 8  | Click on FAT Toll Point 1 (2<br>Lanes + 1 Shoulder)                                                  | The TP1 PMs are displayed                                        | P F |
| 9  | Select TP1 Monthly PM<br>Click the OK Button                                                         | The Project is TP1<br>Monthly PM                                 | P F |
| 10 | Click on Generate and the<br>Work Orders are generated<br>and the Send to Dialog is<br>displayed     |                                                                  | P F |
| 11 | On the Send to Dialog -<br>Click the View Button                                                     | The Work Orders<br>Generation Summary<br>Report pdf is displayed | P F |

| 12 | Inspect the Work Orders<br>Generation Summary pdf<br>(i.e., compare to the sample<br>Work Orders Generation on<br>Summary pdf)<br>Write down the Work Order<br>Codes e.g. WO | The Work Orders<br>Generation Summary<br>pdf is OK                                                     | PF  |
|----|----------------------------------------------------------------------------------------------------|----------------------------------------------------------------------------------------------------|-----|
| 13 | Click on "Close" in the<br>"Send To" Dialog.                                                                                                    | "Send To" Dialog<br>closes                                                                             | P F |
| 14 | Click on "Close" in the<br>"Generate Work Orders"<br>Dialog.                                                                                                    | "Generate Work<br>Orders" Dialog closes.                                                               | P F |
| 15 | In the "Maintenance" Dialog<br>click on Work Orders                                                                                                    | The "Search Work<br>Orders" Dialog is<br>displayed                                                     | P F |
| 16 | Locate the Work Orders<br>using the Work Order Codes<br>from the Work Order<br>Generation Summary                                                                            | The Work Orders are<br>listed in the "Search<br>Work Orders" Dialog<br>Box                             | P F |
| 17 | In the "Search Work Orders"<br>Dialog click the "Close"<br>Button                                                                                                    | The "Hardcat<br>Maintenance" Dialog is<br>displayed                                                    | P F |
| 18 | In the "Hardcat<br>Maintenance" Dialog click<br>the "Close" Button                                                                                                    | The "Hardcat Asset<br>Management" Screen is<br>displayed                                               | P F |
| 19 | On the "Hardcat Asset<br>Management" Screen select<br>File-> Exit menu item                                                                                                  | The Hardcat Client closes                                                                              | P F |
| 20 | Check for email notification<br>(with your email client) with<br>the subject Line<br>"                                                                                       | An email notification is<br>received with Subject<br>Line "<br>PM/PDM Schedule<br>Generated:<br>" i.e. | P F |

|    |                                                                                      | PD/PDM Work Oder<br>has been<br>created |                                                |     |
|----|--------------------------------------------------------------------------------------|-----------------------------------------|------------------------------------------------|-----|
| 21 | Complete Table 10-1, the<br>Test Discrepancies /<br>Comments Report as<br>necessary. |                                         |                                                | P F |
| 22 | Record Names of Test<br>Conductor and SRTA<br>Witness.                               |                                         | Test Conductor:<br>SRTA Witness:<br>Date/Time: |     |
|   | Demonstrate Work Order<br>Searches by Work Order<br>Code, Status, Location,<br>and Asset Name                   |                                                                                |   |     |
|---|----------------------------------------------------------------------------------------------------|--------------------------------------------------------------------------------|---|-----|
| 1 | Open Hardcat Client                                                                                             | Hardcat Client is displayed                                                    |   | P F |
| 2 | Log into the Hardcat Client<br>Enter Username and<br>Password<br>Login Role = Maintenance<br>Manager            | The Hardcat Client<br>Interface is displayed                                   |   | P F |
| 3 | Select menu item Lists-<br>>Work Orders                                                                         | The "Search Work<br>Orders" Dialog is<br>displayed                             |   | P F |
| 4 | In the "Search Work Orders"<br>Dialog click on "Clear<br>Current Criteria", and then<br>click on "Apply" Button | The complete list of<br>Work Orders in the<br>Hardcat Database is<br>displayed | " | P F |
| 5 | In the "Search Work Orders"<br>Dialog – Load Saved Search<br>List Box select Work Orders<br>Search (SRD 2481)   | The search options are displayed                                               |   | P F |
|   | Search By Work Order<br>Code                                                                                    |                                                                                |   |     |
| 6 | In the Code Search Box<br>change the * to<br>WOXXXXX, and then click<br>the Apply Button                        | Work Order<br>WOXXXXX is<br>displayed                                          |   | P F |
| 7 | Click on Edit Button                                                                                            | The Work Order is displayed                                                    |   | P F |
| 8 | In the Work Order Details<br>Dialog click on the Cancel<br>Button                                               | The Search Work<br>Orders Dialog is<br>displayed                               |   | P F |

| 9  | In the Code Search Box<br>change the * and then click<br>the Apply Button                                                                         | The complete list of<br>Work Orders in the<br>Hardcat Database is<br>displayed | P F |
|----|----------------------------------------------------------------------------------------------------|--------------------------------------------------------------------------------|-----|
|    | Search By Status<br>Description                                                                                                    |                                                                                |     |
| 10 | In the Status Description<br>Search Box change the * to<br>Closed and then click the<br>Apply Button                                              | All of the Closed Work<br>Orders are displayed                                 | P F |
| 11 | Click on Edit Button                                                                                                    | The Closed Work<br>Order is displayed                                          | P F |
| 12 | In the Work Order Details<br>Dialog click on the Cancel<br>Button                                                                                 | The Search Work<br>Orders Dialog is<br>displayed                               | P F |
| 13 | In the Status Description<br>Search Box change the *<br>and then click the Apply<br>Button                                                        | The complete list of<br>Work Orders in the<br>Hardcat Database is<br>displayed | P F |
|    | Search By Location Name                                                                                                    |                                                                                |     |
| 14 | In the Location Name Search<br>Box change the * to<br><location_name> e.g. 75A-<br/>227.0-VES and then click<br/>the Apply Button</location_name> | All of the Work Orders<br>at the Location Name<br>are displayed                | P F |
| 15 | Click on Edit Button                                                                                                    | The Work Order is displayed                                                    | P F |
| 16 | In the Work Order Details<br>Dialog click on the Cancel<br>Button                                                                                 | The Search Work<br>Orders Dialog is<br>displayed                               | P F |
| 17 | In the Location Name Search<br>Box change the * and then<br>click the Apply Button                                                                | The complete list of<br>Work Orders in the<br>Hardcat Database is<br>displayed | P F |
|    | Search By Asset Name                                                                                                    |                                                                                |     |

| 18 | In the Asset Name Search<br>Box change the * to ALPR<br>and then click the Apply<br>Button | All of the Work Orders<br>with an Asset Name<br>containing ALPR are<br>displayed |                                                | P F |
|----|--------------------------------------------------------------------------------------------|----------------------------------------------------------------------------------|------------------------------------------------|-----|
| 19 | Click on Edit Button                                                                       | The Work Order is displayed                                                      |                                                | P F |
| 20 | In the Work Order Details<br>Dialog click on the Cancel<br>Button                          | The Search Work<br>Orders Dialog is<br>displayed                                 |                                                | P F |
| 21 | In the Asset Name Search<br>Box change the * and then<br>click the Apply Button            | The complete list of<br>Work Orders in the<br>Hardcat Database is<br>displayed   |                                                | P F |
| 22 | In the "Search Work Orders"<br>Dialog click on the "Close"<br>Button                       | The "Hardcat Asset<br>Management" Screen is<br>displayed                         |                                                | P F |
| 23 | On the "Hardcat Asset<br>Management" Screen select<br>File-> Exit menu item                | The Hardcat Client closes                                                        |                                                | P F |
| 24 | Complete Table 10-1, the Test<br>Discrepancies / Comments<br>Report as necessary.          |                                                                                  |                                                | P F |
| 25 | Record Names of Test<br>Conductor and SRTA Witness.                                        |                                                                                  | Test Conductor:<br>SRTA Witness:<br>Date/Time: |     |

|   | Demonstrate creation of a<br>Purchase Order (work order)<br>for an Inventory Issue – i.e.<br>Stock Quantity below Re-<br>order Point       |                                                                                                    |     |
|---|----------------------------------------------------------------------------------------------------|----------------------------------------------------------------------------------------------------|-----|
| 1 | Open Internet Explorer                                                                                                    | Internet Explorer is<br>displayed                                                                                                    | P F |
| 2 | Enter the following URL<br>http://hardcat.srta.local/Hard<br>catWeb/                                                                       | The Hardcat Login<br>Webpage Is displayed                                                                                                    | P F |
| 3 | Enter username and<br>password, and click on the<br>"Login" Button<br>Login Role = Technician                                              | The Hardcat Business<br>Intelligence Webpage<br>is displayed                                                                                                    | P F |
| 4 | Click on the Stock<br>Management Tab                                                                                                    | The Stock Management<br>Webpage is displayed                                                                                                    | P F |
| 5 | In the Stock Management<br>Webpage Filter select<br>"Description" select<br>"Contains" and enter "UPS"<br>then click the "Apply"<br>Button | The UPS Battery Stock<br>Record – Stock Code<br>SK is<br>displayed                                                                                               | P F |
| 6 | Mouse over the<br>SK and a menu<br>is displayed, select the<br>"Edit" menu item                                                            | SK<br>Webpage is displayed                                                                                                    | P F |
| 7 | SK Webpage<br>click on the "Stock On<br>Hand"                                                                                              | The Stock on Hand is<br>displayed by Location<br>(i.e. "Show Locations"<br>check box is checked<br>Note: The Quantity<br>(e.g. 6) and Re-order<br>Point (e.g. 3) | P F |
| 8 | Click on the "Transfer<br>Button"                                                                                                    | The Transfer Webpage<br>is displayed                                                                                                    | P F |

| 9  | In the Transfer To -<br>Transfer Quantity enter "3"                                             | Transfer Quantity 3 is displayed                                                   |     |
|----|-------------------------------------------------------------------------------------------------|------------------------------------------------------------------------------------|-----|
| 10 | Click on the Magnifying<br>Glass next to the Destination                                        | The Locations Dialog is displayed                                                  |     |
| 11 | Click on "CG (Cottage<br>Grove)" Folder                                                         | The SRTA FAT<br>Locations Folders are<br>displayed                                 | P F |
| 12 | Click on "227.0 (Toll Point<br>1)" Folder                                                       | The SRTA FAT Toll<br>Point 1 Folders are<br>displayed                              | P F |
| 13 | Click on the "227.0-SPARE<br>PARTS CABINENT" Folder                                             | The FAT Toll Point 1<br>Spare Parts Cabinet<br>Folder is selected                  | P F |
| 14 | Click on the "Save" Button                                                                      | The Stock<br>Transformation<br>Webpage is displayed                                | P F |
| 15 | Inspect the data on Stock<br>Transformation Webpage,<br>and then click the<br>"Continue" Button | The SK<br>Webpage is displayed                                                     | P F |
| 16 | On the SK<br>Webpage click on the "Stock<br>On Hand"                                            | The Stock on Hand By<br>Location is displayed                                      | P F |
| 17 | Inspect the Description and<br>Quantity                                                         | Description is "FAT<br>Toll Point 1 Spare<br>Parts Cabinet" and<br>Quantity is "3" | P F |
| 18 | On the SK<br>Webpage click on the Return<br>to List                                             | The Stock<br>Management<br>Webpage is displayed                                    | P F |
| 19 | Click on the "Logout"<br>Button                                                                 | The user is logged out                                                             |     |
| 20 | Check for email notification<br>(with your email client) with<br>the subject Line               | An email notification<br>is received with<br>Subject Line                          | P F |

|    | " Purchase<br>Order Opened:"                                                         | Purchase Order Opened:<br>" i.e.<br>Purchase Order<br>has been<br>opened |                                                |     |
|----|--------------------------------------------------------------------------------------|--------------------------------------------------------------------------|------------------------------------------------|-----|
| 21 | Complete Table 10-1, the<br>Test Discrepancies /<br>Comments Report as<br>necessary. |                                                                          |                                                | P F |
| 22 | Record Names of Test<br>Conductor and SRTA<br>Witness.                               |                                                                          | Test Conductor:<br>SRTA Witness:<br>Date/Time: |     |

# 5 Test Case MOMS-04. MOMS Priorities and Escalation Test

#### Table 5-1 MOMS-04 Test Objectives

Demonstrate the following: Problem Report Configurable Priorities,<br/>manual creation of a: Priority 1 Problem Report and an Escalation1Notification, Priority 2 Problem Report and an Escalation<br/>Notification, and Priority 3 Problem Report and an Escalation<br/>Notification

# 5.1 Test Approach and Results Evaluation

### 5.1.1 Test Approach

- Demonstrate remote access to MOMS (i.e. using the FAT VPN)
- Demonstrate Problem Report Configurable Priorities
- Demonstrate the manual creation of a Priority 1 Problem Report and an Escalation Notification i.e. where the technician fails to respond within the allotted time.
- Demonstrate the manual creation of a Priority 2 Problem Report and an Escalation Notification i.e. where the technician fails to respond within the allotted time.
- Demonstrate the manual creation of a Priority 3 Problem Report and an Escalation Notification i.e. where the technician fails to respond within the allotted time.

### 5.1.2 Test Facility

This test is run at the Cottage Grove, MN

### 5.1.3 Test Evaluation

The Test Procedure in 5.3 will be determined to have passed if all the test scenarios pass.

### 5.2 Test Preparation

#### Table 5.2-1 MOMS-04 Pre-Test Items

|   | Pre-Test Item                                                                                                    | Pass/Fail  |
|---|----------------------------------------------------------------------------------------------------|------------|
| 1 | FAT dry run testing is completed, Test Readiness Review<br>meeting completed, and the system is under configuration<br>control/lockdown | D D<br>P F |

Company Traffic Safety and Security

# 5.3 Test Procedure

| Step | Action                                                                               | Expected Results                                                                      | Actual Results                                 | Pass/Fail |
|------|--------------------------------------------------------------------------------------|---------------------------------------------------------------------------------------|------------------------------------------------|-----------|
|      | Demonstrate remote access<br>to MOMS (i.e. using the<br>FAT VPN)                     |                                                                                       |                                                |           |
| 1    | Open the Cisco AnyConnect<br>Secure Mobility Client<br>Software                      | The Cisco AnyConnect<br>Secure Mobility Client<br>Dialog is displayed                 |                                                | P F       |
| 2    | Select 50.233.84.62VPN and click on the "Connect" Button                             | The Cisco AnyConnect<br>Secure Mobility Client<br>Login Dialog is<br>displayed        |                                                | P F       |
| 3    | Enter username, password,<br>and then click on the "OK"<br>Button                    | The Cisco AnyConnect<br>Dialog is displayed                                           |                                                | P F       |
| 4    | In the Cisco AnyConnect<br>Dialog click on the "Accept"<br>Button                    | The Cisco AnyConnect<br>Dialog closes and the<br>PC/Laptop is connected<br>to the VPN |                                                | P F       |
| 5    | Complete Table 10-1, the<br>Test Discrepancies /<br>Comments Report as<br>necessary. |                                                                                       |                                                | P F       |
| 6    | Record Names of Test<br>Conductor and SRTA<br>Witness.                               |                                                                                       | Test Conductor:<br>SRTA Witness:<br>Date/Time: |           |
|      |                                                                                      |                                                                                       |                                                |           |

Table 5.3-1 MOMS-04 Test Procedure

|    | Demonstrate Problem<br>Report Configurable<br>Priorities                                            |                                                                                        |     |
|----|----------------------------------------------------------------------------------------------------|----------------------------------------------------------------------------------------|-----|
| 1  | Open Hardcat Client                                                                                 | Hardcat Client is displayed                                                            | P F |
| 2  | Log into the Hardcat Client<br>Enter Username and<br>Password<br>Login Role = MOMS<br>Administrator | The Hardcat Client<br>Interface is displayed                                           | P F |
| 3  | Select menu item Modules-<br>>Help Desk                                                             | The "Hardcat Help<br>Desk" Dialog is<br>displayed                                      | P F |
| 4  | On the "Hardcat Help Desk"<br>Dialog under Configuration<br>click on Priority                       | The "List of Priority<br>Levels" Dialog is<br>displayed (with Priority<br>1, 2, and 3) | P F |
| 5  | In the "List of Priority<br>Levels" Dialog click on the<br>New Button                               | The "Details for<br>Priority Level" Dialog<br>is displayed                             | P F |
| 6  | Add a new Priority called<br>Priority 1A and Select Level<br>4, Hit OK button                       | The newly added<br>shows up in the List of<br>Priority Levels dialog                   | P F |
| 7  | Click on the Delete Button                                                                          | The "List of Priority<br>Levels" Dialog is<br>displayed                                | P F |
| 8  | Click the Close Button                                                                              | The "Hardcat Help<br>Desk" Dialog is<br>displayed                                      | P F |
| 9  | Click the Close Button                                                                              | The Hardcat Asset<br>Management Screen is<br>displayed                                 | P F |
| 10 | Complete Table 10-1, the<br>Test Discrepancies /<br>Comments Report as<br>necessary.                |                                                                                        | P F |

| 11 | Record Names of Test | Test Conductor: |
|----|----------------------|-----------------|
|    | Conductor and SRTA   |                 |
|    | Witness.             | SRTA Witness:   |
|    |                      |                 |
|    |                      | Date/Time:      |
|    |                      |                 |

|    | Demonstrate the manual<br>creation of a Priority 1<br>Problem Report and cause<br>an Escalation Notification |                                                              |     |
|----|----------------------------------------------------------------------------------------------------|--------------------------------------------------------------|-----|
| 1  | Start escalation 32 .exe                                                                                     |                                                              | P F |
| 2  | Open Internet Explorer                                                                                       | Internet Explorer is displayed                               | P F |
| 3  | Enter the following URL<br><u>http://hardcat.srta.local/Hardc</u><br><u>atWeb/</u>                           | The Hardcat Login<br>Webpage Is displayed                    | P F |
| 4  | Enter username and<br>password, and click on the<br>"Login" Button<br>Login Role = Technician                | The Hardcat Business<br>Intelligence Webpage<br>is displayed | P F |
| 5  | Click on the Problem<br>Management Tab                                                                       | The Problem<br>Management Webpage<br>is displayed            | P F |
| 6  | Click on the Create a Problem<br>Button                                                                      |                                                              | P F |
| 7  | Click on the Problem Type<br>Magnifying Glass                                                                | The Select a Problem<br>Type Dialog is<br>displayed          | P F |
| 8  | Click on the Toll Point Folder                                                                               | The Toll Point Folders<br>are displayed                      | P F |
| 9  | Click on the VES Folder                                                                                      | The VES Folder Items are displayed                           | P F |
| 10 | Click on the ALPR Camera –<br>Problem                                                                        | The Problem Type is<br>ALPR Camera –<br>Problem              | P F |
| 11 | Click on Caller Magnifying<br>Glass                                                                          | The Caller Dialog is displayed                               | P F |
| 12 | Click on the Company<br>Employees Folder                                                                     | The Company<br>Employees are<br>displayed                    | P F |

|    | 1                                                                                                    | 1                                                                                   |     |
|----|----------------------------------------------------------------------------------------------------|-------------------------------------------------------------------------------------|-----|
| 13 | Click on Bruce Orenstein                                                                                           | The Caller is Bruce<br>Orenstein                                                    | P F |
| 14 | Click on Asset Management                                                                                          |                                                                                     | P F |
| 15 | Click on Asset Management<br>Magnifying Glass                                                                      | The Asset Dialog is displayed                                                       | P F |
| 16 | Click on AS002001                                                                                                  | The Asset is Company<br>P492 ALPR Camera-<br>Wide FOV is displayed                  | P F |
| 17 | Click on Location<br>Magnifying Glass                                                                              | The Location Dialog is displayed                                                    | P F |
| 18 | Click on 75A and then 227.0<br>(Toll Point 1) Folder                                                               | The 75A and 227.0 (Toll<br>Point 1) Folders are<br>displayed                        | P F |
| 19 | Click on the 227.0-VES<br>Folder                                                                                   | The VES Camera and<br>Illuminators are<br>displayed                                 | P F |
| 20 | Click on FAT TP1 N Gantry<br>VES Camera 1 (TP-75A-<br>227.0-N-VES-01)                                              | The Location is FAT<br>TP1 N Gantry VES<br>Camera 1                                 | P F |
| 21 | Click on More Text and<br>describe the problem e.g.<br>FAT TP1 N Gantry VES<br>Camera 1 displays no video<br>Note: | The More Text Box<br>displays FAT TP1 N<br>Gantry VES Camera 1<br>displays no video | P F |
| 22 | Click on the Escalation List<br>and select P1_Response                                                             | The P1_Response is displayed                                                        | P F |
| 23 | Click on the Priority and<br>Select Priority 1                                                                     |                                                                                     | P F |
| 24 | Click the Save Button                                                                                              | The Problem Report is saved                                                         | P F |
| 25 | A Priority 1 Response is<br>escalated and an email is sent                                                         |                                                                                     | P F |

|    | if the Problem Report is<br>created (opened) and not<br>acknowledged within 10<br>minutes                                                                                                    |                                                               |     |
|----|----------------------------------------------------------------------------------------------------|---------------------------------------------------------------|-----|
| 26 | Uncheck "Show only<br>problems I own". Then<br>Mouse over the Problem<br>Report and select the Edit<br>Menu Item                                                                                                    | The Problem Report is displayed                               | P F |
| 27 | Click on Audit History                                                                                                    | The Audit History is displayed                                | P F |
| 28 | Write down the Date/Time<br>that the Problem Report was<br>created i.e. Description is<br>Created via Web                                                                                                    |                                                               | P F |
| 29 | Wait approx. 10 minutes and<br>check for an email i.e.<br>Hardcat Escalation Notice for<br>PR                                                                                                    | A Hardcat Escalation<br>Notice Email for<br>PR is<br>received | P F |
| 30 | Login Hardcat Client as<br>SUPER. Click on the Status<br>List and select Acknowledged                                                                                                    | The Acknowledged is displayed                                 | P F |
| 31 | LoginHardCat Client as<br>Super and Click on the<br>Escalation List and select No<br>Escalation                                                                                                    | The No Escalation is displayed                                | P F |
| 32 | Click on History                                                                                                    | The History is displayed                                      | P F |
| 33 | Click on record and then edit<br>log button. Write down the<br>Date/Time that the Problem<br>Report Escalation was<br>changed i.e. Description is<br>Escalation Code changed<br>from P1_RESPONSE to<br><none></none> | Problem Report<br>Escalation Date/Time:                       | P F |

|    |                                                                                               | 1                           |                                                |     |
|----|-----------------------------------------------------------------------------------------------|-----------------------------|------------------------------------------------|-----|
| 34 | Click the "Logout" Button                                                                     | The user is logged out      |                                                | P F |
| 35 | Wait approx. 10 minutes and<br>check for an email i.e.<br>Hardcat Escalation Notice for<br>PR | No escalation email is sent |                                                | P F |
| 36 | Complete Table 10-1, the<br>Test Discrepancies /<br>Comments Report as<br>necessary.          |                             |                                                | P F |
| 37 | Record Names of Test<br>Conductor and SRTA<br>Witness.                                        |                             | Test Conductor:<br>SRTA Witness:<br>Date/Time: |     |

|    | Demonstrate the manual<br>creation of a Priority 2<br>Problem Report and cause<br>an Escalation Notification |                                                              | P F |
|----|----------------------------------------------------------------------------------------------------|--------------------------------------------------------------|-----|
| 1  | Open Internet Explorer                                                                                       | Internet Explorer is<br>displayed                            | P F |
| 2  | Enter the following URL<br><u>http://hardcat.srta.local/Hard</u><br><u>catWeb/</u>                           | The Hardcat Login<br>Webpage Is displayed                    | P F |
| 3  | Enter username and<br>password, and click on the<br>"Login" Button<br>Login Role = Technician                | The Hardcat Business<br>Intelligence Webpage<br>is displayed | P F |
| 4  | Click on the Problem<br>Management Tab                                                                       | The Problem<br>Management Webpage<br>is displayed            | P F |
| 6  | Click on the Create a<br>Problem Button                                                                      |                                                              | P F |
| 7  | Click on the Problem Type<br>Magnifying Glass                                                                | The Select a Problem<br>Type Dialog is<br>displayed          | P F |
| 8  | Click on the Toll Point<br>Folder                                                                            | The Toll Point Folders<br>are displayed                      | P F |
| 9  | Click on the VES Folder                                                                                      | The VES Folder Items are displayed                           | P F |
| 10 | Click on the ALPR Camera<br>Problem                                                                          | The Problem Type is<br>ALPR Camera Problem                   | P F |
| 11 | Click on Caller Magnifying<br>Glass                                                                          | The Caller Dialog is displayed                               | P F |
| 12 | Click on the Company<br>Employees Folder                                                                     | The Company<br>Employees are<br>displayed                    | P F |
| 13 | Click on Bruce Orenstein                                                                                     | The Caller is Bruce<br>Orenstein                             | P F |
| 14 | Click on Asset Management                                                                                    |                                                              |     |

|    |                                                                                                    |                                                                                     | рЕ                |
|----|----------------------------------------------------------------------------------------------------|-------------------------------------------------------------------------------------|-------------------|
| 15 | Click on Asset Management<br>Magnifying Glass                                                                                                    | The Asset Dialog is displayed                                                       | P F<br>D D<br>P F |
| 16 | Click on AS002002                                                                                                    | The Asset is Company<br>P492 ALPR Camera-<br>Wide FOV is displayed                  | P F               |
| 17 | Click on Location<br>Magnifying Glass                                                                                                    | The Location Dialog is displayed                                                    | P F               |
| 18 | Click on FAT Toll Point 1<br>(75A) Folder and then 227.0<br>Folder.                                                                                     | The FAT Toll Point 1<br>(75A) 227.0 Folders are<br>displayed                        | P F               |
| 19 | Click on the 227.0-VES<br>Folder                                                                                                    | The VES Camera and<br>Illuminators are<br>displayed                                 | P F               |
| 20 | Click on FAT TP1 N Gantry<br>VES Camera 2 (TP-75A-<br>227.0-N-VES-02)                                                                                   | The Location is FAT<br>TP1 N Gantry VES<br>Camera 2                                 | P F               |
| 21 | Click on More Text and<br>describe the problem e.g.<br>FAT TP1 N Gantry VES<br>Camera 2 displays no video                                               | The More Text Box<br>displays FAT TP1 N<br>Gantry VES Camera 2<br>displays no video | P F               |
| 22 | Click on the Escalation List<br>and select P2_Response                                                                                                  | The P2_Response is displayed                                                        | P F               |
| 23 | Click the Save Button                                                                                                    | The Problem Report is saved                                                         | P F               |
| 24 | A Priority 2 Response is<br>escalated and an email is<br>sent if the Problem Report is<br>created (opened) and not<br>acknowledged within 20<br>minutes |                                                                                     | P F               |
| 25 | Uncheck "Show only<br>problems I own". Then<br>Mouse over the Problem<br>Report and select the Edit<br>Menu Item                                        | The Problem Report is displayed                                                     | P F               |

| 26 | Click on Problem Audit<br>History                                                                                                    | The Audit History is displayed                                | P F |
|----|----------------------------------------------------------------------------------------------------|---------------------------------------------------------------|-----|
| 27 | Write down the Date/Time<br>that the Problem Report was<br>created i.e. Description is<br>Created via Web                                                                                                    |                                                               | P F |
| 28 | Wait approx. 20 minutes and<br>check for an email i.e.<br>Hardcat Escalation Notice<br>for PR                                                                                                    | A Hardcat Escalation<br>Notice Email for<br>PR is<br>received | P F |
| 29 | Login Hardcat Client as<br>SUPER. Click on the Status<br>List and select<br>Acknowledged                                                                                                    | The Acknowledged is displayed                                 | P F |
| 30 | Click on the Escalation List<br>and select No Escalation                                                                                                    | The No Escalation is displayed                                | P F |
| 32 | Click on History                                                                                                    | The History is displayed                                      | P F |
| 33 | Click on record and then edit<br>log button. Write down the<br>Date/Time that the Problem<br>Report Escalation was<br>changed i.e. Description is<br>Escalation Code changed<br>from P2_RESPONSE to<br><none></none> | Problem Report<br>Escalation Date/Time:                       | P F |
| 34 | Click the "Logout" Button                                                                                                    | The user is logged out                                        | P F |
| 35 | Wait approx. 20 minutes and<br>check for an email i.e.<br>Hardcat Escalation Notice<br>for PR                                                                                                    | No escalation email is sent                                   | P F |
| 36 | Complete Table 10-1, the<br>Test Discrepancies /<br>Comments Report as<br>necessary.                                                                                                    |                                                               | P F |

| 37 | Record Names of Test | Test Conductor: |  |
|----|----------------------|-----------------|--|
|    | Conductor and SRTA   |                 |  |
|    | Witness.             | SRTA Witness:   |  |
|    |                      |                 |  |
|    |                      | Date/Time:      |  |
|    |                      |                 |  |

|    | Demonstrate the manual<br>creation of a Priority 3<br>Problem Report and cause<br>an Escalation Notification |                                                              |     |
|----|----------------------------------------------------------------------------------------------------|--------------------------------------------------------------|-----|
| 1  | Open Internet Explorer                                                                                       | Internet Explorer is<br>displayed                            | P F |
| 2  | Enter the following URL<br>http://hardcat.srta.local/Hard<br>catWeb/                                         | The Hardcat Login<br>Webpage Is displayed                    | P F |
| 3  | Enter username and<br>password, and click on the<br>"Login" Button<br>Login Role = Technician                | The Hardcat Business<br>Intelligence Webpage<br>is displayed | P F |
| 4  | Click on the Problem<br>Management Tab                                                                       | The Problem<br>Management Webpage<br>is displayed            | P F |
| 5  | Click on the Create a<br>Problem Button                                                                      |                                                              | P F |
| 6  | Click on the Problem Type<br>Magnifying Glass                                                                | The Select a Problem<br>Type Dialog is<br>displayed          | P F |
| 7  | Click on the Toll Point<br>Folder                                                                            | The Toll Point Folders<br>are displayed                      | P F |
| 8  | Click on the VES Folder                                                                                      | The VES Folder Items are displayed                           | P F |
| 9  | Click on the ALPR Camera<br>Problem                                                                          | The Problem Type is<br>ALPR Camera Problem                   | P F |
| 10 | Click on Caller Magnifying<br>Glass                                                                          | The Caller Dialog is displayed                               | P F |
| 11 | Click on the Company<br>Employees Folder                                                                     | The Company<br>Employees are<br>displayed                    | P F |
| 12 | Click on Bruce Orenstein                                                                                     | The Caller is Bruce<br>Orenstein                             | P F |
| 13 | Click on Asset Management                                                                                    |                                                              |     |

|    |                                                                                                    |                                                                                     | 1 |     |
|----|----------------------------------------------------------------------------------------------------|-------------------------------------------------------------------------------------|---|-----|
| 14 | Click on Asset Management                                                                                                    | The Asset Dialog is                                                                 |   | P F |
|    | Magnifying Glass                                                                                                    | displayed                                                                           |   | P F |
| 15 | Click on AS000003                                                                                                    | The Asset is Company<br>P492 ALPR Camera-<br>Wide FOV is displayed                  |   | P F |
| 16 | Click on Location<br>Magnifying Glass                                                                                                    | The Location Dialog is displayed                                                    |   | P F |
| 17 | Click on FAT Toll Point 1<br>(75A) and then 227.0 Folder                                                                                                | The FAT Toll Point 1<br>(75A) and 227.0 Folders<br>are displayed                    |   | P F |
| 18 | Click on the 227.0VES<br>Folder                                                                                                    | The VES Camera and<br>Illuminators are<br>displayed                                 |   | P F |
| 19 | Click on FAT TP1 N Gantry<br>VES Camera 3 (TP-75A-<br>227.0-N-VES-03)                                                                                   | The Location is FAT<br>TP1 N Gantry VES<br>Camera 3                                 |   | P F |
| 20 | Click on More Text and<br>describe the problem e.g.<br>FAT TP1 N Gantry VES<br>Camera 3 displays no video                                               | The More Text Box<br>displays FAT TP1 N<br>Gantry VES Camera 3<br>displays no video |   | P F |
| 21 | Click on the Escalation List<br>and select P3_Response                                                                                                  | The P3_Response is displayed                                                        |   | P F |
| 22 | Click the Save Button                                                                                                    | The Problem Report is saved                                                         |   | P F |
| 23 | A Priority 3 Response is<br>escalated and an email is<br>sent if the Problem Report is<br>created (opened) and not<br>acknowledged within 20<br>minutes |                                                                                     |   | P F |
| 24 | Uncheck "Show only<br>problems I own". Then<br>Mouse over the Problem<br>Report and select the Edit<br>Menu Item                                        | The Problem Report is displayed                                                     |   | P F |

| 25 | Click on Problem Audit<br>History                                                                                                    | The Audit History is displayed                               | P F |
|----|----------------------------------------------------------------------------------------------------|--------------------------------------------------------------|-----|
| 26 | Write down the Date/Time<br>that the Problem Report was<br>created i.e. Description is<br>Created via Web                                                                                                    |                                                              | P F |
| 27 | Wait 129pprox 20 minutes<br>and check for an email i.e.<br>Hardcat Escalation Notice<br>for PR                                                                                                    | A Hardcat Escalation<br>Notice Email for<br>PRis<br>received | P F |
| 28 | Login Hardcat Client as<br>SUPER. Click on the Status<br>List and select<br>Acknowledged                                                                                                    | The Acknowledged is displayed                                | P F |
| 29 | Click on the Escalation List<br>and select No Escalation                                                                                                    | The No Escalation is displayed                               | P F |
| 30 | Click on History                                                                                                    | The History is displayed                                     | P F |
| 31 | Click on record and then edit<br>log button. Write down the<br>Date/Time that the Problem<br>Report Escalation was<br>changed i.e. Description is<br>Escalation Code changed<br>from P3_RESPONSE to<br><none></none> | Problem Report<br>Escalation Date/Time:                      | P F |
| 32 | Click the "Logout" Button                                                                                                    | The user is logged out                                       | P F |
| 33 | Wait approx. 20 minutes and<br>check for an email i.e.<br>Hardcat Escalation Notice<br>for PR                                                                                                    | No escalation email is sent                                  | P F |
| 34 | Complete Table 10-1, the<br>Test Discrepancies /<br>Comments Report as<br>necessary.                                                                                                    |                                                              | P F |

| 35 | Record Names of Test | Test Conductor: |
|----|----------------------|-----------------|
|    | Conductor and SRTA   |                 |
|    | Witness.             | SRTA Witness:   |
|    |                      |                 |
|    |                      | Date/Time:      |
|    |                      |                 |

# 6 Test Case MOMS-05. MOMS Inventory Control Test

#### Table 6-1 MOMS-05 Test Objectives

- Demonstrate the following: the Monthly Inventory Report, Spares Inventory Report; Asset Inventory By End Of Life Date Report; Asset Inventory By Warranty End Date Report; for all repair activities, the details of the repair and the parts disposition, including parts retired, are recorded and tracked in MOMS; an automated email notification is generated when the level of spares reach a configurable threshold.
- 1 Manually create a Problem Report and demonstrate the following: if an asset is under warranty, track the status and the movement of the part that was returned to the manufacturer for repair or replacement; if an asset is out of warranty, track the status and movement of the part through the repair process, and returned to inventory; if an asset is not within the warranty period is replaced (because a repair is not possible), create a purchase request for the part to be re-ordered.
  - Inspect Inventory Records

## 6.1 Test Approach and Results Evaluation

## 6.1.1 Test Approach

- Demonstrate the Monthly Inventory Report
- Inspect Inventory Records
- Manually create a Work Order and run the Inventory Report
- Demonstrate the "Spares Inventory" Report
- Demonstrate the "Asset Inventory By End Of Life Date" Report
- Demonstrate the "Asset Inventory By Warranty End Date" Report
- Manually create a Problem Report. The asset is under warranty, track the status and the movement of the part that was returned to the manufacturer for repair or replacement. For all repair activities, the details of the repair and the parts disposition is recorded and tracked in MOMS.
- Manually create a Problem Report. The asset is out of warranty, track the status and movement of the part through the repair process, and returned to inventory
- Manually create a Problem Report. An asset that is not within the warranty period is replaced (because a repair is not possible). Create a purchase request for the part to be re-ordered.
- Demonstrate For all repair activities, the details of the repair and the parts disposition, including parts retired, are recorded and tracked in MOMS.

• Demonstrate that an automated email notification is generated when the level of spares reach a configurable threshold

#### 6.1.2 Test Facility

This test is run at the Cottage Grove, MN

### 6.1.3 Test Evaluation

The Test Procedure in 6.2 will be determined to have passed if all the test scenarios pass.

## 6.1.4 Test Preparation

|   | Pre-Test Item                                                                                                    | Pass/Fail |
|---|----------------------------------------------------------------------------------------------------|-----------|
| 1 | FAT dry run testing is completed, Test Readiness Review<br>meeting completed, and the system is under configuration<br>control/lockdown | P F       |

## 6.2 Test Procedure

| Step | Action                                                                                   | Expected Results                                                                      | Actual Results                   | Pass/Fail |
|------|------------------------------------------------------------------------------------------|---------------------------------------------------------------------------------------|----------------------------------|-----------|
|      | Demonstrate remote access<br>to MOMS (i.e. using the<br>FAT VPN)                         |                                                                                       |                                  |           |
| 1    | Open the Cisco AnyConnect<br>Secure Mobility Client<br>Software                          | The Cisco AnyConnect<br>Secure Mobility Client<br>Dialog is displayed                 |                                  | P F       |
| 2    | Select VPN 50.233.84.62<br>(vpn.cg.Companytsrc.net) and<br>click on the "Connect" Button | The Cisco AnyConnect<br>Secure Mobility Client<br>Login Dialog is<br>displayed        |                                  | P F       |
| 3    | Enter username, password,<br>and then click on the "OK"<br>Button                        | The Cisco AnyConnect<br>Dialog is displayed                                           |                                  | P F       |
| 4    | In the Cisco AnyConnect<br>Dialog click on the "Accept"<br>Button                        | The Cisco AnyConnect<br>Dialog closes and the<br>PC/Laptop is connected<br>to the VPN |                                  | P F       |
| 5    | Complete Table 10-1, the<br>Test Discrepancies /<br>Comments Report as<br>necessary.     |                                                                                       |                                  | P F       |
| 6    | Record Names of Test<br>Conductor and SRTA<br>Witness.                                   |                                                                                       | Test Conductor:<br>SRTA Witness: |           |

| Step | Action | Expected Results | Actual Results | Pass/Fail |
|------|--------|------------------|----------------|-----------|
|      |        |                  | Date/Time:     |           |
|      |        |                  |                |           |

|   | Demonstrate the Monthly<br>Inventory Report                                                                                                    |                                                               |            |
|---|----------------------------------------------------------------------------------------------------|---------------------------------------------------------------|------------|
| 1 | Open Hardcat Client                                                                                                    | Hardcat Client is displayed                                   | D D<br>P F |
| 2 | Log into the Hardcat Client<br>Enter Username and<br>Password<br>Login Role = Maintenance<br>Manager                                                                                          | The Hardcat Client<br>Interface is displayed                  | P F        |
| 3 | Select menu item Reports-<br>>Custom->Assets                                                                                                    | The "Generate Custom<br>Asset Report" Dialog is<br>displayed  | P F        |
| 4 | In the "Generate Custom<br>Asset Report" Dialog List<br>Box select "Asset Inventory<br>By Location" and Scope of<br>Report select "All of<br>Hardcat"<br>and then click on the View<br>Button | The Asset Inventory By<br>Location Report pdf is<br>generated | P F        |
| 5 | Inspect the Asset Inventory<br>By Location pdf (i.e. compare<br>to the sample Asset Inventory<br>By Location)                                                                                 | The Asset Inventory By<br>Location pdf is OK                  | P F        |
| 6 | Close the pdf reader                                                                                                    | The pdf reader closes                                         | P F        |
| 7 | In the "Generate Custom<br>Asset Report" Dialog click<br>the Close Button                                                                                                    | The Generate Custom<br>Asset Report" Dialog<br>closes         | P F        |
| 8 | On the Hardcat Menu Bar<br>select menu item Lists-<br>>Notifications                                                                                                    | The "List of<br>Notifications" Dialog is<br>displayed         | P F        |
| 9 | In the List of Notifications"<br>Dialog select Area List Box<br>"Assets"                                                                                                    | The Asset Notifications are displayed                         | P F        |

| 10 | Select the "Asset Inventory<br>By Location" Notification<br>Click on the Edit Button                                                                                                    | The "Details of<br>Notification" Dialog<br>with the "Asset<br>Inventory By Location"<br>Details is displayed | P F |
|----|----------------------------------------------------------------------------------------------------|----------------------------------------------------------------------------------------------------|-----|
| 11 | Under Cycle Pattern -<br>Change the Base Date to<br>current date and Time to<br>current time                                                                                              | The Base Date and<br>Time are updated to<br>current date and time                                            | P F |
| 12 | Click on the OK Button                                                                                                    | The "List of<br>Notifications" Dialog is<br>displayed                                                        | P F |
| 13 | Click on the Close Button                                                                                                    | The "Hardcat Asset<br>Management" Screen is<br>displayed                                                     | P F |
| 14 | On the "Hardcat Asset<br>Management" Screen select<br>File->Exit Menu item                                                                                                    | The Hardcat Client closes                                                                                    | P F |
| 15 | Check for an "Asset<br>Inventory By Location<br>Notification" automated<br>email notification (i.e.<br>subject line) with an attached<br>"Asset Inventory By<br>Location Report" pdf file | The email is received<br>with the pdf attachment                                                             | PF  |
| 16 | Inspect the email and the<br>"Asset Inventory By<br>Location Report" pdf (i.e.<br>compare to the sample Asset<br>Inventory By Location<br>Report)                                         | The Asset Inventory By<br>Location Report is OK                                                              | P F |
| 17 | Complete Table 10-1, the<br>Test Discrepancies /<br>Comments Report as<br>necessary.                                                                                                    |                                                                                                    | P F |

| 18 | Record Names of Test | Test Conductor: |  |
|----|----------------------|-----------------|--|
|    | Conductor and SRTA   |                 |  |
|    | Witness.             | SRTA Witness:   |  |
|    |                      |                 |  |
|    |                      | Date/Time:      |  |
|    |                      |                 |  |

|    | Inspect Inventory Records                                                                                        |                                                                                         |     |
|----|----------------------------------------------------------------------------------------------------|-----------------------------------------------------------------------------------------|-----|
| 1  | Open Hardcat Client                                                                                              | Hardcat Client is displayed                                                             | P F |
| 2  | Log into the Hardcat Client<br>Enter Username and<br>Password<br>Login Role = Maintenance<br>Manager             | The Hardcat Client<br>Interface is displayed                                            | P F |
| 3  | Select menu item Lists-<br>>Assets                                                                               | The "Search Assets"<br>Dialog is displayed                                              | P F |
| 4  | In the "Search Assets" Dialog<br>Box click on "Clear Current<br>Criteria" Button and click the<br>'Apply" Button | The Asset Inventory is displayed                                                        | P F |
| 5  | Click the "Edit" Button                                                                                          | The "Edit Details of<br>Asset AS"<br>is displayed                                       | P F |
| 6  | Inspect the:<br>Part Description – i.e.<br>"Description" Field<br>Serial Number – i.e. "Serial<br>No" Field      | The Part Description<br>and Serial Number are<br>displayed                              | P F |
| 7  | Click on the "Product" Button                                                                                    | The Product (e.g. AVI<br>Antenna) Dialog is<br>displayed and the<br>Product is selected | P F |
| 8  | Click the "Edit" Button                                                                                          | The "Product Details"<br>Dialog is displayed                                            | P F |
| 9  | Inspect the Part Number:<br>i.e. "Brand" Field<br>and "Supp's Part No" Field                                     | The Part Number is displayed                                                            | P F |
| 10 | Click the "Cancel" Button                                                                                        | The Product Dialog e.g.<br>AVI Antenna is<br>displayed                                  | P F |

| 11 | Click the "Cancel" Button                                                                        | The "Edit Details of<br>Asset 'AS"<br>Dialog is displayed      | P F |
|----|--------------------------------------------------------------------------------------------------|----------------------------------------------------------------|-----|
| 12 | Click on the "History" Tab<br>and find a "Location Code…"<br>Change Record.                      | A "Location Code …"<br>Change Record is<br>displayed           | P F |
| 13 | Select the "Location Code…"<br>Change Record and click the<br>"Edit Log" Button                  | The "Details of History<br>Item" Dialog is<br>displayed        | P F |
| 14 | Inspect the "Details of<br>History Item" Dialog for<br>times and dates of changes to<br>location | The times and dates of<br>changes to location are<br>displayed | P F |
| 15 | Click the "OK" Button                                                                            | The "History" Tab is displayed                                 | P F |
| 16 | Click on the "Finance" Tab                                                                       | The "Finance" Tab is displayed                                 | P F |
| 17 | Locate the "Warranty End"<br>Date                                                                | The "Warranty End"<br>Date is displayed                        | P F |
| 18 | Click "Add Costs" Button                                                                         | The "Additional Costs<br>for AS"<br>Dialog is displayed        | P F |
| 19 | Click the "New" Button                                                                           | The "New Additional<br>Costs for<br>AS"<br>Dialog is displayed | P F |
| 20 | In the "Description" Text Box<br>enter "Vendor Repair 1"                                         | "Vendor Repair 1 " is<br>displayed                             | P F |
| 21 | In the "Type" List Box select<br>"Repair Cost"                                                   | "Repair Cost" is<br>displayed                                  | P F |
| 22 | Click on the "Date" Button                                                                       | The "Choose Date"<br>Dialog is displayed                       | P F |

| 23 | Select todays date, and the click on the "OK" Button          | The "New Additional<br>Costs for<br>AS"<br>Dialog is displayed                                                                            | P F |
|----|---------------------------------------------------------------|----------------------------------------------------------------------------------------------------|-----|
| 24 | In the "Quantity" Text Box<br>enter 1.000                     | 1.000 is displayed                                                                                                    | P F |
| 25 | In the "Amount" Text Box<br>enter \$1000.00                   | \$1000.00 is displayed                                                                                                    | P F |
| 26 | Click the "OK" Button                                         | The "Additional Costs<br>for AS"<br>Dialog is displayed<br>with the Vendor Repair<br>1 Data and "Total<br>Additional Costs:<br>\$1000.00" | P F |
| 27 | Click the "New" Button                                        | The "New Additional<br>Costs for<br>AS"<br>Dialog is displayed                                                                            | P F |
| 28 | In the "Description" Text Box<br>enter "Vendor Repair 2"      | "Vendor Repair 2 " is<br>displayed                                                                                                    | P F |
| 29 | In the "Type" List Box select<br>"Repair Cost"                | "Repair Cost" is<br>displayed                                                                                                    | P F |
| 30 | Click on the "Date" Button                                    | The "Choose Date"<br>Dialog is displayed                                                                                                  | P F |
| 31 | Select month before date, and<br>the click on the "OK" Button | The "New Additional<br>Costs for<br>AS"<br>Dialog is displayed                                                                            | P F |
| 32 | In the "Quantity" Text Box<br>enter 1.000                     | 1.000 is displayed                                                                                                    | P F |
| 33 | In the "Amount" Text Box<br>enter \$2000.00                   | \$2000.00 is displayed                                                                                                    | P F |
| 34 | Click the "OK" Button                                         | The "Additional Costs for AS"                                                                                                    | P F |

|    |                                                                                      | Dialog is displayed<br>with the Vendor<br>Repair 1 and 2 Data<br>and "Total Additional<br>Costs: \$3000.00" is<br>displayed |                                                |     |
|----|--------------------------------------------------------------------------------------|----------------------------------------------------------------------------------------------------|------------------------------------------------|-----|
| 35 | Complete Table 10-1, the<br>Test Discrepancies /<br>Comments Report as<br>necessary. |                                                                                                    |                                                | P F |
| 36 | Record Names of Test<br>Conductor and SRTA<br>Witness.                               |                                                                                                    | Test Conductor:<br>SRTA Witness:<br>Date/Time: |     |

|    | Manually create a Work<br>Order and run the                                                          |                                                                                          |     |
|----|----------------------------------------------------------------------------------------------------|------------------------------------------------------------------------------------------|-----|
|    | Inventory Report                                                                                     |                                                                                          |     |
| 1  | Open Hardcat Client                                                                                  | Hardcat Client is displayed                                                              | P F |
| 2  | Log into the Hardcat Client<br>Enter Username and<br>Password<br>Login Role = Maintenance<br>Manager | The Hardcat Client<br>Interface is displayed                                             | P F |
| 3  | Select menu item Modules-<br>>Maintenance                                                            | The "Maintenance"<br>Dialog is displayed                                                 | P F |
| 4  | In the "Maintenance" Dialog<br>click on New Work Order                                               | The "New Work<br>Order" Dialog is<br>displayed                                           | P F |
| 5  | Click on Task                                                                                        | The Task Dialog is displayed                                                             | P F |
| 6  | Select the FAT TP1 N<br>Gantry Laser Scanner 1<br>Semi-Annual PM Task i.e.<br>TK                     | The Work Order<br>Description is FAT TP1<br>N Gantry Laser Scanner 1<br>– Semi-Annual PM | P F |
| 7  | Click on the Caller                                                                                  | The Persons Dialog and<br>Folders are displayed                                          | P F |
| 8  | Click the Company<br>Employees Folder                                                                | The Company<br>employees are<br>displayed                                                | P F |
| 9  | Click on Bruce Orenstein<br>then click the OK Button                                                 | The caller is displayed (i.e. Bruce Orenstein)                                           | P F |
| 10 | Click on the Asset                                                                                   | The Asset List is displayed                                                              | P F |
| 11 | Click on the New Work<br>Order OK Button                                                             | The Work Order is created                                                                | P F |

| 12 |                                | TT1 C 1 XX 1           |     |
|----|--------------------------------|------------------------|-----|
| 12 | On the Hardcat Maintenance     | The Search Work        |     |
|    | Dialog click on Work Orders    | Orders Dialog is       | ΡF  |
|    |                                | displayed              |     |
| 13 | Locate the new work order      | The Work Orders is     |     |
|    | with the description: FAT      | displayed              | DE  |
|    | TP1 N Gantry Laser Scanner     |                        | 1 1 |
|    | 1 Semi-Annual PM, select       |                        |     |
|    | the row, and click on the edit |                        |     |
|    | Button                         |                        |     |
| 14 | Open Internet Explorer         | Internet Explorer is   |     |
|    | open internet Explorer         | displayed              |     |
|    |                                | displayed              | P F |
| 15 | Enter the following URL        | The Hardcat Login      |     |
|    | http://hardcat.srta.local/Hard | Webpage Is displayed   | ΡF  |
|    | catWeb/                        |                        |     |
| 16 | Enter username and             | The Hardcat Business   |     |
|    | password of the                | Intelligence Webpage   |     |
|    | Maintenance Manager, and       | is displayed           | 1 1 |
|    | click on the "Login" Button    |                        |     |
| 17 | Click on the Work Order        | The Work Order         |     |
|    | Management Tab                 | Management Webpage     |     |
|    |                                | is displayed           | PF  |
| 18 | Mouse over the Work Order      | The Work Order is      |     |
| 10 | and select the Edit Menu       | displayed              |     |
|    | Item                           | displayed              | ΡF  |
| 10 |                                |                        |     |
| 19 | From the Status List select    | Acknowledge 1s         |     |
|    | Acknowledge                    | selected               | ΡF  |
| 20 | Click the Save Button          | The Work Order is      |     |
|    |                                | saved                  | P F |
| 21 | Mouse over the Work Order      | The Work Order is      |     |
|    | and select the Edit Menu       | displayed              |     |
|    | Item                           |                        | ΡΓ  |
| 22 | From the Status List select    | In-process is selected |     |
|    | In-Process                     |                        |     |
| 22 |                                | T1 W 1 O 1             |     |
| 23 | Click the Save Button          | The Work Order is      |     |
|    |                                | savea                  | ΡF  |

| 24 | Mouse over the Work Order<br>and select the Edit Menu<br>Item                                                | The Work Order is displayed                                                                           | P F |
|----|----------------------------------------------------------------------------------------------------|----------------------------------------------------------------------------------------------------|-----|
| 25 | Click on More Text and<br>enter "Removed and<br>replaced the Laser Scanner<br>per manufacturers PDM<br>Task" | More Text displays<br>"Removed and<br>replaced the Laser<br>Scanner per<br>manufacturers PDM<br>Task" | P F |
| 26 | Click the Save Button                                                                                        | The Work Order is saved                                                                               | P F |
| 27 | Click on Hardcat Business<br>Intelligence Tab                                                                | The Hardcat Business<br>Intelligence Webpage<br>is displayed                                          | P F |
| 28 | Click on the Reports Button                                                                                  | The Reports Webpage<br>is displayed                                                                   | P F |
| 29 | Click on Asset in Column 1                                                                                   | Asset is highlighted                                                                                  | P F |
| 30 | Click on Asset_Inventory by<br>Location in Column 2                                                          | Asset_Inventory is highlighted                                                                        | P F |
| 31 | Under Scope of Report click<br>the All Radio Button                                                          | All is selected                                                                                       | P F |
| 32 | Click on the Run Report<br>Button                                                                            | The Asset Inventory<br>pdf is displayed                                                               | P F |
| 33 | Inspect the Asset Inventory<br>Report (i.e. compare to the<br>sample Asset Inventory<br>Report)              | The Asset Inventory<br>Report is OK                                                                   | P F |
| 34 | Click on the Asset<br>Management Tab                                                                         | The Asset Management<br>Web Page is displayed                                                         | P F |
| 35 | In the Search Filter select<br>Location and Equals                                                           | The Search Filter<br>displays Location and<br>Equal                                                   | P F |
| 36 | Click on the Folder                                                                                          | The Locations Dialog<br>is displayed                                                                  | P F |
| 37 | 75A and then 227.0                                                                                                    | The folder list for<br>227.0-AVC is<br>displayed                                  | P F |
|----|----------------------------------------------------------------------------------------------------|-----------------------------------------------------------------------------------|-----|
| 38 | Click on the AVC Folder<br>and select FAT TP1 N<br>Gantry Laserscanner 1                                                                                                    | The Search Filter<br>displays FAT TP1 N<br>Gantry Laserscanner 1                  | P F |
| 39 | Click on Apply Button                                                                                                    | The Search Filter shows the Asset.                                                | P F |
| 40 | Record the Asset Code and<br>Barcode                                                                                                    |                                                                                   | P F |
| 41 | Click on Asset Management<br>Tab -> Move an Asset<br>Button                                                                                                    | The Move an Asset<br>Dialog is displayed                                          | P F |
| 42 | Enter the Asset Barcode in<br>the Asset Barcode Textbox<br>(or click in the Asset<br>Barcode Textbox, and then<br>use the portable scanner to<br>scan the Barcode Label) and<br>click the Apply Button | The Asset Dialog is<br>displayed                                                  | P F |
| 43 | Click on the Location Field<br>Magnifying Glass                                                                                                    | The Location Dialog is displayed                                                  | P F |
| 44 | Click on the SRTA FAT<br>Location Folder                                                                                                    | The SRTA FAT<br>Location Folders are<br>displayed                                 | P F |
| 45 | Click on FAT Depot                                                                                                    | The FAT Depot<br>Cabinet 1 Spare Parts is<br>displayed                            | P F |
| 46 | Click on FAT Depot Cabinet<br>1 Spare Parts                                                                                                    | The Asset Dialog<br>Location Field displays<br>FAT Depot Cabinet 1<br>Spare Parts | P F |
| 47 | Click the Save Button                                                                                                    |                                                                                   | P F |

|    |                                                                                                    |                                                                  | 1 |     |
|----|----------------------------------------------------------------------------------------------------|------------------------------------------------------------------|---|-----|
| 48 | In the Search Filter select<br>Location and Equals                                                                              | The Search Filter<br>displays Location and<br>Equal              |   | P F |
| 49 | Click on the Folder                                                                                                    | The Locations Dialog<br>is displayed                             |   | P F |
| 50 | Click on SRTA FAT<br>Locations                                                                                                  | The SRTA FAT<br>Location Folders are<br>displayed                |   | P F |
| 51 | Click on SRTA FAT Depot                                                                                                    | The FAT Depot<br>Cabinet 1 Spare Parts is<br>displayed           |   | P F |
| 52 | Click on FAT Depot Cabinet<br>1 Spare Parts                                                                                     | The Search Filter<br>displays FAT Depot<br>Cabinet 1 Spare Parts |   | P F |
| 53 | Click on Apply Button                                                                                                    | The Search Filter<br>shows the Assets                            |   | P F |
| 54 | Mouse over the Asset (i.e.<br>Deployed_Operational) and<br>select the Edit Button                                               | The Asset Record is displayed                                    |   | P F |
| 55 | Click on Information, then<br>update the Status to<br>Spare_Inventory_Non-<br>Operational, and then click<br>on the Save Button | The Status is<br>Spare_Inventory_Non-<br>Operatonal              |   | P F |
| 56 | Click on Hardcat Business<br>Intelligence Tab                                                                                   | The Hardcat Business<br>Intelligence Webpage<br>is displayed     |   | P F |
| 57 | Click on the Reports Button                                                                                                    | The Reports Webpage is displayed                                 |   | P F |
| 58 | Click on Asset in Column 1                                                                                                    | Asset is highlighted                                             |   | P F |
| 59 | Click on Asset_Inventory by<br>Location in Column 2                                                                             | Asset_Inventory by<br>Location is highlighted                    |   | P F |
| 60 | Under Scope of Report click<br>the All Radio Button                                                                             | All is selected                                                  |   | P F |

| (1 |                                |                          |  |          |
|----|--------------------------------|--------------------------|--|----------|
| 61 | Click on the Run Report        | The Asset Inventory      |  |          |
|    | Button                         | pdf is displayed         |  | P F      |
| 62 | Inspect the Asset Inventory    | The Asset Inventory      |  |          |
|    | Report (i.e. compare to the    | Report is OK             |  | P F      |
|    | sample Asset Inventory         |                          |  |          |
|    | Report)                        |                          |  |          |
| 63 | Click on the Asset             | The Asset Management     |  |          |
|    | Management Tab                 | Web Page is displayed    |  | <u> </u> |
| 64 | In the Search Filter select    | The Search Filter        |  |          |
|    | Location and Equals            | displays Location and    |  |          |
|    |                                | Equal                    |  | 1 1      |
| 65 | Click on the Folder            | The Locations Dialog     |  |          |
|    |                                | is displayed             |  | PF       |
| 66 | Click on SRTA FAT              | The SRTA FAT             |  |          |
|    | Locations                      | Location Folders are     |  |          |
|    |                                | displayed                |  |          |
| 67 | Click on SRTA FAT Depot        | The FAT Depot            |  |          |
|    |                                | Cabinet 1 Spare Parts is |  | PF       |
|    |                                | displayed                |  | 1 1      |
| 68 | Click on FAT Depot Cabinet     | The Search Filter        |  |          |
|    | 1 Spare Parts                  | displays FAT Depot       |  | <u> </u> |
|    |                                | Cabinet 1 Spare Parts    |  |          |
| 69 | Click on Apply Button          | The Search Filter        |  |          |
|    |                                | shows the Assets         |  | P F      |
| 70 | Identify a Laser Scanner       |                          |  |          |
|    | whose status is                |                          |  | PF       |
|    | Spares_Inventory_Operation     |                          |  | 1 1      |
|    | al,                            |                          |  |          |
|    | and record the Barcode         |                          |  |          |
| 71 | Click on the Move an Asset     | The Move an Asset        |  |          |
|    | Button                         | Dialog is displayed      |  | P F      |
| 72 | Enter the Asset Barcode in the | The Asset Dialog is      |  |          |
|    | Asset Barcode Textbox (or      | displayed                |  | <u> </u> |
|    | click in the Asset Barcode     |                          |  |          |
|    | nortable scanner to scan the   |                          |  |          |
| 1  | portable scanner to scan the   |                          |  |          |

|    | Barcode Label) and click the Apply Button                   |                                                                                           |     |
|----|-------------------------------------------------------------|-------------------------------------------------------------------------------------------|-----|
| 73 | Click on the Location Field<br>Magnifying Glass             | The Location Dialog is displayed                                                          | P F |
| 74 | Click on the 75A Location<br>Folder                         | The 75A Location<br>Folders are displayed                                                 | P F |
| 75 | Click on 227.0 Toll Point 1<br>(2 Lanes + 1 Shoulder)       | 227.0 Toll Point 1 (2<br>Lanes + 1 Shoulder is<br>displayed                               | P F |
| 76 | Click on AVC Folder                                         | The AVC Location are displayed                                                            | P F |
| 77 | Click on FAT TP1 N Gantry<br>Laser Scanner 1                | The Asset Record is<br>displayed with the<br>Location FAT TP1 N<br>Gantry Laser Scanner 1 | P F |
| 78 | Click the Save Button                                       |                                                                                           |     |
| 79 | In the Search Filter select<br>Location and Equals          | The Search Filter<br>displays Location and<br>Equal                                       | P F |
| 80 | Click on the Folder                                         | The Locations Dialog<br>is displayed                                                      | P F |
| 81 | Click on SRTA FAT<br>Locations                              | The SRTA FAT<br>Location Folders are<br>displayed                                         | P F |
| 82 | Click on SRTA FAT Toll<br>Point 1 (2 Lanes + 1<br>Shoulder) | The SRTA FAT Toll<br>Point 1 (2 Lanes + 1<br>Shoulder) is displayed                       | P F |
| 83 | Click on AVC, then click on<br>FAT TP1 Laser Scanner 1      | The Search Filter<br>displays FAT TP1<br>Laser Scanner 1                                  | P F |
| 84 | Click on Apply Button                                       | The Search Filter<br>shows the Assets                                                     | P F |
| 85 | Mouse over the Asset (i.e.<br>Spare_Inventory_Operationa    | The Asset Record is displayed                                                             | P F |

|    | l) and select the Edit Menu<br>Item                                                                                 |                                                              |     |
|----|----------------------------------------------------------------------------------------------------|--------------------------------------------------------------|-----|
| 86 | Click on Information, then<br>update the Status to<br>Deployed_Operational, and<br>then click on the Save<br>Button | The Status is<br>Deployed_Operational                        | P F |
| 87 | Click on Hardcat Business<br>Intelligence Tab                                                                       | The Hardcat Business<br>Intelligence Webpage<br>is displayed | P F |
| 88 | Click on the Reports Button                                                                                         | The Reports Webpage<br>is displayed                          | P F |
| 89 | Click on Asset in Column 1                                                                                          | Asset is highlighted                                         | P F |
| 90 | Click on Asset_Inventory by<br>Location in Column 2                                                                 | Asset_Inventory by<br>Location is highlighted                | P F |
| 91 | Under Scope of Report click<br>the All Radio Button                                                                 | All is selected                                              | P F |
| 92 | Click on the Run Report<br>Button                                                                                   | The Asset Inventory<br>pdf is displayed                      | P F |
| 93 | Inspect the Asset Inventory<br>Report (i.e. compare to the<br>sample Asset Inventory<br>Report)                     | The Asset Inventory<br>Report is OK                          | P F |
| 94 | Click on Work Order<br>Management                                                                                   | The Work Order<br>Management Webpage<br>is displayed         | P F |
| 95 | Mouse over the<br>Laserscanner Work Order<br>and select the Edit Menu<br>Item                                       | The Work Order is displayed                                  | P F |
| 96 | Select Completed from the<br>Status List                                                                            | Completed is displayed                                       | P F |

| 97 | Click on the Save Button                                                             | The Laser Scanner<br>Work Order is<br>Completed |                                                | P F |
|----|--------------------------------------------------------------------------------------|-------------------------------------------------|------------------------------------------------|-----|
| 98 | Complete Table 10-1, the<br>Test Discrepancies /<br>Comments Report as<br>necessary. |                                                 |                                                | P F |
| 99 | Record Names of Test<br>Conductor and SRTA<br>Witness.                               |                                                 | Test Conductor:<br>SRTA Witness:<br>Date/Time: |     |

|   | Demonstrate the "Spares                                                                                                    |                                                                                                    |     |
|---|----------------------------------------------------------------------------------------------------|----------------------------------------------------------------------------------------------------|-----|
| 1 | Open Hardcat Client                                                                                                    | Hardcat Client is displayed                                                                                                   | P F |
| 2 | Log into the Hardcat Client<br>Enter Username and<br>Password<br>Login Role = Maintenance<br>Manager                                                                                   | The Hardcat Client<br>Interface is displayed                                                                                  | P F |
| 3 | Select menu item Reports-<br>>Custom->Assets                                                                                                    | The "Generate Custom<br>Asset Report" Dialog is<br>displayed                                                                  | P F |
| 4 | In the "Generate Custom<br>Asset Report" Dialog List<br>Box select "Asset Inventory<br>by Location, under Scope of<br>Report" select This Search,<br>and click on Use Search<br>Button | The "Select a<br>Previously Stored<br>Search Criteria" Dialog<br>is displayed                                                 | P F |
| 5 | On "Previously Stored<br>Search Criteria" Dialog<br>select "Asset Inventory<br>Search By Location Folder<br>Name " and then Click the<br>Edit Button                                   | The "Reviewing Asset<br>Search Specification:<br>Asset Inventory Search<br>By Location Folder<br>Name" Dialog is<br>displayed | P F |
| 6 | Change the "Location Folder<br>Name" "is equal to" and<br>select the "Choose" Option                                                                                                   | The 'Choose OK to<br>Select Locations"<br>Dialog is displayed                                                                 | P F |
| 7 | Click on the SRTA FAT<br>Location Folder                                                                                                    | The SRTA FAT<br>Location Folders are<br>displayed                                                                             | P F |
| 8 | Click on the Apply Button                                                                                                    | The Assets Filtered By<br>FAT Depot Location<br>are displayed                                                                 | P F |
| 9 | Click the OK Button                                                                                                    | The "Edit Details of<br>Search "Asset                                                                                         | P F |

|    |                                                                                                 | Inventory Search By<br>Location" Dialog is<br>displayed                  |                                                |     |
|----|-------------------------------------------------------------------------------------------------|--------------------------------------------------------------------------|------------------------------------------------|-----|
| 10 | Click the OK Button                                                                             | The Select a Previously<br>Stored Search Criteria<br>Dialog is displayed |                                                | P F |
| 11 | Click the OK Button                                                                             | The Generate Custom<br>Asset Dialog is<br>displayed                      |                                                | P F |
| 12 | On the "Generate Custom<br>Asset Report" Dialog click<br>on the "View" Button                   | The Asset Inventory<br>pdf is generated filtered<br>by Location          |                                                | P F |
| 13 | Inspect the Asset Inventory<br>Report (i.e. compare to the<br>sample Asset Inventory<br>Report) | The Asset Inventory<br>Report is OK                                      |                                                | P F |
| 14 | Complete Table 10-1, the<br>Test Discrepancies /<br>Comments Report as<br>necessary.            |                                                                          |                                                | P F |
| 15 | Record Names of Test<br>Conductor and SRTA<br>Witness.                                          |                                                                          | Test Conductor:<br>SRTA Witness:<br>Date/Time: |     |

|   | Demonstrate the "Asset<br>Inventory By End Of Life<br>Date" Report                                                                                                    |                                                                       |                                  |     |
|---|----------------------------------------------------------------------------------------------------|-----------------------------------------------------------------------|----------------------------------|-----|
| 1 | Open Hardcat Client                                                                                                    | Hardcat Client is displayed                                           |                                  | P F |
| 2 | Log into the Hardcat Client<br>Enter Username and<br>Password<br>Login Role = Maintenance<br>Manager                                                                                                    | The Hardcat Client<br>Interface is displayed                          |                                  | P F |
| 3 | Select menu item Reports-<br>>Custom->Assets                                                                                                    | The "Generate Custom<br>Asset Report" Dialog is<br>displayed          |                                  | P F |
| 4 | In the "Generate Custom<br>Assets Report" Dialog Box<br>scroll and select "Asset<br>Inventory By End of Life<br>Date"<br>Under "Scope of Report"<br>select "All of Hardcat"<br>Radio Button, and then click | The Asset Inventory By<br>End of Life Date<br>Report pdf is displayed |                                  | P F |
| 5 | Inspect the Asset Inventory<br>By End of Life Report (i.e.<br>compare to the sample Asset<br>Inventory By End of Life<br>Report)                                                                            | The Asset Inventory By<br>End of Life Report is<br>OK                 |                                  | P F |
| 6 | Complete Table 10-1, the<br>Test Discrepancies /<br>Comments Report as<br>necessary.                                                                                                    |                                                                       |                                  | P F |
| 7 | Record Names of Test<br>Conductor and SRTA<br>Witness.                                                                                                    |                                                                       | Test Conductor:<br>SRTA Witness: |     |

|  | Date/Time: |  |
|--|------------|--|
|  |            |  |

|   | Demonstrate the "Asset                                                                                                    |                                                                        |     |
|---|----------------------------------------------------------------------------------------------------|------------------------------------------------------------------------|-----|
|   | Inventory By Warranty                                                                                                    |                                                                        |     |
|   | End Date" Report                                                                                                    |                                                                        |     |
| 1 | Open Hardcat Client                                                                                                    | Hardcat Client is displayed                                            | P F |
| 2 | Log into the Hardcat Client<br>Enter Username and<br>Password<br>Login Role = Maintenance<br>Manager                                                                                                    | The Hardcat Client<br>Interface is displayed                           | P F |
| 3 | Select menu item Reports-<br>>Custom->Assets                                                                                                    | The "Generate Custom<br>Asset Report" Dialog is<br>displayed           | P F |
| 4 | In the "Generate Custom<br>Assets Report" Dialog Box<br>scroll and select "Asset<br>Inventory By Warranty End<br>Date"<br>Under "Scope of Report"<br>select "All of Hardcat"<br>Radio Button, and then click<br>on the "View" Button | The Asset Inventory By<br>Warranty End Date<br>Report pdf is displayed | P F |
| 5 | Inspect the Asset Inventory<br>By Warranty End Date<br>Report (i.e. compare to the<br>sample Asset Inventory By<br>Warranty End Date Report)                                                                                         | The Asset Inventory By<br>Warranty End Date<br>Report is OK            | P F |
| 6 | Close the pdf reader                                                                                                    | The pdf reader closes                                                  | P F |
| 7 | In the "Generate Custom<br>Asset Report" Dialog click<br>the Close Button                                                                                                    | The Generate Custom<br>Asset Report" Dialog<br>closes                  | P F |
| 8 | On the Hardcat Menu Bar<br>select menu item Lists-<br>>Notifications                                                                                                    | The "List of<br>Notifications" Dialog is<br>displayed                  | P F |

|    | 1                                                                                                    | 1                                                                                                    |     |
|----|----------------------------------------------------------------------------------------------------|----------------------------------------------------------------------------------------------------|-----|
| 9  | In the List of Notifications"<br>Dialog select Area List Box<br>"Assets"                                                                                                    | The Asset Notifications are displayed                                                                                    | P F |
| 10 | Select the "Asset Inventory<br>By Warranty End Date"<br>Notification<br>Click on the Edit Button                                                                                                    | The "Details of<br>Notification" Dialog<br>with the "Asset<br>Inventory By Warranty<br>End Date" Details is<br>displayed | P F |
| 11 | Under Cycle Pattern -<br>Change the Base Date to<br>today's date and time to<br>current time                                                                                                    | The Base Date and<br>Time are updated to<br>current data and time                                                        | P F |
| 12 | Click on the OK Button                                                                                                    | The "List of<br>Notifications" Dialog is<br>displayed                                                                    | P F |
| 13 | Click on the Close Button                                                                                                    | The Hardcat Asset<br>Management Main<br>Windows is displayed                                                             | P F |
| 14 | Check for an "Asset<br>Inventory By Warranty End<br>Date Notification"<br>automated email notification<br>(i.e. subject line) with an<br>attached "Asset Inventory<br>By Warranty End Date<br>Report" pdf file | The email is received<br>with the pdf attachment                                                                         | P F |
| 15 | Inspect the email and the<br>"Asset Inventory By<br>Warranty End Date Report"<br>pdf (i.e. compare to the<br>sample Asset Inventory By<br>Warranty End Date Report)                                            | The Asset Inventory By<br>Warranty End Date<br>Report is OK                                                              | P F |
| 16 | Complete Table 10-1, the<br>Test Discrepancies /                                                                                                    |                                                                                                    |     |

|    | Comments Report as necessary.                          |                                                | Р | F |
|----|--------------------------------------------------------|------------------------------------------------|---|---|
| 17 | Record Names of Test<br>Conductor and SRTA<br>Witness. | Test Conductor:<br>SRTA Witness:<br>Date/Time: |   |   |

|   | Manually create a Problem<br>Report. The asset is under<br>warranty, track the status<br>and the movement of the<br>part that was returned to<br>the manufacturer for<br>repair or replacement<br>For all repair activities, the<br>details of the repair and<br>the parts disposition is<br>recorded and tracked in<br>MOMS. |                                                              |     |
|---|----------------------------------------------------------------------------------------------------|--------------------------------------------------------------|-----|
| 1 | Open Internet Explorer                                                                                                    | Internet Explorer is<br>displayed                            | P F |
| 2 | Enter the following URL<br>http://hardcat.srta.local/Hard<br>catWeb/                                                                                                    | The Hardcat Login<br>Webpage Is displayed                    | P F |
| 3 | Enter username and<br>password, and click on the<br>"Login" Button<br>Login Role = Technician                                                                                                    | The Hardcat Business<br>Intelligence Webpage<br>is displayed | P F |
| 4 | Click on the Problem<br>Management Tab                                                                                                    | The Problem<br>Management Webpage<br>is displayed            | P F |
| 5 | Click on the Create a<br>Problem Button                                                                                                    |                                                              | P F |
| 6 | Click on the Problem Type<br>Magnifying Glass                                                                                                    | The Select a Problem<br>Type Dialog is<br>displayed          | P F |
| 7 | Click on the Toll Point<br>Folder                                                                                                    | The Toll Point Folders<br>are displayed                      | P F |
| 8 | Click on the VES Folder                                                                                                    | The VES Folder Items<br>are displayed                        | P F |

| 9         | Click on the ALPR Camera   | The Problem Type is       |     |
|-----------|----------------------------|---------------------------|-----|
|           | Problem                    | ALPR Camera Problem       | P F |
| 10        | Click on Caller Magnifying | The Caller Dialog is      |     |
|           | Glass                      | displayed                 | P F |
| 11        | Click on the Company       | The Company               |     |
|           | Employees Folder           | Employees are             | РF  |
|           |                            | displayed                 | 1 1 |
| 12        | Click on Bruce Orenstein   | The Caller is Bruce       |     |
|           |                            | Orenstein                 | ΡF  |
| 13        | Click on Asset Management  |                           |     |
|           |                            |                           | ΡF  |
| 14        | Click on Asset Management  | The Asset Dialog is       |     |
|           | Magnifying Glass           | displayed                 |     |
| 15        | Click on AS002002          | The Asset is ALPR         |     |
|           |                            | Camera is displayed       |     |
| 16        |                            |                           |     |
| 10        | Click on Location          | I he Location Dialog is   |     |
|           |                            | displayed                 | P F |
| 17        | Click on 75A -227.0 (2     | The 75A -227.0 (2 Lanes   |     |
|           | Lanes + 1 Shoulder) Folder | + 1 Shoulder) Folders are | P F |
| 10        |                            | displayed                 |     |
| 18        | Click on the VES Folder    | The VES Camera and        |     |
|           |                            | lluminators are           | P F |
| 10        |                            | displayed                 |     |
| 19        | Click on FAT TP1 N Gantry  | The Location is FAT       |     |
|           | VES Camera 2               | TPI N Gantry VES          | P F |
| 20        | Clipton Mone Tout on d     | The Mage Terret Derr      |     |
| 20        | describe the problem e.g.  | displays FAT TD1 N        |     |
|           | FAT TP1 N Gantry VFS       | Gantry VES Camera ?       | ΡF  |
|           | Camera 2 displays no video | displays no video         |     |
| 21        | Click the Save Putton      |                           |     |
| <u>~1</u> |                            |                           |     |
| 22        |                            |                           | P F |
|           | Mouse over PK              |                           |     |
|           | and select the Edit Menu   |                           | ΡF  |
|           | Item                       |                           |     |

| 23 | From the Status List select<br>Acknowledge                                              | Acknowledge is selected                                      | P F |
|----|-----------------------------------------------------------------------------------------|--------------------------------------------------------------|-----|
| 24 | Click the Save Button                                                                   | PRStatus<br>is Acknowledged                                  | P F |
| 25 | Mouse over PR<br>and select the Edit Menu<br>Item                                       |                                                              | P F |
| 26 | From the Status List select<br>Suspended                                                | Suspended is selected                                        | P F |
| 27 | Click the Save Button                                                                   | PRStatus<br>is Suspended                                     | P F |
| 28 | Mouse over PR<br>and select the Edit Menu<br>Item                                       |                                                              | P F |
| 29 | From the Status List select<br>On-Hold                                                  | On-Hold is selected                                          | P F |
| 30 | Click the Save Button                                                                   | PRStatus<br>is On-Hold                                       | P F |
| 31 | Mouse over PR<br>and select the Edit Menu<br>Item                                       |                                                              | P F |
| 32 | From the Status List select<br>In-process and Select<br>Escalation<br>P2_Repair_WkDay-> | In-process is selected<br>and P2_Repair_WkDay<br>is selected | P F |
| 33 | Click the Save Button                                                                   | PRStatus is In-process                                       | P F |
| 34 | Mouse over PR<br>and select the Edit Menu<br>Item                                       |                                                              | P F |
| 35 | Click on More Text                                                                      | The More Text Dialog<br>is displayed                         | P F |

| 36 | Enter removed and replaced<br>VES Camera                                                      | Removed and Replaced<br>VES Camera is<br>displayed | P F |
|----|-----------------------------------------------------------------------------------------------|----------------------------------------------------|-----|
| 37 | Click the Save Button                                                                         | PRis saved                                         | P F |
| 38 | Select the Asset<br>Management Tab                                                            | The Asset Management<br>Webpage is displayed       | P F |
| 39 | In the Asset Filter enter<br>"Code" "Contains"<br>"AS002002"                                  | The AS002002 Asset<br>Record is displayed          | P F |
| 40 | Mouse over AS002002 and<br>then select the Edit Menu<br>Item                                  | The Asset AS002002<br>Webpage is displayed         | P F |
| 41 | Click on the Finance Link                                                                     | The Financial<br>Information is<br>displayed       | P F |
| 42 | Locate the "Warranty Exp<br>Date" and verify the part<br>(i.e. AS002002) is under<br>warranty | AS002002 is under<br>warranty                      | P F |
| 43 | On the "Asset Management"<br>Webpage click the "Return<br>to List" Button                     | The AS002002 Asset<br>Record is displayed          | P F |
| 44 | On the "Asset Management"<br>Webpage click the Move an<br>Asset Button                        |                                                    | P F |
| 45 | Click on the Asset Barcode<br>Magnifying Glass                                                | The Asset Dialog is displayed                      | P F |
| 46 | Click on AS002002                                                                             | The AS2002 Dialog<br>Box is displayed              | P F |
| 47 | Click on the Location<br>Magnifying Glass                                                     | The Locations Dialog<br>is displayed               | P F |
| 48 | Click on the FAT Vendor<br>Folder                                                             | The FAT Vendor is displayed                        | P F |

| 49 | Click on FAT Vendor                                                                                        | The Location is FAT<br>Vendor                                 | P F |
|----|----------------------------------------------------------------------------------------------------|---------------------------------------------------------------|-----|
| 50 | Click the Save Button                                                                                      |                                                               | P F |
| 51 | Mouse over AS002002 and<br>then select the Edit Menu<br>Item                                               | The Asset AS002002<br>Webpage is displayed                    | P F |
| 52 | Click on Information                                                                                       | The Information fields are displayed                          | P F |
| 53 | Click on the Status List and select "In Repair"                                                            | Status is "In Repair"                                         | P F |
| 54 | Click on the Save Button                                                                                   | The Asset Display is<br>updated i.e. Status is<br>"In Repair" | P F |
| 55 | Click on the "Logout"<br>Button                                                                            | The user is logged out<br>of the Hardcat Web<br>Interface     | P F |
| 56 | Open Hardcat Client                                                                                        | Hardcat Client is displayed                                   | P F |
| 57 | Log into the Hardcat Client<br>Enter Username and<br>Password<br>Login Role = Maintenance<br>Manager       | The Hardcat Client<br>Interface is displayed                  | P F |
| 58 | Select menu item Reports->-<br>>Assets                                                                     | The "Generate Fixed<br>Asset Report" Dialog is<br>displayed   | P F |
| 59 | In the "Generate Fixed Asset<br>Report" Dialog click on the<br>"Custom Button"                             | The "Generate Custom<br>Assets Report" Dialog<br>is displayed | P F |
| 60 | In the "Generate Custom<br>Assets Report" Dialog Box<br>scroll and select "Asset<br>Inventory By Location" | The Asset Inventory By<br>Location Report pdf is<br>displayed | P F |

|    | Under "Scope of Report"<br>select "All of Hardcat"<br>Radio Button, and then click<br>on the "View" Button                                                                                                 |                                                                   |     |
|----|----------------------------------------------------------------------------------------------------|-------------------------------------------------------------------|-----|
| 61 | Inspect the Asset Inventory<br>By Location Report i.e.<br>AS002002 (compare to the<br>sample Asset Inventory By<br>Location Report)                                                                        | The Asset Inventory By<br>Location Report is OK                   | P F |
| 62 | Close the pdf reader                                                                                                    | The pdf reader closes                                             | P F |
| 63 | In the "Generate Custom<br>Asset Report" Dialog click<br>the Close Button                                                                                                    | The "Generate Custom<br>Asset Report" Dialog<br>closes            | P F |
| 64 | In the "Generate Fixed Asset<br>Report" Dialog select "Asset<br>History Details (Landscape)"<br>Under "Scope of Report"<br>select "All of Hardcat"<br>Radio Button, and then click<br>on the "View" Button | The "Asset History<br>Details (Landscape)"<br>Report is displayed | P F |
| 65 | Inspect the Asset History<br>Details (Landscape)" Report<br>i.e. AS002002 (compare to<br>the sample Asset History<br>Details (Landscape) Report)                                                           | The Asset History<br>Details (Landscape)<br>Report is OK          | P F |
| 66 | Close the pdf reader                                                                                                    | The pdf reader closes                                             | P F |
| 67 | In the "Generate Fixed Asset<br>Report" Dialog click the<br>"Close" Button                                                                                                    | The "Hardcat Asset<br>Management" screen is<br>displayed          | P F |
| 68 | When the Vendor repairs the<br>asset i.e. AS002002 the<br>vendor provides a                                                                                                    |                                                                   | P F |

|    | description of the repair to Company.                                                                                                   |                                                                                        |     |
|----|----------------------------------------------------------------------------------------------------|----------------------------------------------------------------------------------------|-----|
|    | The description of the<br>vendor repair is attached as a<br>file to the asset i.e.<br>AS002002 record as follows:                       |                                                                                        |     |
| 69 | Select Lists->Assets                                                                                                    | The "Search Assets"<br>Dialog is displayed                                             | P F |
| 70 | In the "Search Assets"<br>Dialog locate and then select<br>AS002002 and click the<br>"Edit" Button                                      | The "Edit Details of<br>Asset AS002002"<br>Dialog is displayed                         | P F |
| 71 | In the "Edit Details of Asset<br>AS002002" Dialog click on<br>the Files Tab                                                             | The Files Tab is displayed                                                             | P F |
| 72 | Click on the "Import" Button                                                                                                    | The "Import From<br>File" Dialog is<br>displayed                                       | P F |
| 73 | Locate the vendor repair<br>description file e.g.<br>vendor_description_of_asset<br>_repair.txt and then click on<br>the "Open" Button  | The file is displayed in<br>Files Dialog Window                                        | P F |
| 74 | In the Files Dialog Window<br>select the file e.g.<br>vendor_description_of_asset<br>_repair.txt and then click on<br>the "Open" Button | The file e.g.<br>vendor_description_of_<br>asset_repair.txt is<br>opened and displayed | P F |
| 75 | Close the file                                                                                                    | The "Edit Details of<br>Asset AS002002"<br>Dialog is displayed                         | P F |
| 76 | In the "Edit Details of Asset<br>AS002002" Dialog click on<br>the "Cancel" Button                                                       | The "Search Assets"<br>Dialog is displayed                                             | P F |

| 77 | In the "Search Assets"<br>Dialog click on the "Close"<br>Button                                                                                                    | The "Hardcat Asset<br>Management" screen is<br>displayed                                 | P F |
|----|----------------------------------------------------------------------------------------------------|------------------------------------------------------------------------------------------|-----|
| 78 | Select menu item Reports->-<br>>Assets                                                                                                    | The "Generate Fixed<br>Asset Report" Dialog is<br>displayed                              | P F |
| 79 | In the "Generate Fixed Asset<br>Report" Dialog select<br>"Assets" from the pulldown<br>menu, and the select the<br>"Asset Individual Details"<br>Report.<br>Under "Scope of Report"<br>select "All of Hardcat"<br>Radio Button, and then click<br>on the "View" Button | The Asset Individual<br>Details Report pdf is<br>displayed                               | P F |
| 80 | In the pdf viewer use the<br>find function i.e. Cntl + F to<br>locate AS002002                                                                                                    | Asset AS002002 data is displayed                                                         | P F |
| 81 | Inspect the AS002002<br>"Attached Files".                                                                                                    | The e.g.<br>vendor_description_of_<br>asset_repair.txt is listed                         | P F |
| 82 | Close the pdf reader                                                                                                    | The pdf reader closes<br>and the "Generate<br>Fixed Asset Report"<br>Dialog is displayed | P F |
| 83 | In the "Generate Fixed Asset<br>Report" Dialog click on the<br>"Close" Button                                                                                                    | The Hardcat Asset<br>Management Screen is<br>displayed                                   | P F |
| 84 | Complete Table 10-1, the<br>Test Discrepancies /<br>Comments Report as<br>necessary.                                                                                                    |                                                                                          | P F |

| 85 | Record Names of Test | Test Conductor: |
|----|----------------------|-----------------|
|    | Conductor and SRTA   |                 |
|    | Witness.             | SRTA Witness:   |
|    |                      |                 |
|    |                      | Date/Time:      |
|    |                      |                 |

|    | Manually create a Problem<br>Report. The asset is out of<br>warranty, track the status<br>and movement of the part<br>through the repair process,<br>and returned to inventory |                                                              |     |
|----|----------------------------------------------------------------------------------------------------|--------------------------------------------------------------|-----|
| 1  | Open Internet Explorer                                                                                                    | Internet Explorer is<br>displayed                            | P F |
| 2  | Enter the following URL<br>http://hardcat.srta.local/Hard<br>catWeb/                                                                                                    | The Hardcat Login<br>Webpage Is displayed                    | P F |
| 3  | Enter username and<br>password, and click on the<br>"Login" Button<br>Login Role = Technician                                                                                  | The Hardcat Business<br>Intelligence Webpage<br>is displayed | P F |
| 4  | Click on the Problem<br>Management Tab                                                                                                    | The Problem<br>Management Webpage<br>is displayed            | P F |
| 5  | Click on the Create a<br>Problem Button                                                                                                    |                                                              | P F |
| 6  | Click on the Problem Type<br>Magnifying Glass                                                                                                    | The Select a Problem<br>Type Dialog is<br>displayed          | P F |
| 7  | Click on the Toll Point<br>Folder                                                                                                    | The Toll Point Folders<br>are displayed                      | P F |
| 8  | Click on the VES Folder                                                                                                    | The VES Folder Items are displayed                           | P F |
| 9  | Click on the ALPR Camera<br>–Problem                                                                                                    | The Problem Type is<br>ALPR Camera Problem                   | P F |
| 10 | Click on Caller Magnifying<br>Glass                                                                                                    | The Caller Dialog is displayed                               | P F |
| 11 | Click on the Company<br>Employees Folder                                                                                                    | The Company<br>Employees are<br>displayed                    | P F |

|    |                                                                                                    | 1                                                                                   | 1 |                   |
|----|----------------------------------------------------------------------------------------------------|-------------------------------------------------------------------------------------|---|-------------------|
| 12 | Click on Bruce Orenstein                                                                                  | The Caller is Bruce<br>Orenstein                                                    |   |                   |
| 13 | Click on Asset Management                                                                                 |                                                                                     |   | P F<br>D D<br>P F |
| 14 | Click on Asset Management<br>Magnifying Glass                                                             | The Asset Dialog is displayed                                                       |   | P F               |
| 15 | Click on AS002003                                                                                         | The Asset is ALPR<br>Camera- is displayed                                           |   | P F               |
| 16 | Click on Location<br>Magnifying Glass                                                                     | The Location Dialog is displayed                                                    |   | P F               |
| 17 | Click on 75A-227.0 Toll<br>Point 1 (2 Lanes + 1<br>Shoulder) Folder                                       | The 75A-227.0 Toll<br>Point 1 (2 Lanes + 1<br>Shoulder) Folders are<br>displayed    |   | P F               |
| 18 | Click on the VES Folder                                                                                   | The VES Camera and<br>Illuminators are<br>displayed                                 |   | P F               |
| 19 | Click on FAT TP1 N Gantry<br>VES Camera 3                                                                 | The Location is FAT<br>TP1 N Gantry VES<br>Camera 3                                 |   | P F               |
| 20 | Click on More Text and<br>describe the problem e.g.<br>FAT TP1 N Gantry VES<br>Camera 3 displays no video | The More Text Box<br>displays FAT TP1 N<br>Gantry VES Camera 3<br>displays no video |   | P F               |
| 21 | Click the Save Button                                                                                     |                                                                                     |   | P F               |
| 22 | Mouse over PR<br>and select the Edit Menu<br>Item                                                         |                                                                                     |   | P F               |
| 23 | From the Status List select<br>Acknowledge                                                                | Acknowledge is selected                                                             |   | P F               |
| 24 | Click the Save Button                                                                                     | PRStatus<br>is Acknowledged                                                         |   | P F               |

| 25 | Mouse over PR<br>and select the Edit Menu<br>Item |                                                    | P F |
|----|---------------------------------------------------|----------------------------------------------------|-----|
| 26 | From the Status List select<br>Suspended          | Suspended is selected                              | P F |
| 27 | Click the Save Button                             | PRStatus<br>is Suspended                           | P F |
| 28 | Mouse over PR<br>and select the Edit Menu<br>Item |                                                    | P F |
| 29 | From the Status List select<br>On-Hold            | On-Hold is selected                                | P F |
| 30 | Click the Save Button                             | PRStatus<br>is On-Hold                             | P F |
| 31 | Mouse over PR<br>and select the Edit Menu<br>Item |                                                    | P F |
| 32 | From the Status List select<br>In-process         | In-process is selected                             | P F |
| 33 | Click the Save Button                             | PRStatus<br>is In-process                          | P F |
| 34 | Mouse over PR<br>and select the Edit Menu<br>Item |                                                    | P F |
| 35 | Click on More Text                                | The More Text Dialog<br>is displayed               | P F |
| 36 | Enter removed and replaced<br>VES Camera          | Removed and Replaced<br>VES Camera is<br>displayed | P F |
| 37 | Click the Save Button                             | PRis saved                                         | P F |
| 38 | Select the Asset<br>Management Tab                | The Asset Management<br>Webpage is displayed       |     |

| 39 | In the Asset Filter enter<br>"Code" "Contains"<br>"AS002003"                                   | The AS002003 Asset<br>Record is displayed    | P F |
|----|------------------------------------------------------------------------------------------------|----------------------------------------------|-----|
| 40 | Mouse over AS002003 and<br>then select the Edit Menu<br>Item                                   | The Asset AS002003<br>Webpage is displayed   | P F |
| 41 | Click on the Finance Link                                                                      | The Financial<br>Information is<br>displayed | P F |
| 42 | Locate the "Warranty Exp<br>Date" and verify the part<br>(i.e. AS002003) is out of<br>warranty | AS002003 is not under<br>warranty            | P F |
| 43 | On the "Asset Management"<br>Webpage click the "Return<br>to List" Button                      | The AS002003 Asset<br>Record is displayed    | P F |
| 44 | On the "Asset Management"<br>Webpage click the Move an<br>Asset Button                         |                                              | P F |
| 45 | Click on the Asset Barcode<br>Magnifying Glass                                                 | The Asset Dialog is displayed                | P F |
| 46 | Click on AS002003                                                                              | The AS002003 Dialog<br>Box is displayed      | P F |
| 47 | Click on the Location<br>Magnifying Glass                                                      | The Locations Dialog<br>is displayed         | P F |
| 48 | Click on the FAT Vendor<br>Folder                                                              | The FAT Vendor is displayed                  | P F |
| 49 | Click on FAT Vendor                                                                            | The Location is FAT<br>Vendor                | P F |
| 50 | Click the Save Button                                                                          |                                              | P F |
| 51 | Mouse over AS002003 and<br>then select the Edit Menu<br>Item                                   | The Asset AS002003<br>Webpage is displayed   | P F |

| 52 | Click on Information                                                                                                    | The Information fields are displayed                          | P F |
|----|----------------------------------------------------------------------------------------------------|---------------------------------------------------------------|-----|
| 53 | Click on the Status List and select "In Repair"                                                                                       | Status is "In Repair"                                         | P F |
| 54 | Click on the Save Button                                                                                                    | The Asset Display is<br>updated i.e. Status is<br>"In Repair" | P F |
| 55 | Click on the "Logout"<br>Button                                                                                                    | The user is logged out<br>of the Hardcat Web<br>Interface     | P F |
| 56 | Open Hardcat Client                                                                                                    | Hardcat Client is displayed                                   | P F |
| 57 | Log into the Hardcat Client<br>Enter Username and<br>Password<br>Login Role = Maintenance<br>Manager                                  | The Hardcat Client<br>Interface is displayed                  | P F |
| 58 | Select menu item Reports->-<br>>Assets                                                                                                | The "Generate Fixed<br>Asset Report" Dialog is<br>displayed   | P F |
| 59 | In the "Generate Fixed Asset<br>Report" Dialog click on the<br>"Custom Button"                                                        | The "Generate Custom<br>Assets Report" Dialog<br>is displayed | P F |
| 60 | In the "Generate Custom<br>Assets Report" Dialog Box<br>scroll and select "Asset<br>Inventory By Location"<br>Under "Scope of Report" | The Asset Inventory By<br>Location Report pdf is<br>displayed | P F |
|    | Radio Button, and then click<br>on the "View" Button                                                                                  |                                                               |     |
| 61 | Inspect the Asset Inventory<br>By Location Report i.e.<br>AS002003 (compare to the                                                    | The Asset Inventory By<br>Location Report is OK               | P F |

|    | sample Asset Inventory By<br>Location Report)                                                                                                    |                                                                   |     |
|----|----------------------------------------------------------------------------------------------------|-------------------------------------------------------------------|-----|
| 62 | Close the pdf reader                                                                                                    | The pdf reader closes                                             | P F |
| 63 | In the "Generate Custom<br>Asset Report" Dialog click<br>the Close Button                                                                                                    | The "Generate Custom<br>Asset Report" Dialog<br>closes            | P F |
| 64 | In the "Generate Fixed Asset<br>Report" Dialog select "Asset<br>History Details (Landscape)"<br>Under "Scope of Report"<br>select "All of Hardcat"<br>Radio Button, and then click<br>on the "View" Button | The "Asset History<br>Details (Landscape)"<br>Report is displayed | P F |
| 65 | Inspect the Asset History<br>Details (Landscape)" Report<br>i.e. AS002003 (compare to<br>the sample the Asset History<br>Details (Landscape) Report)                                                       | The Asset History<br>Details(Landscape)<br>Report is OK           | P F |
| 66 | Close the pdf reader                                                                                                    | The pdf reader closes                                             | P F |
| 67 | In the "Generate Fixed Asset<br>Report" Dialog click the<br>"Close" Button                                                                                                    | The "Hardcat Asset<br>Management" screen is<br>displayed          | P F |
| 68 | The asset (i.e. AS002003) is<br>repaired by the vendor, and<br>returned to Company (i.e.<br>FAT Depot Cabinet 1 Spare<br>Parts Location)                                                                   |                                                                   | P F |
| 69 | Log into the Hardcat Client<br>Enter Username and<br>Password                                                                                                    | The Hardcat Client<br>Interface is displayed                      | P F |
| 70 | Select menu item File-<br>>Move Assets                                                                                                    | The "Move Assets"<br>Dialog is displayed                          | P F |

| 71 | In the "Move Assets" Dialog<br>click on the "Choose<br>Location" Button                                         | The Locations Dialog<br>is displayed                                                      | P F |
|----|----------------------------------------------------------------------------------------------------|-------------------------------------------------------------------------------------------|-----|
| 72 | In the Locations Dialog click<br>on the SRTA FAT Locations<br>Folder                                            | The SRTA FAT<br>Locations Folders are<br>displayed                                        | P F |
| 73 | Click on the FAT Depot<br>Folder                                                                                | The FAT Depot<br>Cabinet 1 Spare Parts is<br>displayed                                    | P F |
| 74 | Click the OK Button                                                                                             | The Move Assets<br>Dialog is displayed                                                    | P F |
| 75 | In the "Move Assets" Dialog<br>click on the "Choose Asset"<br>Button                                            | The "Search Assets and<br>make selection" Dialog<br>is displayed                          | P F |
| 76 | Locate and select the<br>AS002003 record and then<br>click on the "OK" Button                                   | An Asset Movement<br>pdf is displayed                                                     | P F |
| 77 | Inspect the Asset Movement<br>pdf (i.e. compare to the<br>sample Asset Movement pdf<br>)                        | The Asset Movement<br>pdf is OK                                                           | P F |
| 78 | Close the pdf                                                                                                   | The pdf closes and the<br>Move Asset Dialog is<br>displayed                               | P F |
| 79 | In the Move Asset Dialog<br>click on the Close Button                                                           | The Hardcat Asset<br>Management Screen is<br>displayed                                    | P F |
| 80 | Select menu item Lists-><br>Assets                                                                              | The "Search Assets"<br>Dialog is displayed                                                | P F |
| 81 | Locate and select the<br>AS002003 record and then<br>click on the "Edit" Button                                 | The "Edit Details of<br>Asset AS002003"<br>Dialog is displayed                            | P F |
| 82 | In the "Edit Details of Asset<br>AS002003" Dialog change<br>the "Asset Status" to<br>"Spares_Inventory_Operatio | The "Edit Details of<br>Asset AS002003"<br>Dialog is displayed and<br>the AS002003 Status | P F |

|    | nal" and then click the "OK"<br>Button                                                                                                    | Description is<br>"Spare_Inventory_Ope<br>rational"               |     |
|----|----------------------------------------------------------------------------------------------------|-------------------------------------------------------------------|-----|
| 83 | In the "Edit Details of Asset<br>AS002003" click the "Close<br>Button"                                                                                                    | The Hardcat Asset<br>Management Screen is<br>displayed            | P F |
| 84 | Select menu item Reports->-<br>>Assets                                                                                                    | The "Generate Fixed<br>Asset Report" Dialog is<br>displayed       | P F |
| 85 | In the "Generate Fixed Asset<br>Report" Dialog click on the<br>"Custom Button"                                                                                                    | The "Generate Custom<br>Assets Report" Dialog<br>is displayed     | P F |
| 86 | In the "Generate Custom<br>Assets Report" Dialog Box<br>scroll and select "Asset<br>Inventory By Location"<br>Under "Scope of Report"<br>select "All of Hardcat"<br>Radio Button, and then click<br>on the "View" Button | The Asset Inventory By<br>Location Report pdf is<br>displayed     | P F |
| 87 | Inspect the Asset Inventory<br>By Location Report i.e.<br>AS002003 (compare to the<br>sample Asset Inventory By<br>Location Report)                                                                                      | The Asset Inventory By<br>Location Report is OK                   | P F |
| 88 | Close the pdf reader                                                                                                    | The pdf reader closes                                             | P F |
| 89 | In the "Generate Custom<br>Asset Report" Dialog click<br>the Close Button                                                                                                    | The "Generate Custom<br>Asset Report" Dialog<br>closes            | P F |
| 90 | In the "Generate Fixed Asset<br>Report" Dialog select "Asset<br>History Details (Landscape)"                                                                                                    | The "Asset History<br>Details (Landscape)"<br>Report is displayed | P F |

|    | Under "Scope of Report"<br>select "All of Hardcat"<br>Radio Button, and then click<br>on the "View" Button                                            |                                                          |                                                |     |
|----|----------------------------------------------------------------------------------------------------|----------------------------------------------------------|------------------------------------------------|-----|
| 91 | Inspect the Asset History<br>Details (Landscape)" Report<br>i.e. AS002003 (i.e. compare<br>to the sample Asset History<br>Details (Landscape) Report) | The Asset History<br>Details (Landscape)<br>Report is OK |                                                | P F |
| 92 | Close the pdf reader                                                                                                    | The pdf reader closes                                    |                                                | P F |
| 93 | In the "Generate Fixed Asset<br>Report" Dialog click the<br>"Close" Button                                                                            | The "Hardcat Asset<br>Management" screen is<br>displayed |                                                | P F |
| 94 | Complete Table 10-1, the<br>Test Discrepancies /<br>Comments Report as<br>necessary.                                                                  |                                                          |                                                | P F |
| 95 | Record Names of Test<br>Conductor and SRTA<br>Witness.                                                                                                |                                                          | Test Conductor:<br>SRTA Witness:<br>Date/Time: |     |

|    | Manually create a Problem<br>Report. An asset that is<br>not within the warranty<br>period is replaced (because<br>a repair is not possible).<br>Create a purchase request<br>for the part to be re-<br>ordered. |                                                              |     |
|----|----------------------------------------------------------------------------------------------------|--------------------------------------------------------------|-----|
| 1  | Open Internet Explorer                                                                                                    | Internet Explorer is<br>displayed                            | P F |
| 2  | Enter the following URL<br>http://hardcat.srta.local/Hard<br>catWeb/                                                                                                    | The Hardcat Login<br>Webpage Is displayed                    | P F |
| 3  | Enter username and<br>password, and click on the<br>"Login" Button<br>Login Role = Technician                                                                                                    | The Hardcat Business<br>Intelligence Webpage<br>is displayed | P F |
| 4  | Click on the Problem<br>Management Tab                                                                                                    | The Problem<br>Management Webpage<br>is displayed            | P F |
| 5  | Click on the Create a<br>Problem Button                                                                                                    |                                                              | P F |
| 6  | Click on the Problem Type<br>Magnifying Glass                                                                                                    | The Select a Problem<br>Type Dialog is<br>displayed          | P F |
| 7  | Click on the Toll Point<br>Folder                                                                                                    | The Toll Point Folders are displayed                         | P F |
| 8  | Click on the AVC Folder                                                                                                    | The AVC Folder Items are displayed                           | P F |
| 9  | Click on the Laser Scanner<br>Problem                                                                                                    | The Problem Type is<br>Laser Scanner Problem                 | P F |
| 10 | Click on Caller Magnifying<br>Glass                                                                                                    | The Caller Dialog is displayed                               | P F |

| 11 | Click on the Company<br>Employees Folder                                                           | The Company<br>Employees are<br>displayed                                    | P F |
|----|----------------------------------------------------------------------------------------------------|------------------------------------------------------------------------------|-----|
| 12 | Click on Bruce Orenstein                                                                           | The Caller is Bruce<br>Orenstein                                             | P F |
| 13 | Click on Asset Management                                                                          |                                                                              | P F |
| 14 | Click on Asset Management<br>Magnifying Glass                                                      | The Asset Dialog is displayed                                                | P F |
| 15 | Click on AS002017                                                                                  | The Asset is Laser<br>Scanner is displayed                                   | P F |
| 16 | Click on Location<br>Magnifying Glass                                                              | The Location Dialog is displayed                                             | P F |
| 17 | Click on FAT Toll Point 1 (2<br>Lanes + 1 Shoulder) Folder                                         | The FAT Toll Point 1 (2<br>Lanes + 1 Shoulder)<br>Folders are displayed      | P F |
| 18 | Click on the AVC Folder                                                                            | The Laser Scanners are displayed                                             | P F |
| 19 | Click on FAT TP1 N Gantry<br>Laser Scanner 1                                                       | The Location is FAT<br>TP1 N Gantry Laser<br>Scanner 1                       | P F |
| 20 | Click on More Text and<br>describe the problem e.g.<br>FAT TP1 N Gantry Laser<br>Scanner 1 failure | The More Text Box<br>displays FAT TP1 N<br>Gantry Laser Scanner 1<br>failure | P F |
| 21 | Click the Save Button                                                                              |                                                                              | P F |
| 22 | Mouse over PR<br>and select the Edit Menu<br>Item                                                  |                                                                              | P F |
| 23 | From the Status List select<br>Acknowledge                                                         | Acknowledge is selected                                                      | P F |
| 24 | Click the Save Button                                                                              | PRStatus<br>is Acknowledged                                                  | P F |

| 25 | Mouse over PR<br>and select the Edit Menu<br>Item |                                                       | P F |
|----|---------------------------------------------------|-------------------------------------------------------|-----|
| 26 | From the Status List select<br>Suspended          | Suspended is selected                                 | P F |
| 27 | Click the Save Button                             | PRStatus<br>is Suspended                              | P F |
| 28 | Mouse over PR<br>and select the Edit Menu<br>Item |                                                       | P F |
| 29 | From the Status List select<br>On-Hold            | On-Hold is selected                                   | P F |
| 30 | Click the Save Button                             | PRStatus<br>is On-Hold                                | P F |
| 31 | Mouse over PR<br>and select the Edit Menu<br>Item |                                                       | P F |
| 32 | From the Status List select<br>In-process         | In-process is selected                                |     |
| 33 | Click the Save Button                             | PRStatus<br>is In-process                             | P F |
| 34 | Mouse over PR<br>and select the Edit Menu<br>Item |                                                       | P F |
| 35 | Click on More Text                                | The More Text Dialog<br>is displayed                  | P F |
| 36 | Enter removed and replaced<br>Laser Scanner       | Removed and Replaced<br>Laser Scanner is<br>displayed | P F |
| 37 | Click the Save Button                             | PRis saved                                            | P F |
| 38 | Select the Asset<br>Management Tab                | The Asset Management<br>Webpage is displayed          |     |

|    |                                                                                                |                                              | 1 | 1   |
|----|------------------------------------------------------------------------------------------------|----------------------------------------------|---|-----|
| 39 | In the Asset Filter enter<br>"Code" "Contains"<br>"AS002017"                                   | The AS002017 Asset<br>Record is displayed    |   | P F |
| 40 | Mouse over AS002017 and<br>then select the Edit Menu<br>Item                                   | The Asset AS002017<br>Webpage is displayed   |   | P F |
| 41 | Click on the Finance Link                                                                      | The Financial<br>Information is<br>displayed |   | P F |
| 42 | Locate the "Warranty Exp<br>Date" and verify the part<br>(i.e. AS002017) is out of<br>warranty | AS002017 is not under<br>warranty            |   | P F |
| 43 | On the "Asset Management"<br>Webpage click the "Return<br>to List" Button                      | The AS002017 Asset<br>Record is displayed    |   | P F |
| 44 | On the "Asset Management"<br>Webpage click the Move an<br>Asset Button                         |                                              |   | P F |
| 45 | Click on the Asset Barcode<br>Magnifying Glass                                                 | The Asset Dialog is displayed                |   | P F |
| 46 | Click on AS002017                                                                              | The AS002017 Dialog<br>Box is displayed      |   | P F |
| 47 | Click on the Location<br>Magnifying Glass                                                      | The Locations Dialog<br>is displayed         |   | P F |
| 48 | Click on the FAT Vendor<br>Folder                                                              | The FAT Vendor is displayed                  |   | P F |
| 49 | Click on FAT Vendor                                                                            | The Location is FAT<br>Vendor                |   | P F |
| 50 | Click the Save Button                                                                          |                                              |   | P F |
| 51 | Mouse over AS002017 and<br>then select the Edit Menu<br>Item                                   | The Asset AS002017<br>Webpage is displayed   |   | P F |

| 52 | Click on Information                                                                                                    | The Information fields are displayed                          |     |
|----|----------------------------------------------------------------------------------------------------|---------------------------------------------------------------|-----|
| 53 | Click on the Status List and select "In Repair"                                                                                                    | Status is "In Repair"                                         | PF  |
| 54 | Click on the Save Button                                                                                                    | The Asset Display is<br>updated i.e. Status is<br>"In Repair" | P F |
| 55 | Click on the "Logout"<br>Button                                                                                                    | The user is logged out<br>of the Hardcat Web<br>Interface     | P F |
| 56 | The vendor calls Company<br>and states that the Laser<br>Scanner (i.e. AS002017)<br>cannot be repaired, and<br>Company requests that the<br>Laser Scanner be returned.<br>The vendor sends the Laser<br>Scanner to the FAT Depot<br>Location |                                                               |     |
| 57 | Log into the Hardcat Client<br>Enter Username and<br>Password<br>Login Role = Maintenance<br>Manager                                                                                                    | The Hardcat Client<br>Interface is displayed                  | P F |
| 58 | Select menu item File-<br>>Move Assets                                                                                                    | The "Move Assets"<br>Dialog is displayed                      | P F |
| 59 | In the "Move Assets" Dialog<br>click on the Choose Location<br>Button                                                                                                    | The Locations Dialog<br>is displayed                          | P F |
| 60 | In the Locations Dialog click<br>on the SRTA FAT Location<br>Folder                                                                                                    | The SRTA FAT<br>Location Folders are<br>displayed             | P F |
| 61 | Click on the FAT Depot<br>Folder                                                                                                    | The FAT Depot<br>Cabinet 1 Spare Parts is<br>displayed        | P F |
| 62 | In the Location Dialog click the OK Button                                                                                                    | The Move Asset Dialog is displayed                             | P F |
|----|----------------------------------------------------------------------------------------------------|----------------------------------------------------------------|-----|
| 63 | In the "Move Assets" Dialog<br>click on the "Choose Asset"<br>Button                                                                           | The Search Asset<br>Dialog is displayed                        | P F |
| 64 | In the Search Assets Dialog<br>locate and select AS002017<br>record and then click on the<br>OK Button                                         | The Asset Movement<br>pdf is displayed                         | P F |
| 65 | Close the Asset Movement<br>pdf                                                                                                    | The Asset Movement<br>Dialog is displayed                      | P F |
| 66 | In the Asset Movement<br>Dialog click on the Close<br>Button                                                                                   | The Hardcat Asset<br>Management Screen is<br>displayed         | P F |
| 67 | Select menu item List-<br>>Assets                                                                                                    | The "Search Assets"<br>Dialog is displayed                     |     |
| 68 | In the "Search Assets"<br>Dialog locate and select<br>AS002017 then click the<br>"Edit" Button                                                 | The "Edit Details of<br>Asset AS002017"<br>Dialog is displayed | P F |
| 69 | In the "Edit Details of Asset<br>AS002017" Dialog click on<br>the Finance Tab                                                                  | The Finance Tab is displayed                                   | P F |
| 70 | In the Finance Tab click on<br>the Dispose Button                                                                                              | The "Disposal of Asset<br>AS002017" Dialog is<br>displayed     | P F |
| 71 | In the "Disposal of Asset<br>AS002017" Dialog select the<br>"Disposal Status - >Scrap"<br>pulldown selection and then<br>click the "OK" Button | The "Edit Details of<br>Asset AS002017"<br>Dialog is displayed | P F |
| 72 | In the "Edit Details of Asset<br>AS002017" Dialog click the<br>"OK" Button                                                                     | The "Search Assets"<br>Dialog is displayed                     | P F |

| 73 | Inspect the "Search Assets"<br>Dialog AS002017 record –<br>the Status Description is<br>retired | The status description is retired                               | P F |
|----|-------------------------------------------------------------------------------------------------|-----------------------------------------------------------------|-----|
| 74 | In the "Search Assets"<br>Dialog click on the Close<br>Button                                   | The Hardcat Asset<br>Management Screen is<br>displayed          | P F |
| 75 | Select menu item Lists-<br>>Purchase Orders                                                     | The "Search Purchase<br>Orders" Dialog is<br>displayed          | P F |
| 76 | In the "Search Purchase<br>Orders" Dialog click on the<br>"New Button"                          | The "Purchase Order<br>Template" Dialog is<br>displayed         | P F |
| 77 | In the "Purchase Order<br>Template" Dialog click on<br>the "OK" Button                          | The "Purchase Order<br>Details" Dialog is<br>displayed          | P F |
| 78 | In the "Purchase Order<br>Details" Dialog click on the<br>"Supplier" Button                     | The Supplier Dialog is displayed                                | P F |
| 79 | In the Supplier Dialog locate<br>and select OSI Laserscan,<br>and then click the "OK"<br>Button | The "Purchase Order<br>Details" Dialog is<br>displayed          | P F |
| 80 | In the "Purchase Order<br>Details" Dialog click on the<br>"Deliver to" Button                   | The Locations Dialog<br>is displayed                            | P F |
| 81 | In the Locations Dialog click<br>on the SRTA FAT Location<br>Folder                             | The SRTA FAT<br>Location Folders are<br>displayed               | P F |
| 82 | Click on the FAT Depot<br>Folder                                                                | The FAT Depot<br>Cabinet 1 Spare Parts<br>location is displayed | P F |
| 83 | In the Locations Dialog click<br>on the "OK" Button                                             | The "Purchase Order<br>Details" Dialog is<br>displayed          | P F |

| 84 | In the "Purchase Order<br>Details" Dialog click on the<br>"Contact" Button                                                              | The Person Dialog is displayed                                                                            | P F |
|----|----------------------------------------------------------------------------------------------------|----------------------------------------------------------------------------------------------------|-----|
| 85 | In the Persons Dialog click<br>on the Company Employees<br>Folder                                                                       | The Company<br>Employees are<br>displayed                                                                 | P F |
| 86 | Locate and select Bruce<br>Orenstein, and then click on<br>the "OK" Button                                                              | The "Purchase Order<br>Details" Dialog is<br>displayed                                                    | P F |
| 87 | In the "Purchase Order<br>Details" Dialog click on the<br>"New" Button                                                                  | The "Purchase Order<br>Item" is displayed                                                                 | P F |
| 88 | In the "Purchase Order Item"<br>Dialog click on the Product<br>Button                                                                   | The Product Dialog is displayed                                                                           | P F |
| 89 | Click on the Toll Point<br>Folder                                                                                                    | The Toll Point Folders<br>are displayed                                                                   | P F |
| 90 | Click on the AVC Folder                                                                                                    | The Laser Scanner Unit displayed                                                                          | P F |
| 91 | Click on the "OK" Button                                                                                                    | The "Purchase Order<br>Item" Dialog is<br>displayed                                                       | P F |
| 92 | In the "Purchase Order Item"<br>Dialog click the "Create<br>Asset on Delivery"<br>checkbox and the "Requires<br>Serial Number" checkbox | The "Create Asset on<br>Delivery" checkbox<br>and the "Requires<br>Serial Number"<br>checkbox are checked | P F |
| 93 | In the "Purchase Order Item"<br>Dialog click on the "Asset<br>Type Button                                                               | The Asset Type Dialog<br>is displayed                                                                     | P F |
| 94 | In the Asset Type Dialog<br>click on the SRTA FAT<br>Locations Folder                                                                   | The SRTA FAT<br>Locations Folder are<br>displayed                                                         | P F |

| 95  | Click on the FAT Toll Point<br>1 (2 Lanes + 1 Shoulder)<br>Folder                     | The FAT Toll Point 1 (2<br>Lanes + 1 Shoulder)<br>Folder are displayed                                          | P F |
|-----|---------------------------------------------------------------------------------------|----------------------------------------------------------------------------------------------------|-----|
| 96  | Click on the AVC Folder                                                               | The Laser Scanner Unit<br>is displayed                                                                          | P F |
| 97  | Click on the OK Button                                                                | The "Purchase Order<br>Item" Dialog is<br>displayed                                                             | P F |
| 98  | In the "Purchase Order Item"<br>Dialog click on the "OK:"<br>Button                   | The "Purchase Order<br>Details" Dialog is<br>displayed                                                          | P F |
| 99  | In the "Purchase Order<br>Details" Dialog click on the<br>"OK:" Button                | The "Search Purchase<br>Orders" Dialog is<br>displayed                                                          | P F |
| 100 | In the "Search Purchase<br>Orders" Dialog select the<br>Purchase Order                | The Purchase Order is selected                                                                                  | P F |
| 101 | In the "Search Purchase<br>Orders" Dialog click the<br>"Print" Button                 | The "Printing Purchase<br>Order X"<br>Dialog is displayed                                                       | P F |
| 102 | In the "Printing Purchase<br>OrderX" Dialog<br>select the "Confirmed"<br>Radio Button | The "Confirmed"<br>Radio Button is<br>selected                                                                  | P F |
| 103 | In the "Printing Purchase<br>Order X" Dialog<br>click on the "View" Button            | The "Page Setup"<br>Dialog is displayed                                                                         | P F |
| 104 | Click on the "Landscape"<br>Radio Button and the click<br>the "OK" Button             | A pdf of the Purchase<br>Order is displayed                                                                     | P F |
| 105 | Close the pdf viewer                                                                  | A "Hardcat Asset<br>Management" Dialog is<br>displayed with the<br>question "Change the<br>status to Confirmed" | P F |

| 106 | In the "Hardcat Asset<br>Management" Dialog click<br>on the "Yes" Button             | The "Printing Purchase<br>Order X"<br>Dialog is displayed                                          |                                                | P F |
|-----|--------------------------------------------------------------------------------------|----------------------------------------------------------------------------------------------------|------------------------------------------------|-----|
| 107 | In the "Printing Purchase<br>OrderX" Dialog<br>click on the "Close" Button           | The "Search Purchase<br>Orders" Dialog is<br>displayed the Purchase<br>Order Status<br>"Confirmed" |                                                | P F |
| 108 | Complete Table 10-1, the<br>Test Discrepancies /<br>Comments Report as<br>necessary. |                                                                                                    |                                                | P F |
| 109 | Record Names of Test<br>Conductor and SRTA<br>Witness.                               |                                                                                                    | Test Conductor:<br>SRTA Witness:<br>Date/Time: |     |

|   | Demonstrate - For all<br>repair activities, the details<br>of the repair and the parts<br>disposition, including parts<br>retired, are recorded and<br>tracked in MOMS.                                                  |                                                               |     |
|---|----------------------------------------------------------------------------------------------------|---------------------------------------------------------------|-----|
| 1 | Open Hardcat Client                                                                                                    | Hardcat Client is displayed                                   | P F |
| 2 | Log into the Hardcat Client<br>Enter Username and<br>Password<br>Login Role = Maintenance<br>Manager                                                                                                    | The Hardcat Client<br>Interface is displayed                  | P F |
| 3 | Select menu item Reports->-<br>>Assets                                                                                                    | The "Generate Fixed<br>Asset Report" Dialog is<br>displayed   | P F |
| 4 | In the "Generate Fixed Asset<br>Report" Dialog click on the<br>"Custom Button"                                                                                                    | The "Generate Custom<br>Assets Report" Dialog<br>is displayed | P F |
| 5 | In the "Generate Custom<br>Assets Report" Dialog Box<br>scroll and select "Asset<br>Inventory By Location"<br>Under "Scope of Report"<br>select "All of Hardcat"<br>Radio Button, and then click<br>on the "View" Button | The Asset Inventory By<br>Location Report pdf is<br>displayed | P F |
| 6 | Inspect the Asset Inventory<br>By Location Report i.e.<br>AS002003 (compare to the<br>sample the Asset Inventory<br>By Location Report)                                                                                  | The Asset Inventory By<br>Location Report is OK               | P F |
| 7 | Close the pdf reader                                                                                                    | The pdf reader closes                                         | P F |

| -  |                              |                       |                 |          |
|----|------------------------------|-----------------------|-----------------|----------|
| 8  | In the "Generate Custom      | The "Generate Custom  |                 |          |
|    | Asset Report" Dialog click   | Asset Report" Dialog  |                 | PF       |
|    | the Close Button             | closes                |                 |          |
| 9  | In the "Generate Fixed Asset | The "Asset History    |                 |          |
|    | Report" Dialog select "Asset | Details (Landscape)"  |                 |          |
|    | History Details (Landscape)" | Report is displayed   |                 | ГГ       |
|    |                              |                       |                 |          |
|    | Under "Scope of Report"      |                       |                 |          |
|    | select "All of Hardcat"      |                       |                 |          |
|    | Radio Button, and then click |                       |                 |          |
|    | on the "View" Button         |                       |                 |          |
| 10 | Inspect the Asset History    | The Asset History     |                 |          |
| -  | Details (Landscape)" Report  | Details (Landscape)   |                 |          |
|    | i.e. AS002003 (compare to    | Report is OK          |                 | ΡF       |
|    | the sample Asset History     |                       |                 |          |
|    | Details (Landscape) Report   |                       |                 |          |
| 11 | Close the pdf reader         | The ndf reader closes |                 |          |
| 11 | Close the put reader         | The put reduct closes |                 |          |
| 10 |                              |                       |                 | PF       |
| 12 | Close the pdf reader         | The pdf reader closes |                 |          |
|    |                              |                       |                 | P F      |
| 13 | In the "Generate Fixed Asset | The "Hardcat Asset    |                 |          |
|    | Report" Dialog click the     | Management" screen is |                 | <u> </u> |
|    | "Close" Button               | displayed             |                 | 1 1      |
| 14 | Complete Table 10-1, the     |                       |                 |          |
|    | Test Discrepancies /         |                       |                 | D F      |
|    | Comments Report as           |                       |                 | 1 1      |
|    | necessary.                   |                       |                 |          |
| 15 | Record Names of Test         |                       | Test Conductor: |          |
|    | Conductor and SRTA           |                       |                 |          |
|    | Witness.                     |                       | SRTA Witness:   |          |
|    |                              |                       |                 |          |
|    |                              |                       | Date/Time:      |          |
|    |                              |                       |                 |          |
| 1  | 1                            | 1                     | 1               |          |

|    | Demonstrate that an<br>automated email<br>notification is generated<br>when the level of spares<br>reach a configurable<br>threshold |                                                      |     |
|----|----------------------------------------------------------------------------------------------------|------------------------------------------------------|-----|
| 1  | Open Hardcat Client                                                                                                    | Hardcat Client is displayed                          | P F |
| 2  | Log into the Hardcat Client<br>Enter Username and<br>Password<br>Login Role = Maintenance<br>Manager                                 | The Hardcat Client<br>Interface is displayed         | P F |
| 3  | Select menu item Lists-<br>>Stock                                                                                                    | The "Search Stock"<br>Dialog is displayed            | P F |
| 4  | Locate the Stock Description<br>"External UPS Battery Kit"<br>and then click the "Edit"<br>Button                                    | The "Stock Details"<br>Dialog is displayed           | P F |
| 5  | Click on the "Stock on<br>Hand" Tab                                                                                                  | The "Stock on Hand"<br>Tab is displayed              | P F |
| 6  | Observe the Quantity (on<br>Hand) and the Reorder<br>(Point )                                                                        | Quantity on Hand =<br>6.000<br>Reorder Point = 3.000 | P F |
| 7  | Click on the "Transfer"<br>Button                                                                                                    | The "Issue Stock"<br>Dialog is displayed             | P F |
| 8  | In the "Quantity to Issue"<br>enter 4.000                                                                                            | The "Quantity to<br>Issue" displays 4.000            | P F |
| 9  | Under Stock Destination<br>select the "Location" Radio<br>Button                                                                     | The "Location" Radio<br>Button is selected           | P F |
| 10 | Click on the "Location"<br>Button                                                                                                    | The "Location" Dialog is displayed                   | P F |

| 11 | Select the FAT Toll Point 1-<br>>Spare Parts Cabinet Folder                                                                                                    | The "FAT Toll Point 1<br>Spare Parts Cabinet"<br>Location is displayed<br>(and selected) | P F |
|----|----------------------------------------------------------------------------------------------------|------------------------------------------------------------------------------------------|-----|
| 12 | Click on the "OK" Button                                                                                                    | The "Issue Stock"<br>Dialog is displayed                                                 | P F |
| 13 | Click the "Issue Now"<br>Button                                                                                                    | The Stock Issue<br>Report pdf is<br>generated and<br>displayed                           | P F |
| 14 | Inspect the Stock Issue<br>Report pdf (compare to the<br>sample Stock Issue Report)                                                                                        | The Stock Issue<br>Report is OK                                                          | P F |
| 15 | Close the PDF Reader                                                                                                    | The PDF Reader is closed                                                                 | P F |
| 16 | In the "Issue Stock" Dialog<br>click the "Close" Button                                                                                                    | The "Stock Details"<br>Dialog is displayed                                               | P F |
| 17 | In the "Stock on Hand" Tab<br>verify that the FAT Depot<br>Cabinet 1 Spare Parts<br>Quantity is 2.000                                                                      | The FAT Depot<br>Cabinet 1 Spare Parts<br>Quantity is 2.000                              | P F |
| 18 | Click on the "OK" Button                                                                                                    | The "Search Stock"<br>Dialog is displayed                                                | P F |
| 19 | Click the "Close" Button                                                                                                    | The Hardcat Asset<br>Management Window<br>is displayed                                   | P F |
| 20 | Wait a few minutes and an<br>email notification with the<br>Subject Line "Purchase<br>Order Opened" will be sent<br>with a Purchase Order Fixed<br>Format 1 pdf attachment | The email with pdf<br>attachment are<br>received                                         | P F |
| 21 | Open the email and then open the Purchase Order                                                                                                    | The email and<br>Purchase Order Fixed<br>Format 1 pdf                                    | P F |

|    | Fixed Format 1 pdf                                                                                                    | attachment are                                    |                                                |     |
|----|----------------------------------------------------------------------------------------------------|---------------------------------------------------|------------------------------------------------|-----|
|    | attachment                                                                                                    | displayed                                         |                                                |     |
| 22 | Inspect the Purchase Order<br>Fixed Format 1 pdf<br>attachment (compare to the<br>sample the Purchase Order<br>Fixed Format 1 pdf) | The Purchase Order<br>Fixed Format 1 pdf is<br>OK |                                                | PF  |
| 23 | Complete Table 10-1, the<br>Test Discrepancies /<br>Comments Report as<br>necessary.                                               |                                                   |                                                | P F |
| 24 | Record Names of Test<br>Conductor and SRTA<br>Witness.                                                                             |                                                   | Test Conductor:<br>SRTA Witness:<br>Date/Time: |     |

# 7 Test Case MOMS-06. MOMS Component Monitoring Test

#### Table 7-1 MOMS-06 Test Objectives

Demonstrate the following: Nagios XI Status Display, Remote Repair Scenarios, Onsite Repair Scenarios with a Technician Auto-Assigned to a Problem Report, On-site Repair Scenario with the Problem Report Assigned to Maintenance Manager (i.e. NOT auto-assigned to a Technician) Provide Provide State Provide Scenario and Problem

1 Technician), Remote Repair/On-Site Repair Scenarios, Problem Report Searches by Location, Status, Asset Name, and Problem Code, MOMS maintaining time synchronization to the master NTP clock, the software used for time synchronization supports monotonic changes to time, and that the time is synchronized to the nearest millisecond.

# 7.1 Test Approach and Results Evaluation

## 7.1.1 Test Approach

- Demonstrate remote access to MOMS (i.e. using the FAT VPN)
- Demonstrate the Nagios XI Status Display. Refer to the Master Fault List Spreadsheet in Section 10.
- Demonstrate Remote Repair Scenarios. Refer to the Master Fault List Spreadsheet in Section 10.
- Demonstrate Onsite Repair Scenarios Technician Auto-Assigned to Problem Report. Master Fault List Spreadsheet in Section 10.
- Demonstrate On-site Repair Scenario Problem Report Assigned to Maintenance Manager (i.e. NOT auto-assigned to a Technician). Master Fault List Spreadsheet in Section 10.
- Demonstrate Remote Repair/On-Site Repair Scenarios. Master Fault List Spreadsheet in Section 10.
- Demonstrate Problem Report Searches by Location, Status, Asset Name, and Problem Code
- Demonstrate MOMS maintaining time synchronization to the master NTP clock
- Demonstrate that the software used for time synchronization supports monotonic changes to time
- Demonstrate that the time is synchronized to the nearest millisecond.

Company Traffic Safety and Security

## 7.1.2 Test Facility

This test is run at the Cottage Grove, MN

### 7.1.3 Test Evaluation

The Test Procedure in 7.2 will be determined to have passed if all the test scenarios pass.

## 7.1.1 Test Preparation

#### Table 7.1.1-1 MOMS-06 Pre-Test Items

|   | Pre-Test Item                                                                                                    | Pass/Fail  |
|---|----------------------------------------------------------------------------------------------------|------------|
| 1 | FAT dry run testing is completed, Test Readiness Review<br>meeting completed, and the system is under configuration<br>control/lockdown | D D<br>P F |

## 7.2 Test Procedure

#### Table 77.2-1 MOMS-06 Test Procedure

| Step | Action                                                                                      | Expected Results                                                                      | Actual Results | Pass/Fail |
|------|---------------------------------------------------------------------------------------------|---------------------------------------------------------------------------------------|----------------|-----------|
|      | Demonstrate remote access<br>to MOMS (i.e. using the<br>FAT VPN)                            |                                                                                       |                |           |
| 1    | Open the Cisco AnyConnect<br>Secure Mobility Client<br>Software                             | The Cisco AnyConnect<br>Secure Mobility Client<br>Dialog is displayed                 |                | P F       |
| 2    | Select 50.233.84.62<br>(vpn.cg.Companytsrc.net)<br>VPN and click on the<br>"Connect" Button | The Cisco AnyConnect<br>Secure Mobility Client<br>Login Dialog is<br>displayed        |                | P F       |
| 3    | Enter username, password,<br>and then click on the "OK"<br>Button                           | The Cisco AnyConnect<br>Dialog is displayed                                           |                | P F       |
| 4    | In the Cisco AnyConnect<br>Dialog click on the "Accept"<br>Button                           | The Cisco AnyConnect<br>Dialog closes and the<br>PC/Laptop is connected<br>to the VPN |                | P F       |
| 5    | Complete Table 10-1, the<br>Test Discrepancies /<br>Comments Report as<br>necessary.        |                                                                                       |                | P F       |

| Step | Action                                                 | Expected Results | Actual Results  | Pass/Fail |
|------|--------------------------------------------------------|------------------|-----------------|-----------|
| 6    | Record Names of Test<br>Conductor and SRTA<br>Witness. |                  | Test Conductor: |           |
|      |                                                        |                  | Date/Time:      |           |

|   | Demonstrate the Nagios XI<br>Status Display                                                                                                    |                                                       |     |
|---|----------------------------------------------------------------------------------------------------|-------------------------------------------------------|-----|
| 1 | Open Internet Explorer                                                                                                    | Internet Explorer is<br>displayed                     | P F |
| 2 | Enter the following URL<br>http://MOMSNagiosServer/na<br>giosxi                                                                                                    | The Nagios XI Login<br>Webpage Is displayed           | P F |
| 3 | Enter username and<br>password, and click on the<br>"Login" Button<br>Login Role = System<br>Administrator                                                                                                    | The Nagios XI Home<br>Webpage is displayed            | P F |
| 4 | On the Nagios Home<br>Webpage select Details-<br>>HostGroup Summary                                                                                                    | The Host Group Status<br>Summary View is<br>displayed | P F |
| 5 | Verify that the "Status<br>Summary For All Host<br>Groups" Table Hosts and<br>Services are all Green (OK)                                                                                                    | All Host and Service<br>are Green (OK)                | P F |
| 6 | Insert the fault from the FAT<br>Master Fault List Spreadsheet<br>30 - VES Camera (RSE-011)<br>31 - AVC Loop Controller<br>(RSE-011)<br>32 - AVC Main Loop Card<br>(RSE-011)<br>33 - AVC Axle Loop Card<br>(RSE-011)<br>34 - AVI Reader (RSE-011)<br>35 - AVI Antenna (RSE-011)<br>36 - Laser Scanner (RSE-<br>011)<br>37 - VES Illuminator (RSE-<br>011)<br>38 - TZC (RSE-011)<br>39 - NAS (RSE-011) |                                                       | P F |

| 7  | Verify that the "Status<br>Summary For All Host<br>Groups" Table Hostgroup<br><see for<br="" spreadsheet="">Hostgroup Name&gt; Hosts<br/><see for="" host<br="" spreadsheet="">Status&gt;, and Services <see<br>Spreadsheet for Service<br/>Status&gt;</see<br></see></see> | Hostgroup <see<br>Spreadsheet for<br/>Hostgroup Name&gt;<br/>Hosts <see<br>Spreadsheet for Host<br/>Status&gt;, and Services<br/><see for<br="" spreadsheet="">Service Status&gt;</see></see<br></see<br> | PF  |
|----|----------------------------------------------------------------------------------------------------|----------------------------------------------------------------------------------------------------|-----|
| 8  | On the Nagios Home<br>Webpage select Details-<br>>HostGroup Overview                                                                                                    | The Host Group Status<br>Overview is displayed                                                                                                    | P F |
| 9  | Verify that the "Status<br>Summary For All Host<br>Groups" Hosts and Services<br>are all critical                                                                                                    | All Host and Service<br>are critical                                                                                                    | P F |
| 10 | Proceed to one of the<br>following <see spreadsheet<br="">for Repair Scenario Type&gt;<br/>Remote Repair Scenario/<br/>On-site Repair Scenario/<br/>Remote Repair/On-site<br/>Repair Scenario</see>                                                                         |                                                                                                    | P F |
| 11 | Remove the fault from the<br>FAT System – See FAT<br>Master Fault List Spreadsheet<br>for removal procedure                                                                                                    |                                                                                                    | P F |
| 12 | Open Internet Explorer                                                                                                    | Internet Explorer is<br>displayed                                                                                                    | P F |
| 13 | Enter the following URL<br>http://MOMSNagiosServer/na<br>giosxi                                                                                                    | The Nagios XI Login<br>Webpage Is displayed                                                                                                    | P F |
| 14 | Enter username and<br>password, and click on the<br>"Login" Button                                                                                                    | The Nagios XI Home<br>Webpage is displayed                                                                                                    | P F |

| 15 | Login Role = System<br>Administrator<br>On the Nagios Home<br>Webpage select Details-<br>>HostGroup Summary | The Host Group Status<br>Summary View is<br>displayed |                                                | P F |
|----|----------------------------------------------------------------------------------------------------|-------------------------------------------------------|------------------------------------------------|-----|
| 16 | Verify that the "Status<br>Summary For All Host<br>Groups" Hosts and Services<br>are all Green (OK)         | All Host and Service<br>are Green (OK)                |                                                | P F |
| 17 | Complete Table 10-1, the<br>Test Discrepancies /<br>Comments Report as<br>necessary.                        |                                                       |                                                | P F |
| 18 | Record Names of Test<br>Conductor and SRTA<br>Witness.                                                      |                                                       | Test Conductor:<br>SRTA Witness:<br>Date/Time: |     |

|    | Demonstrate Remote                                                                                        |                                                                          |     |
|----|----------------------------------------------------------------------------------------------------|--------------------------------------------------------------------------|-----|
| 1  | Check for an email<br>notification (with your email<br>client) with the subject Line<br>"PR – Opened"     | An email notification is<br>received with Subject<br>Line "PR<br>Opened" | P F |
| 2  | Open Internet Explorer                                                                                    | Internet Explorer is<br>displayed                                        | P F |
| 3  | Enter the following URL<br>http://hardcat.srta.local/Hardc<br>atWeb/                                      | The Hardcat Login<br>Webpage Is displayed                                | P F |
| 4  | Enter username and<br>password, and click on the<br>"Login" Button<br>Login Role = Maintenance<br>Manager | The Hardcat Business<br>Intelligence Webpage<br>is displayed             | P F |
| 5  | Click on the Problem<br>Management Tab. Uncheck<br>Show Only Problems I own<br>and Show only My Problems  | The Problem<br>Management Webpage<br>is displayed                        | P F |
| 6  | Mouse over PR<br>and select the Edit Menu Item                                                            |                                                                          | P F |
| 7  | From the Status List select<br>Acknowledge                                                                | Acknowledge is selected                                                  | P F |
| 8  | Click the Save Button                                                                                     | PRStatus<br>is Acknowledged                                              | P F |
| 9  | Mouse over PR<br>and select the Edit Menu Item                                                            |                                                                          | P F |
| 10 | From the Status List select<br>Suspended                                                                  | Suspended is selected                                                    | P F |
| 11 | Click the Save Button                                                                                     | PR Status<br>is Suspended                                                | P F |
| 12 | Wait for SRTA Authorization<br>to Proceed before continuing<br>to the next step                           |                                                                          | P F |

|    | 1                                                                                                    |                                          |         |
|----|----------------------------------------------------------------------------------------------------|------------------------------------------|---------|
| 13 | Mouse over PR<br>and select the Edit Menu Item                                                                                  |                                          |         |
| 14 | From the Status List select In-<br>process                                                                                      | In-process is selected                   |         |
| 15 | Click the Save Button                                                                                                    | PRStatus is In-process                   | P F     |
| 16 | Mouse over PR<br>and select the Edit Menu Item                                                                                  |                                          | P F     |
| 17 | Click on More Text                                                                                                    | The More Text Dialog<br>is displayed     | P F     |
| 18 | Enter a description of the<br>remote repair action e.g. Ran<br>equipment diagnostics –<br>rebooted equipment - fixed<br>problem | The remote repair<br>action is displayed | P F     |
| 19 | Click the Save Button                                                                                                    | PRis saved                               | P F     |
| 20 | Mouse over PR<br>and then select the Edit Menu<br>Item                                                                          | PRis displayed                           | P F     |
| 21 | From the Status List select<br>Completed                                                                                        | Completed is selected                    | P F     |
| 22 | Click the Save Button                                                                                                    | PR Status is Completed                   | P F     |
| 23 | Mouse over PR<br>and then select the Edit Menu<br>Item                                                                          | PR is displayed                          | P F     |
| 24 | From the Status List select<br>Closed                                                                                           | Closed is selected                       | P F     |
| 25 | Click the Save Button                                                                                                    | PRStatus<br>is Closed                    | <br>P F |
| 26 | Complete Table 10-1, the<br>Test Discrepancies /                                                                                |                                          | P F     |

|    | Comments Report as necessary.                          |                                                |  |
|----|--------------------------------------------------------|------------------------------------------------|--|
| 27 | Record Names of Test<br>Conductor and SRTA<br>Witness. | Test Conductor:<br>SRTA Witness:<br>Date/Time: |  |

|    | Demonstrate Onsite Repair<br>Scenarios – Technician<br>Auto-Assigned to Problem<br>Report (DEFERRED TO<br>INTEGRATION TESTING |                                                                          |     |
|----|----------------------------------------------------------------------------------------------------|--------------------------------------------------------------------------|-----|
| 1  | Check for an email<br>notification (with your email<br>client) with the subject Line<br>"PR – Opened"                         | An email notification is<br>received with Subject<br>Line "PR<br>Opened" | P F |
| 2  | Open Internet Explorer                                                                                                    | Internet Explorer is displayed                                           | P F |
| 3  | Enter the following URL<br>http://hardcat.srta.local/Hardc<br>atWeb/                                                          | The Hardcat Login<br>Webpage Is displayed                                | P F |
| 4  | Enter username and<br>password, and click on the<br>"Login" Button<br>Login Role = See Master<br>Fault List Spreadsheet       | The Hardcat Business<br>Intelligence Webpage<br>is displayed             | P F |
| 5  | Click on the Problem<br>Management Tab                                                                                        | The Problem<br>Management Webpage<br>is displayed                        | P F |
| 6  | Mouse over PR<br>and select the Edit Menu Item                                                                                |                                                                          | P F |
| 7  | From the Status List select<br>Acknowledge                                                                                    | Acknowledge is selected                                                  | P F |
| 8  | Click the Save Button                                                                                                    | PRStatus is Acknowledged                                                 | P F |
| 9  | Mouse over PR<br>and select the Edit Menu Item                                                                                |                                                                          | P F |
| 10 | From the Status List select<br>Suspended                                                                                      | Suspended is selected                                                    | P F |
| 11 | Click the Save Button                                                                                                    | PR Status<br>is Suspended                                                | P F |

| 12 | Wait for SRTA Authorization<br>to Proceed before continuing<br>to the next step |                                              | P F |
|----|---------------------------------------------------------------------------------|----------------------------------------------|-----|
| 13 | Mouse over PR<br>and select the Edit Menu Item                                  |                                              | P F |
| 14 | From the Status List select<br>On-Hold                                          | On-Hold is selected                          | P F |
| 15 | Click the Save Button                                                           | PRStatus<br>is On-Hold                       | P F |
| 16 | Mouse over PR<br>and select the Edit Menu Item                                  |                                              | P F |
| 17 | From the Status List select In-<br>process                                      | In-process is selected                       | P F |
| 18 | Click the Save Button                                                           | PR Status<br>is In-process                   | P F |
| 19 | Mouse over PR<br>and select the Edit Menu Item                                  |                                              | P F |
| 20 | Click on More Text                                                              | The More Text Dialog<br>is displayed         | P F |
| 21 | Enter a description of the on-<br>site repair action                            | The on-site repair<br>action is displayed    | P F |
| 22 | Click the Save Button                                                           | PRis saved                                   | P F |
| 23 | Select the Asset Management<br>Tab                                              | The Asset Management<br>Webpage is displayed | P F |
| 24 | Click the Move an Asset<br>Button                                               |                                              | P F |
| 25 | Click on the Asset Barcode<br>Magnifying Glass                                  | The Asset Dialog is displayed                | P F |
| 26 | Click on AS                                                                     | The AS<br>Dialog Box is<br>displayed         | P F |
| 27 | Click on the Location<br>Magnifying Glass                                       | The Locations Dialog<br>is displayed         |     |

| 28 | Click on the FAT Depot<br>Folder                                                       | The FAT Depot<br>Cabinet 1 Spare Parts is<br>displayed                                 | P F<br>D D<br>P F |
|----|----------------------------------------------------------------------------------------|----------------------------------------------------------------------------------------|-------------------|
| 29 | Click on FAT Depot Cabinet<br>1 Spare Parts                                            | The Location is FAT<br>Depot Cabinet 1 Spare<br>Parts                                  | P F               |
| 30 | Click the Save Button                                                                  |                                                                                        | P F               |
| 31 | Mouse over AS<br>and then select the Edit Menu<br>Item                                 | The Asset<br>AS<br>Webpage is displayed                                                | P F               |
| 32 | Click on Information                                                                   | The Information fields are displayed                                                   | P F               |
| 33 | Click on the Status List and select Spares Inventory                                   | Status is Spares<br>Inventory                                                          | P F               |
| 34 | Click on the Save Button                                                               | The Asset Display is<br>updated i.e. Status is<br>Spares_Inventory_Non<br>-Operational | P F               |
| 35 | Click on the Asset<br>Management Tab                                                   | The Assets are displayed                                                               | P F               |
| 36 | In the Search Field Box<br>select Location<br>And Equals<br>Click on the Folder Button | The Location Folders<br>are displayed                                                  | P F               |
| 37 | Click on SRTA FAT<br>Locations                                                         | The SRTA FAT<br>Location Folders are<br>displayed                                      | P F               |
| 38 | Click on FAT Depot                                                                     | The FAT Depot<br>Cabinet Spare Parts is<br>displayed                                   | P F               |
| 39 | Click on FAT Depot Cabinet<br>Spare Parts                                              | The Location is equal<br>to FAT Depot Cabinet<br>1 Spare Parts                         | P F               |
| 40 | Click the Apply Button                                                                 | The Assets filtered by Location are displayed.                                         |                   |

|    |                                                                                                    |                                                                                          | ΡF  |
|----|----------------------------------------------------------------------------------------------------|------------------------------------------------------------------------------------------|-----|
| 41 | Locate the Barcode of a spare asset                                                                                                    |                                                                                          |     |
| 42 | Click on Move an Asset                                                                                                    | The Asset Dialog is displayed                                                            | P F |
| 43 | Enter the Asset Barcode in<br>the Asset Barcode Textbox<br>(or click in the Asset<br>Barcode Textbox, and then<br>use the portable scanner to<br>scan the Barcode Label) and<br>click the Apply Button | The Asset Dialog is<br>displayed                                                         | P F |
| 44 | Click on the Location<br>Magnifying Glass                                                                                                    | The Location Dialog is displayed                                                         | P F |
| 45 | Click on the SRTA FAT<br>Locations Folder                                                                                                    | The SRTA FAT<br>Locations Folders are<br>displayed                                       | P F |
| 46 | Click on the FAT Site<br>Click on the XXX Folder                                                                                                    | The FAT Site locations are displayed                                                     | P F |
| 47 | Select FAT XXX                                                                                                    | The Location is FAT<br>XXX                                                               | P F |
| 48 | Click on the Save Button                                                                                                    | The Asset Management<br>Display indicates the<br>Asset is located at FAT<br>XXX Location | P F |
| 49 | Mouse over<br>ASx and then<br>select the Edit Menu Item                                                                                                    | The Asset<br>AS<br>Webpage is displayed                                                  | P F |
| 50 | Click on Information                                                                                                    | The Information fields are displayed                                                     | P F |
| 51 | Click on the Status List and select Operational_Deployed                                                                                                    | Status is<br>Operational_Deployed                                                        | P F |
| 52 | Click on the Save Button                                                                                                    | The Asset Display is<br>updated i.e. Status is<br>Operational_Deployed                   | P F |

| 53 | Click on the Problem<br>Management Tab                                               | The Problem<br>Management Webpage<br>is displayed |                                                | P F |
|----|--------------------------------------------------------------------------------------|---------------------------------------------------|------------------------------------------------|-----|
| 54 | From the Status List select<br>Completed                                             | Completed is selected                             |                                                | P F |
| 55 | Click the Save Button                                                                | PRStatus<br>is Completed                          |                                                | P F |
| 56 | Mouse over PR<br>and then select the Edit<br>Menu Item                               | PR is displayed                                   |                                                | P F |
| 57 | From the Status List select<br>Completed                                             | Completed is selected                             |                                                | P F |
| 58 | Click the Save Button                                                                | PRStatus<br>is Completed                          |                                                | P F |
| 59 | Mouse over PR<br>and then select the Edit<br>Menu Item                               | PRis displayed                                    |                                                | P F |
| 60 | From the Status List select<br>Closed                                                | Closed is selected                                |                                                | P F |
| 61 | Click the Save Button                                                                | PRStatus<br>is Closed                             |                                                | P F |
| 62 | Complete Table 10-1, the<br>Test Discrepancies /<br>Comments Report as<br>necessary. |                                                   |                                                | P F |
| 63 | Record Names of Test<br>Conductor and SRTA<br>Witness.                               |                                                   | Test Conductor:<br>SRTA Witness:<br>Date/Time: |     |

|   | Demonstrate On-site<br>Repair Scenario – Problem<br>Report Assigned to<br>Maintenance Manager (i.e.<br>NOT auto-assigned to a<br>Technician)           |                                                                                   |     |
|---|----------------------------------------------------------------------------------------------------|-----------------------------------------------------------------------------------|-----|
| 1 | Check for an email<br>notification (with your email<br>client) with the subject Line<br>"PR                                                            | An email notification is<br>received with Subject<br>Line "PR<br>Opened"          | P F |
| 2 | Open Hardcat Client                                                                                                    | Hardcat Client is displayed                                                       | P F |
| 3 | Log into the Hardcat Client<br>Enter Username and<br>Password<br>Login Role = Maintenance<br>Manager                                                   | The Hardcat Client<br>Interface is displayed                                      | P F |
| 4 | Select menu item Lists-<br>>People. Select Company<br>Employees Folder. Select a<br>Maintenance Manager. Click<br>on the Edit Button. Click<br>Presets | The "List of People"<br>Dialog is displayed                                       | P F |
| 5 | In the "List of People" Dialog<br>check the<br>"Technician_Schedules"                                                                                  | The "Detail for Person"<br>Dialog is displayed                                    | P F |
| 6 | Click on the Files Tab                                                                                                    | The Files Tab is<br>displayed with a file<br>named<br>"Work_Schedule_Exa<br>mple" | P F |
| 7 | In the Files Tab click the click on the "Open" Button                                                                                                  | The Work Schedule is displayed                                                    | P F |
| 8 | Review the Work Schedule                                                                                                    |                                                                                   | P F |

| 9  | Click on the "Detail for<br>Person" Dialog and then click                                                                    | The "List of People"<br>Dialog is displayed                      | P F |
|----|----------------------------------------------------------------------------------------------------|------------------------------------------------------------------|-----|
| 10 | In the "List of People" Dialog<br>click on the "Close" Button                                                                | The Hardcat Asset<br>Management Screen is<br>displayed           | P F |
| 11 | Select menu item Lists-<br>>Problems                                                                                         | The "Search Problems"<br>Dialog is displayed                     | P F |
| 12 | In the "Search Problems"<br>Dialog click on the "Clear<br>current criteria" Button and<br>the click on the "Apply"<br>Button | The list of Problem<br>Reports is displayed                      | P F |
| 13 | Locate and select<br>PR, and then<br>click on the "Edit" Button                                                              | The "Problem" Dialog is displayed                                | P F |
| 14 | Reassign the Problem Report<br>to a Technician                                                                               |                                                                  | P F |
| 15 | In the "Problem" Dialog click<br>on the "Engineer"                                                                           | The "Choose OK to<br>select Person<br>'"" Dialog is<br>displayed | P F |
| 16 | Select a Company technician<br>and click on the "OK" Button                                                                  | The "Problem" Dialog is displayed                                | P F |
| 17 | In the "Search Problems"<br>Dialog click on the "Close"<br>Button                                                            | The Hardcat Asset<br>Management Screen is<br>displayed           | P F |
| 18 | Check for an email<br>notification (with your email<br>client) with the subject Line<br>"PR                                  | An email notification is<br>received with Subject<br>Line "PR    | P F |
| 19 | Open Internet Explorer                                                                                                    | Internet Explorer is<br>displayed                                | P F |

| 20 | Enter the following URL<br>http://hardcat.srta.local/Hardc<br>atWeb/                                                    | The Hardcat Login<br>Webpage Is displayed                    | P F |
|----|----------------------------------------------------------------------------------------------------|--------------------------------------------------------------|-----|
| 21 | Enter username and<br>password, and click on the<br>"Login" Button<br>Login Role = See Master<br>Fault List Spreadsheet | The Hardcat Business<br>Intelligence Webpage<br>is displayed | P F |
| 22 | Click on the Problem<br>Management Tab. Uncheck<br>the Show Only Problems I<br>Own.                                     | The Problem<br>Management Webpage<br>is displayed            | P F |
| 23 | Mouse over PR<br>and select the Edit Menu Item                                                                          |                                                              | P F |
| 24 | From the Status List select<br>Acknowledge                                                                              | Acknowledge is selected                                      | P F |
| 25 | Click the Save Button                                                                                                   | PRStatus is Acknowledged                                     | P F |
| 26 | Mouse over PR<br>and select the Edit Menu Item                                                                          |                                                              | P F |
| 27 | From the Status List select<br>Suspended                                                                                | Suspended is selected                                        | P F |
| 28 | Click the Save Button                                                                                                   | PR Status is Suspended                                       | P F |
| 29 | Wait for SRTA Authorization<br>to Proceed before continuing<br>to the next step                                         |                                                              | P F |
| 30 | Mouse over PR<br>and select the Edit Menu Item                                                                          |                                                              | P F |
| 31 | From the Status List select<br>On-Hold                                                                                  | On-Hold is selected                                          | P F |
| 32 | Click the Save Button                                                                                                   | PRStatus<br>is On-Hold                                       | P F |

| 33 | Mouse over PR<br>and select the Edit Menu Item            |                                                       |     |
|----|-----------------------------------------------------------|-------------------------------------------------------|-----|
| 34 | From the Status List select In-<br>process                | In-process is selected                                |     |
| 35 | Click the Save Button                                     | PR Status<br>is In-process                            |     |
| 36 | Mouse over PR<br>and select the Edit Menu Item            |                                                       | P F |
| 37 | Click on More Text                                        | The More Text Dialog<br>is displayed                  | P F |
| 38 | Enter a description of the on-<br>site repair action      | The on-site repair<br>action is displayed             | P F |
| 39 | Click the Save Button                                     | PRis saved                                            |     |
| 40 | Select the Asset Management<br>Tab                        | The Asset Management<br>Webpage is displayed          | P F |
| 41 | Click the Move an Asset<br>Button                         |                                                       | P F |
| 42 | Click on the Asset Barcode<br>Magnifying Glass            | The Asset Dialog is displayed                         | P F |
| 43 | Click on<br>AS002002                                      | The<br>AS002002<br>Dialog Box is<br>displayed         | P F |
| 44 | Click on the Location<br>Magnifying Glass                 | The Locations Dialog<br>is displayed                  | P F |
| 45 | Click on the 75A-227.0<br>Folder                          | The 75A-227.0Cabinet<br>1 Spare Parts is<br>displayed | P F |
| 46 | Click on 227.0-Spare Parts<br>Cabinet 1                   | The Location is 227.0-<br>Spare Parts Cabinet 1       | P F |
| 47 | Select CAB-75A-227.0-SPC-<br>01 and Click the Save Button |                                                       | P F |

| 48 | Mouse over<br>AS002002and<br>then select the Edit Menu<br>Item                         | The Asset<br>AS002002<br>Webpage is displayed                                          | P F |
|----|----------------------------------------------------------------------------------------|----------------------------------------------------------------------------------------|-----|
| 49 | Click on Information                                                                   | The Information fields are displayed                                                   | P F |
| 50 | Click on the Status List and<br>select Spares Inventory Non-<br>Operational            | Status is Spares<br>Inventory Non-<br>Operational                                      | P F |
| 51 | Click on the Save Button                                                               | The Asset Display is<br>updated i.e. Status is<br>Spares_Inventory_Non<br>-Operational | P F |
| 52 | Click on the Asset<br>Management Tab                                                   | The Assets are displayed                                                               | P F |
| 53 | In the Search Field Box<br>select Location<br>And Equals<br>Click on the Folder Button | The Location Folders<br>are displayed                                                  | P F |
| 54 | Click on 75A Locations                                                                 | The 75A Folders are displayed                                                          | P F |
| 55 | Click on 227.0                                                                         | The 227.0is displayed                                                                  |     |
| 56 | Click on 227.0-Spare Parts<br>Cabinet                                                  | The Location is equal<br>to 227.0-Spare Parts<br>Cabinet                               | P F |
| 57 | Select CAB-75A-227.0-<br>SPC-01 and Click the Apply<br>Button                          | The Assets filtered by Location are displayed.                                         | P F |
| 58 | Locate the Barcode of a spare asset AS002002                                           |                                                                                        | P F |
| 59 | Select Asset Management<br>Tab Click on Move an Asset                                  | The Asset Dialog is displayed                                                          | P F |
| 60 | Enter the Asset Barcode in<br>the Asset Barcode Textbox                                | The Asset Dialog is displayed                                                          | P F |

|    | (or click in the Asset<br>Barcode Textbox, and then<br>use the portable scanner to<br>scan the Barcode Label) and<br>click the Apply Button |                                                                                                    |     |
|----|----------------------------------------------------------------------------------------------------|----------------------------------------------------------------------------------------------------|-----|
| 61 | Click on the Location<br>Magnifying Glass                                                                                                   | The Location Dialog is displayed                                                                              | P F |
| 62 | Click on the 75A Locations<br>Folder                                                                                                    | The 75A Locations<br>Folders are displayed                                                                    | P F |
| 63 | Click on the 227.0                                                                                                    | The 227.0 locations are displayed                                                                             | P F |
| 64 | Select 227.0-VES and select<br>TP-75A-227.0-N-VES-02                                                                                        | The Location is FAT<br>TP-75A-227.0-N-VES-02                                                                  | P F |
| 65 | Click on the Save Button                                                                                                    | The Asset Management<br>Display indicates the<br>Asset is located at FAT<br>TP-75A-227.0-N-VES-<br>02Location | P F |
| 66 | Search for asset code<br>AS002002 and<br>Mouse over AS002002 and<br>then select the Edit Menu<br>Item                                       | The Asset AS002002<br>Webpage is displayed                                                                    | P F |
| 67 | Click on Information                                                                                                    | The Information fields are displayed                                                                          | P F |
| 68 | Click on the Status List and<br>select Deployed_<br>Operational                                                                             | Status is Deployed_<br>Operational                                                                            | P F |
| 69 | Click on the Save Button                                                                                                    | The Asset Display is<br>updated i.e. Status is<br>Deployed_Operational                                        | P F |
| 70 | Click on the Problem<br>Management Tab                                                                                                    | The Problem<br>Management Webpage<br>is displayed for<br>PRXXXXXX                                             | P F |

|    | Mouse over PRXXXXXX<br>and then select the Edit<br>Menu Item                         |                          |                                                |     |
|----|--------------------------------------------------------------------------------------|--------------------------|------------------------------------------------|-----|
| 71 | From the Status List select<br>Completed                                             | Completed is selected    |                                                | P F |
| 72 | Click the Save Button                                                                | PRStatus<br>is Completed |                                                | P F |
| 73 | Mouse over PR<br>and then select the Edit<br>Menu Item                               | PRis displayed           |                                                | P F |
| 74 | From the Status List select<br>Closed                                                | Closed is selected       |                                                | P F |
| 75 | Click the Save Button                                                                | PRStatus<br>is Closed    |                                                | P F |
| 76 | Complete Table 10-1, the<br>Test Discrepancies /<br>Comments Report as<br>necessary. |                          |                                                | P F |
| 77 | Record Names of Test<br>Conductor and SRTA<br>Witness.                               |                          | Test Conductor:<br>SRTA Witness:<br>Date/Time: |     |

|    | Demonstrate Remote<br>Repair/On-Site Repair<br>Scenarios                                                                |                                                                          | P F |
|----|----------------------------------------------------------------------------------------------------|--------------------------------------------------------------------------|-----|
| 1  | Check for an email<br>notification (with your email<br>client) with the subject Line<br>"PR – Opened"                   | An email notification is<br>received with Subject<br>Line "PR<br>Opened" | P F |
| 2  | Open Internet Explorer                                                                                                  | Internet Explorer is displayed                                           | P F |
| 3  | Enter the following URL<br>http://hardcat.srta.local/Hard<br>catWeb/                                                    | The Hardcat Login<br>Webpage Is displayed                                | P F |
| 4  | Enter username and<br>password, and click on the<br>"Login" Button<br>Login Role = See Master<br>Fault List Spreadsheet | The Hardcat Business<br>Intelligence Webpage<br>is displayed             | P F |
| 5  | Click on the Problem<br>Management Tab. Uncheck<br>Show Only My Problems<br>and Show Only Problems I<br>Own             | The Problem<br>Management Webpage<br>is displayed                        | P F |
| 6  | Mouse over PR<br>and select the Edit Menu<br>Item                                                                       |                                                                          | P F |
| 7  | From the Status List select<br>Acknowledge                                                                              | Acknowledge is selected                                                  | P F |
| 8  | Click the Save Button                                                                                                   | PRStatus<br>is Acknowledged                                              | P F |
| 9  | Mouse over PR<br>and select the Edit Menu<br>Item                                                                       |                                                                          | P F |
| 10 | From the Status List select<br>Suspended                                                                                | Suspended is selected                                                    | P F |

| 11 | Click the Save Button         | PRStatus               |          |
|----|-------------------------------|------------------------|----------|
|    |                               |                        | P F      |
| 12 | Wait for SRTA                 |                        |          |
|    | Authorization to Proceed      |                        | <u> </u> |
|    | before continuing to the next |                        |          |
|    | step                          |                        |          |
| 13 | Mouse over PR                 |                        |          |
|    | and select the Edit Menu      |                        |          |
|    | Item                          |                        | ΓГ       |
| 14 | From the Status List select   | In-process is selected |          |
|    | In-process                    |                        |          |
| 15 |                               | DD Status              | P F      |
| 13 | Click the Save Button         | is In-process          |          |
|    |                               |                        | P F      |
| 16 | Mouse over PR                 |                        |          |
|    | and select the Edit Menu      |                        | P F      |
|    | Item                          |                        |          |
| 17 | Click on More Text            | The More Text Dialog   |          |
|    |                               | is displayed           | ΡF       |
| 18 | Enter a description of the    | The remote repair      |          |
|    | remote repair action e.g. Ran | action is displayed    |          |
|    | equipment diagnostics –       |                        | ΡF       |
|    | rebooted equipment – did      |                        |          |
|    | not fix problem               |                        |          |
| 19 | Click the Save Button         | PR is                  |          |
|    | Chek the Save Button          | saved                  |          |
| 20 |                               |                        | P F      |
| 20 | Mouse over PR                 |                        |          |
|    | and select the Edit Menu      |                        | P F      |
|    | Item                          |                        |          |
| 21 | From the Status List select   | On-Hold is selected    |          |
|    | On-Hold                       |                        | ΡF       |
| 22 | Click the Save Button         | PRStatus               |          |
|    |                               | is On-Hold             |          |
| 23 | Assign the Problem to a       | Problem is assigned to |          |
|    | Technician                    | Technician             |          |
|    |                               |                        | ΡF       |

| 24 | Click on the "Logout"<br>Button                                                                                   | The Hardcat Login<br>Webpage is displayed                    | P F |
|----|----------------------------------------------------------------------------------------------------|--------------------------------------------------------------|-----|
| 25 | A technician is dispatched to<br>the site, when the technician<br>arrives at the site proceed to<br>the next step |                                                              | P F |
| 26 | Open Internet Explorer                                                                                            | Internet Explorer is displayed                               | P F |
| 27 | Enter the following URL<br>http://hardcat.srta.local/Hard<br>catWeb/                                              | The Hardcat Login<br>Webpage Is displayed                    | P F |
| 28 | Enter username and<br>password, and click on the<br>"Login" Button<br>Login Role = Technician                     | The Hardcat Business<br>Intelligence Webpage<br>is displayed | P F |
| 29 | Click on the Problem<br>Management Tab. Uncheck<br>Show Only Problems I Own                                       | The Problem<br>Management Webpage<br>is displayed            | P F |
| 30 | Mouse over PR<br>and select the Edit Menu Item                                                                    |                                                              | P F |
| 31 | From the Status List select In-<br>process                                                                        | In-process is selected                                       | P F |
| 32 | Click the Save Button                                                                                             | PRStatus<br>is In-process                                    | P F |
| 33 | Mouse over PR<br>and select the Edit Menu Item                                                                    |                                                              | P F |
| 34 | Click on More Text                                                                                                | The More Text Dialog<br>is displayed                         | P F |
| 35 | Enter a description of the on-<br>site repair action                                                              | The on-site repair<br>action is displayed                    | P F |
| 36 | Click the Save Button                                                                                             | PRis saved                                                   | P F |
| 37 | Select the Asset Management<br>Tab                                                                                | The Asset Management<br>Webpage is displayed                 | P F |

| 38 | Click the Move an Asset                                                                |                                                                                        |     |
|----|----------------------------------------------------------------------------------------|----------------------------------------------------------------------------------------|-----|
|    | Button                                                                                 |                                                                                        | P F |
| 39 | Click on the Asset Barcode<br>Magnifying Glass                                         | The Asset Dialog is displayed                                                          | P F |
| 40 | Click on AS                                                                            | The AS<br>Dialog Box is<br>displayed                                                   | P F |
| 41 | Click on the Location<br>Magnifying Glass                                              | The Locations Dialog is displayed                                                      | P F |
| 42 | Click on the 75A Folder                                                                | The 75A is displayed                                                                   | P F |
| 43 | Click on 227.0- Spare Parts<br>Cabinet Folder                                          | The Location is Spare<br>Parts Cabinets Folder                                         | P F |
| 44 | Click the Save Button                                                                  |                                                                                        | P F |
| 45 | Mouse over AS<br>and then select the Edit Menu<br>Item                                 | The Asset<br>AS<br>Webpage is displayed                                                | P F |
| 46 | Click on Information                                                                   | The Information fields are displayed                                                   | P F |
| 47 | Click on the Status List and<br>select Spares<br>Inventory_Non_Operational             | Status is Spares<br>Inventory                                                          | P F |
| 48 | Click on the Save Button                                                               | The Asset Display is<br>updated i.e. Status is<br>Spares_Inventory_Non<br>-Operational | P F |
| 49 | Click on the Asset<br>Management Tab                                                   | The Assets are displayed                                                               | P F |
| 50 | In the Search Field Box<br>select Location<br>And Equals<br>Click on the Folder Button | The Location Folders<br>are displayed                                                  | P F |
| 51 | Click on 75A Locations                                                                 | The 75A Location<br>Folders are displayed                                              | P F |

| 52 | Click on 227.0                                                                                                    | The 227.0is displayed                                                                      |     |
|----|----------------------------------------------------------------------------------------------------|--------------------------------------------------------------------------------------------|-----|
| 53 | Click on 227.0- Spare<br>Cabinet 1                                                                                                    | The Location is equal<br>to 227.0- Spare Cabinet<br>1                                      | P F |
| 54 | Select CAB-75A-227.0-<br>SPC-01 and Click the Apply<br>Button                                                                                               | The Assets filtered by<br>Location are displayed.                                          | P F |
| 55 | Locate the Barcode of a spare asset                                                                                                    |                                                                                            | P F |
| 56 | Select Asset Management<br>Tab and Click on Move an<br>Asset                                                                                                | The Asset Dialog is displayed                                                              | P F |
| 57 | Enter the Asset Barcode in<br>the Asset Barcode Textbox<br>and click the Apply Button                                                                       | The Asset Dialog is displayed                                                              | P F |
| 58 | Click on the Location<br>Magnifying Glass                                                                                                    | The Location Dialog is displayed                                                           | P F |
| 59 | Click on the 75A Locations<br>Folder                                                                                                    | The 75A Locations<br>Folders are displayed                                                 | P F |
| 60 | Click on the 227.0-Toll<br>Point                                                                                                    | The 227.0-Toll Point<br>locations are displayed                                            | P F |
| 61 | Select 227.0-VES                                                                                                    | The Location is 227.0-<br>VES                                                              | P F |
| 62 | Selecet TP-75A-227.0-N-<br>VES-03 and Click on the<br>Save Button                                                                                           | The Asset Management<br>Display indicates the<br>Asset is located at<br>227.0-VES Location | P F |
| 63 | Click on Asset Management<br>Tab. In the Search Filed Box<br>select Code contains<br>AS000003. Mouse over<br>AS000003 and then select<br>the Edit Menu Item | The Asset AS002002<br>Webpage is displayed                                                 | P F |
|    |                                                                                         | 1                                                                      |                                                |     |
|----|-----------------------------------------------------------------------------------------|------------------------------------------------------------------------|------------------------------------------------|-----|
| 64 | Click on Information                                                                    | The Information fields are displayed                                   |                                                | P F |
| 65 | Click on the Status List and select Deployed_Operational                                | Status is<br>Deployed_Operational                                      |                                                | P F |
| 66 | Click on the Save Button                                                                | The Asset Display is<br>updated i.e. Status is<br>Deployed_Operational |                                                | P F |
| 67 | Click on the Problem<br>Management Tab                                                  | The Problem<br>Management Webpage<br>is displayed                      |                                                | P F |
| 68 | Mouse Over the<br>PRXXXXX and Click on<br>Edit.From the Status List<br>select Completed | Completed is selected                                                  |                                                | P F |
| 69 | Click the Save Button                                                                   | PR Status<br>is Completed                                              |                                                | P F |
| 70 | Mouse over PR<br>and then select the Edit<br>Menu Item                                  | PRis displayed                                                         |                                                | P F |
| 71 | From the Status List select<br>Closed                                                   | Closed is selected                                                     |                                                | P F |
| 72 | Click the Save Button                                                                   | PRStatus<br>is Closed                                                  |                                                |     |
| 73 | Complete Table 10-1, the<br>Test Discrepancies /<br>Comments Report as<br>necessary.    |                                                                        |                                                | P F |
| 74 | Record Names of Test<br>Conductor and SRTA<br>Witness.                                  |                                                                        | Test Conductor:<br>SRTA Witness:<br>Date/Time: |     |

|   | Demonstrate Problem                        |                        |          |
|---|--------------------------------------------|------------------------|----------|
|   | Demonstrate 1 roblem<br>Bonort Sograhos by |                        |          |
|   | Location Status                            |                        |          |
|   | Description Assot Namo                     |                        |          |
|   | and Problem Code                           |                        |          |
| 1 | and I toblem Code                          |                        |          |
| 1 | Open Hardcat Client                        | Hardcat Client is      |          |
|   |                                            | displayed              | ΡF       |
| 2 | Log into the Hardcat Client                | The Hardcat Client     |          |
|   | Enter Username and                         | Interface is displayed |          |
|   | Password                                   |                        | ΓГ       |
|   | Login Role = Maintenance                   |                        |          |
|   | Manager                                    |                        |          |
| 3 | Salaat mann itam Lista                     | The "Search Problems"  |          |
| 5 | Select menu item Lists-                    | Dialog is displayed    |          |
|   | >Problems                                  |                        | P F      |
| 4 | In the "Search Problems"                   | The complete list of   |          |
|   | Dialog click on Clear                      | Problem Reports in the | <u> </u> |
|   | Current Criteria, and then                 | Hardcat Database is    |          |
|   | click on Apply Button                      | displayed              |          |
| 5 | In the "Search Problems"                   | The search options are |          |
|   | Dialog – Load Saved Search                 | displayed              |          |
|   | List Box select Problem                    |                        | 1 1      |
|   | Report Search by Asset                     |                        |          |
|   | Name, Location, Status                     |                        |          |
|   | Description and Problem                    |                        |          |
|   | Code                                       |                        |          |
|   | Search By Problem Code                     |                        |          |
|   |                                            | D 11 D                 |          |
| 6 | In the Problem Code Search                 | Problem Report         |          |
|   | Box change the * to                        | rkaaa 18<br>displayed  | ΡF       |
|   | PRXXXXX, and then click                    | aispiayeu              |          |
|   | the Apply Button                           |                        |          |
| 7 | Click on Edit Button                       | The Problem Report is  |          |
|   |                                            | displayed              | РБ       |
| 8 | In the Problem Dialog click                | The Search Problems    |          |
| Ĭ | on the Cancel Button                       | Dialog is displayed    |          |
|   | on the Cancer Dutton                       |                        | ΡF       |

| 9  | In the Problem Code Search<br>Box change the * and then<br>click the Apply Button                            | The complete list of<br>Problem Reports in the<br>Hardcat Database is<br>displayed | P F |
|----|----------------------------------------------------------------------------------------------------|------------------------------------------------------------------------------------|-----|
|    | Search By Status<br>Description                                                                              |                                                                                    |     |
| 10 | In the Status Description<br>Search Box enter * change<br>the * to Closed and then<br>click the Apply Button | All of the Closed<br>Problem Reports are<br>displayed                              | P F |
| 11 | Click on Edit Button                                                                                         | The Closed Problem<br>Report is displayed                                          | P F |
| 12 | In the Problem Dialog click<br>on the Cancel Button                                                          | The Search Problems<br>Dialog is displayed                                         | P F |
| 13 | In the Status Description<br>Search Box change the *<br>and then click the Apply<br>Button                   | The complete list of<br>Problem Reports in the<br>Hardcat Database is<br>displayed | P F |
|    | Search By Location Name                                                                                      |                                                                                    |     |
| 14 | In the Location Name Search<br>Box change the * to VES<br>and then click the Apply<br>Button                 | All of the Problem<br>Reports at the Location<br>Name are displayed                | P F |
| 15 | Click on Edit Button                                                                                         | The Problem Report is displayed                                                    | P F |
| 16 | In the Problem Dialog click<br>on the Cancel Button                                                          | The Search Problems<br>Dialog is displayed                                         | P F |
| 17 | In the Location Name Search<br>Box change the VES to *<br>and then click the Apply<br>Button                 | The complete list of<br>Problem Reports in the<br>Hardcat Database is<br>displayed | P F |

|    | Search By Asset Name                                                                       |                                                                                      |                                                |     |
|----|--------------------------------------------------------------------------------------------|--------------------------------------------------------------------------------------|------------------------------------------------|-----|
| 18 | In the Asset Name Search<br>Box change the * to ALPR<br>and then click the Apply<br>Button | All of the Problem<br>Reports with an Asset<br>Name containing<br>ALPR are displayed |                                                | P F |
| 19 | Click on Edit Button                                                                       | The Problem Report is displayed                                                      |                                                | P F |
| 20 | In the Problem Dialog click<br>on the Cancel Button                                        | The Search Problems<br>Dialog is displayed                                           |                                                | P F |
| 21 | In the Asset Name Search<br>Box change the * and then<br>click the Apply Button            | The complete list of<br>Problem Reports in the<br>Hardcat Database is<br>displayed   |                                                | P F |
| 22 | Complete Table 10-1, the<br>Test Discrepancies /<br>Comments Report as<br>necessary.       |                                                                                      |                                                | P F |
| 23 | Record Names of Test<br>Conductor and SRTA<br>Witness.                                     |                                                                                      | Test Conductor:<br>SRTA Witness:<br>Date/Time: |     |

|    | Demonstrate Linux Server<br>maintaining time<br>synchronization to the<br>master NTP clock                                                                                                 | Procedure executed as<br>Part of RSE-09                                                                                                    |     |
|----|----------------------------------------------------------------------------------------------------|----------------------------------------------------------------------------------------------------|-----|
| 1. | Run the Linux Operating<br>System ntpq -p command<br>Inspect the command output<br>to verify that the MOM<br>Nagios Server ntp daemon is<br>configured to synchronize to<br>the NTP clocks | Validate that there is an<br>asterisk (*) next to one<br>of the NTP master<br>clocks                                                                                                    | P F |
| 2. | Verify that the clock offset<br>displayed is less than 1 msec                                                                                                    |                                                                                                    | P F |
| 3. | Change the IP addresses of<br>the master clocks to an<br>invalid IP address in the<br>ntp.conf file.<br>Restart the NTP daemon                                                             | Validate that NTP<br>synchronization does<br>not occur by running<br>ntpq –p to see the<br>absence of an asterisk.<br>Wait at least 10<br>minutes as this may<br>take some time to<br>occur. | P F |
| 4. | Manually change the system<br>clock to be 5 minutes behind<br>the actual time                                                                                                    | Validate local time has<br>been changed                                                                                                    | P F |
| 5. | Change the IP addresses of<br>the master clocks back to the<br>valid clock IP address in the<br>ntp.conf file.<br>Restart the NTP daemon                                                   | Validate that NTP<br>synchronization is<br>now true again occur<br>by running ntpq –p to<br>see the presence of an<br>asterisk. Record the<br>clock<br>offset:                               | P F |

| 6. | Continue to monitor the clock<br>offset over the next $5-10$<br>minutes to determine that the<br>offset is decreasing |                                                | P F |
|----|----------------------------------------------------------------------------------------------------|------------------------------------------------|-----|
| 7. | Complete Table 10-1, the<br>Test Discrepancies /<br>Comments Report as<br>necessary.                                  |                                                | P F |
| 8. | Record Names of Test<br>Conductor and SRTA<br>Witness.                                                                | Test Conductor:<br>SRTA Witness:<br>Date/Time: |     |

|   | Demonstrate that the<br>software used for time<br>synchronization supports<br>monotonic changes to time |                             |                 |     |
|---|----------------------------------------------------------------------------------------------------|-----------------------------|-----------------|-----|
| 1 | Run the Linux Operating<br>System ntpq -np command                                                      | The command output is<br>OK |                 | P F |
|   | Inspect the command output                                                                              |                             |                 |     |
|   | Nagios Server ntp daemon<br>supports monotonic changes                                                  |                             |                 |     |
|   | in time (i.e. compare to the sample output)                                                             |                             |                 |     |
| 2 | Complete Table 10-1, the<br>Test Discrepancies /<br>Comments Report as<br>necessary.                    |                             |                 | P F |
| 3 | Record Names of Test                                                                                    |                             | Test Conductor: |     |
|   | Witness.                                                                                                |                             | SRTA Witness:   |     |
|   |                                                                                                    |                             | Date/Time:      |     |
|   |                                                                                                    |                             |                 |     |

|   | Demonstrate that the time is<br>synchronized to the nearest<br>millisecond.                                                                                        |                             |                                                |     |
|---|----------------------------------------------------------------------------------------------------|-----------------------------|------------------------------------------------|-----|
| 1 | Run the Linux Operating<br>System time command<br>(ntpq -np).                                                                                                    | The command output is<br>OK |                                                | P F |
|   | Inspect the command output<br>to verify that the MOM<br>Nagios Server time is<br>synchronized to the nearest<br>millisecond (i.e. compare to<br>the sample output) |                             |                                                |     |
| 2 | Complete Table 10-1, the<br>Test Discrepancies /<br>Comments Report as<br>necessary.                                                                               |                             |                                                | P F |
| 3 | Record Names of Test<br>Conductor and SRTA<br>Witness.                                                                                                    |                             | Test Conductor:<br>SRTA Witness:<br>Date/Time: |     |

# 8 Test Case MOMS-07. MOMS SLA Test

#### Table 8-1 MOMS-07 Test Objectives

Demonstrate the following: SLA Response Time Report, SLARepair Time Report, SLA Automated Issue Notification TimeReport, and the Subsystem/SLA (i.e. SLA) Availability Report.

# 8.1 Test Approach and Results Evaluation

#### 8.1.1 Test Approach

- Demonstrate the SLA Response Time Report
- Demonstrate the SLA Repair Time Report
- Demonstrate the SLA Automated Issue Notification Time Report
- Demonstrate the Subsystem/SLA (i.e. SLA) Availability Report

### 8.1.2 Test Facility

This test is run at the Cottage Grove, MN

8.1.3 Test Evaluation

The Test Procedure in 8.2 will be determined to have passed if all the test scenarios pass.

#### 8.1.1 Test Preparation

#### Table 8.1.1-1 MOMS-07 Pre-Test Items

|   | Pre-Test Item                                                                                                    | Pass/Fail |
|---|----------------------------------------------------------------------------------------------------|-----------|
| 1 | FAT dry run testing is completed, Test Readiness Review<br>meeting completed, and the system is under configuration<br>control/lockdown                   | P F       |
| 2 | Completion of MOMS-03: MOMS Trouble Failure Reports<br>Test, MOMS-04. MOMS Priorities and Escalation Test, and<br>MOMS-06: MOMS Component Monitoring Test | P F       |

# 8.2 Test Procedure

| Step | Action                                                                                              | Expected Results                                     | Actual Results                                 | Pass/Fail |
|------|----------------------------------------------------------------------------------------------------|------------------------------------------------------|------------------------------------------------|-----------|
|      | Demonstrate the SLA<br>Response Time Report                                                         |                                                      |                                                |           |
| 1    | Open Internet Explorer                                                                              | Internet Explorer is<br>displayed                    |                                                | P F       |
| 2    | Enter the following URL:<br>http://tableau.srta.local and<br>hit <enter></enter>                    | The Tableau Login<br>Webpage is displayed            |                                                | P F       |
| 3    | Log into the Tableau Web<br>Interface<br>Enter Username and<br>Password<br>Login Role = Report User |                                                      |                                                | P F       |
| 4    | Select the SLA Response<br>Times Report                                                             |                                                      |                                                | P F       |
| 5    | Enter the Time Period and<br>Priority                                                               |                                                      |                                                | P F       |
| 6    | Run the Report                                                                                      | The SLA Response<br>Times Report pdf is<br>displayed |                                                | P F       |
| 7    | Inspect the SLA Response<br>Times Report (compare to the<br>sample SLA Response Time<br>Report)     | The SLA Response<br>Time Report is OK                |                                                | P F       |
| 8    | Complete Table 10-1, the<br>Test Discrepancies /<br>Comments Report as<br>necessary.                |                                                      |                                                | P F       |
| 9    | Record Names of Test<br>Conductor and SRTA<br>Witness.                                              |                                                      | Test Conductor:<br>SRTA Witness:<br>Date/Time: |           |

#### Table 8.2-1 MOMS-07 Test Procedure

| Step | Action | Expected Results | Actual Results | Pass/Fail |
|------|--------|------------------|----------------|-----------|
|      |        |                  |                |           |

|   | Demonstrate the SLA<br>Repair Time Report                                                           |                                                 |                                                |     |
|---|----------------------------------------------------------------------------------------------------|-------------------------------------------------|------------------------------------------------|-----|
| 1 | Open Internet Explorer                                                                              | Internet Explorer is<br>displayed               |                                                | P F |
| 2 | Enter the following URL:<br>http://tableau.srta.local and<br>hit <enter></enter>                    | The Tableau Login<br>Webpage is displayed       |                                                | P F |
| 3 | Log into the Tableau Web<br>Interface<br>Enter Username and<br>Password<br>Login Role = Report User |                                                 |                                                | P F |
| 4 | Select the SLA Repair Times<br>Report                                                               |                                                 |                                                | P F |
| 5 | Enter the Time Period and<br>Priority                                                               |                                                 |                                                | P F |
| 6 | Run the Report                                                                                      | The SLA Repair Times<br>Report pdf is displayed |                                                | P F |
| 7 | Inspect the SLA Repair<br>Times Report (compare to<br>the sample SLA Response<br>Time Report)       | The SLA Repair Time<br>Reports is OK            |                                                | P F |
| 8 | Complete Table 10-1, the<br>Test Discrepancies /<br>Comments Report as<br>necessary.                |                                                 |                                                | P F |
| 9 | Record Names of Test<br>Conductor and SRTA<br>Witness.                                              |                                                 | Test Conductor:<br>SRTA Witness:<br>Date/Time: |     |

|   | Demonstrate the SLA<br>Automated Issue<br>Notification Time Report                                                                             |                                                                             |                                  |     |
|---|----------------------------------------------------------------------------------------------------|-----------------------------------------------------------------------------|----------------------------------|-----|
| 1 | Open Internet Explorer                                                                                                    | Internet Explorer is<br>displayed                                           |                                  | P F |
| 2 | Enter the following URL:<br><u>http://tableau.srta.local</u> and<br>hit <enter> The Tableau L<br/>Webpage is di</enter>                        |                                                                             |                                  | P F |
| 3 | Log into the Tableau Web<br>Interface<br>Enter Username and<br>Password<br>Login Role = Report User                                            |                                                                             |                                  | P F |
| 4 | Select the SLA Automated<br>Issue Notification Times<br>Report                                                                                 |                                                                             |                                  | P F |
| 5 | Enter the Time Period and<br>Priority                                                                                                    |                                                                             |                                  | P F |
| 6 | Run the Report                                                                                                    | The SLA Automated<br>Issue Notification<br>Times Report pdf is<br>displayed |                                  | P F |
| 7 | Inspect the SLA Automated<br>Issue Notification Times<br>Report (compare to the<br>sample SLA Automated<br>Issue Notification Times<br>Report) | the SLA Automated<br>Issue Notification<br>Times Report                     |                                  | P F |
| 8 | Complete Table 10-1, the<br>Test Discrepancies /<br>Comments Report as<br>necessary.                                                           |                                                                             |                                  | P F |
| 9 | Record Names of Test<br>Conductor and SRTA<br>Witness.                                                                                         |                                                                             | Test Conductor:<br>SRTA Witness: |     |

|  | Date/Time: |  |
|--|------------|--|
|  | <u> </u>   |  |

|   | Demonstrate the<br>Subsystem/SLA (i.e. SLA)<br>Availability Report                                                  |                                                              |                                                |     |
|---|----------------------------------------------------------------------------------------------------|--------------------------------------------------------------|------------------------------------------------|-----|
| 1 | Open Internet Explorer                                                                                              | Internet Explorer is displayed                               |                                                | P F |
| 2 | Enter the following URL:<br>http://tableau.srta.local and<br>hit <enter></enter>                                    | The Tableau Login<br>Webpage is displayed                    |                                                | P F |
| 3 | Log into the Tableau Web<br>Interface<br>Enter Username and<br>Password<br>Login Role = Report User                 |                                                              |                                                | P F |
| 4 | Select the Subsystem/SLA<br>Availability Report                                                                     |                                                              |                                                | P F |
| 5 | Enter the Date Range and<br>SLA Name (i.e. Toll Zone<br>Controller Availability)                                    |                                                              |                                                | P F |
| 6 | Run the Report                                                                                                    | The SLA/Subsystem<br>Availability Report pdf<br>is displayed |                                                | P F |
| 7 | Inspect the SLA/Subsystem<br>Availability Report<br>(compare to the sample<br>SLA/Subsystem Availability<br>Report) | The SLA/Subsystem<br>Availability Report is<br>OK            |                                                | P F |
| 8 | Complete Table 10-1, the<br>Test Discrepancies /<br>Comments Report as<br>necessary.                                |                                                              |                                                | P F |
| 9 | Record Names of Test<br>Conductor and SRTA<br>Witness.                                                              |                                                              | Test Conductor:<br>SRTA Witness:<br>Date/Time: |     |

# 9 MOMS/ITS Dashboard Test (MOMS-11)

#### Table 9-1 MOMS-11 Test Objectives

1. Verify MOMS ability to create and update the MOMS/ITS Dashboard.

# 9.1 Test Approach and Results Evaluation

#### 9.1.1 Test Approach

The MOMS/ITS Dashboard will be run for the duration of the FAT. Observations of the data displayed during the various FAT tests (primarily RSE and AVITD tests) will be used to verify required functionality. Note that the dashboard displays will match functionally to those illustrated in SDDD Chapter 16, but the implemented appearance may differ in detail

#### 9.1.2 Test Facility

This test is run at the Cottage Grove, MN test track

#### 9.1.3 Test Evaluation

The Test Procedure in 9.2 will be determined to have passed if all the test scenarios pass.

#### 9.2 Test Preparation

|   | Pre-Test Item                                                                                                    | Pass/Fail |
|---|----------------------------------------------------------------------------------------------------|-----------|
| 1 | FAT dry run testing is completed, Test Readiness Review<br>meeting completed, and the system is under configuration<br>control/lockdown | P F       |
| 2 | RSE testing is underway                                                                                                    | D P F     |

# 9.3 Test Scenarios

The Test Scenarios include:

- Verification that format and content of the MOMS/ITS dashboard is consistent with its allocated requirements as described in the SDDD, Chapter 16.
- Verification of dashboard access permissions
- Verify that the MOMS/ITS dashboard

- Is updated in accordance with its specified refresh rate
- Displays overall system health and Level Of Service (LOS) via a schematic map and detailed data displays
- Provides the ability to refresh the display upon command.
- Displays a real-time, operational, color-coded schematic map of the entire express lane corridor(s) along with current state of the devices and processes along the corridor—both in the Express and GP lanes
  - Real time, operational, color coded map of the EL and GP lanes by Facility, including current status of ITS devices (MDS, AVI Scan Sites, CCTV, generators, Hubs, and TR CMS
  - Drill down into more detailed layers of dashboard data
- o Displays MDS status and traffic by EL and GP lanes
- $\circ~$  Permits an authorized user to logically enable and disable MDS data for use by the DPS

# 9.4 Test Procedure

| Step | Action                                                                                                    | Expected Results Actual Results                                                                                                    |  | Pass/Fail  |
|------|----------------------------------------------------------------------------------------------------|----------------------------------------------------------------------------------------------------|--|------------|
| 1    | User logs in to the TFH<br>Tableau with a username and<br>password for a user not<br>authorized to view the<br>MOMS/ITS dashboard                                                                                         | User is logged in, but<br>cannot navigation to<br>the MOMS/ITS<br>dashboard.                                                                                    |  | P F        |
| 2    | User logs in to the TFH<br>Tableau with a username and<br>password for a user<br>authorized to view the<br>MOMS/ITS dashboard                                                                                             | User is logged in, and<br>is provided with a<br>menu item to navigate<br>to the MOMS/ITS<br>dashboard.                                                          |  | D D<br>P F |
| 3    | Logged-in user navigates to the MOMS/ITS dashboard                                                                                                    | Top-level MOMS/ITS dashboard is displayed.                                                                                                    |  | P F        |
| 4    | Verify that the dashboard<br>displays a schematic map of<br>the entire express lane<br>corridor(s) along with current<br>state of the devices and<br>processes along the<br>corridor—both in the Express<br>and GP lanes. | Entire roadway is<br>displayed as illustrated<br>in SDDD Chapter 16,<br>Figure 16-17                                                                            |  | P F        |
| 5    | Verify that the current date<br>and facility are shown at the<br>top of the display                                                                                                    | Current date and facility are displayed                                                                                                    |  | P F        |
| 6    | Mouse-click on the "Facility"<br>button and select "Interstate-<br>75A South"                                                                                                    | Drop-down menu lists<br>Interstate-75A South.                                                                                                    |  | P F        |
| 7    | Mouse-click on the "Refresh"<br>button                                                                                                    | Dashboard Last Update<br>is set to the current<br>time.                                                                                                    |  | P F        |
| 8    | User mouse-clicks on each of<br>the Legend icons in turn,<br>observing the results, and<br>then mouse-clicking on the<br>same icon again to turn off<br>the display of those devices.                                     | The corresponding<br>device icons are<br>displayed along the<br>roadway as each legend<br>icon is selected, and<br>turned off when the<br>legend icon is mouse- |  | P F        |

Table 9.4-1 Test Procedure: MOMS-11 Test

| Step | Action Expected Results                                                                                               |                                                                                                    | Actual Results | Pass/Fail |
|------|----------------------------------------------------------------------------------------------------|----------------------------------------------------------------------------------------------------|----------------|-----------|
|      |                                                                                                    | clicked the second time.                                                                                                    |                |           |
| 9    | Mouse-click on the icon on<br>the roadway for TP1 and TP2                                                             | A drill-down next page<br>is displayed, as shown<br>in the representative<br>sample of RRS<br>MOMS/ITS<br>Dashboard, providing<br>the status of the<br>equipment as provided<br>by the MOMS for each<br>of the monitored<br>components comprising<br>the set of Toll Point<br>equipment. |                | P F       |
| 10   | Mouse-click on one of the<br>components listed in the Toll<br>Point drill-down.                                       | The next page shows<br>detailed MOMS data<br>for the selected device,<br>as shown in the<br>representative sample<br>of RRS MOMS/ITS<br>Dashboard, is displayed                                                                                                    |                | P F       |
| 11   | If no faulted MDS units are<br>displayed, mouse-click on the<br>Legend MDS icon to force<br>display of all MDS units. | All MDS unit icons are<br>displayed along the<br>roadway.                                                                                                    |                | P F       |
| 12   | Mouse-click on any one of<br>the MDS icons along the<br>roadway.                                                      | A Pop-Up window<br>appears that shows the<br>status of all MDS units,<br>as shown in the<br>representative sample<br>of SDDD Chapter 16,<br>Figure 16-20.                                                                                                    |                | P F       |
| 13   | User mouse-clicks on one of<br>the radio buttons in the<br>"ONLINE" column to take<br>the selected MDS "Offline."     | Selected radio button<br>turns from green to red.                                                                                                    |                | P F       |

| 14 | User mouse-clicks on the red<br>radio buttons in the<br>"ONLINE" column to take<br>the selected MDS "Online."                                               | Selected radio button<br>turns from red to green.                                                                                                    | P F |
|----|----------------------------------------------------------------------------------------------------|----------------------------------------------------------------------------------------------------|-----|
| 15 | Observe the chart on the right<br>side of the Pop-Up, which<br>should display the current<br>traffic volume and speed at<br>each MDS site.                  | Chart displays traffic<br>volume and speed at<br>each MDS site. Data<br>will only be displayed<br>if vehicle runs are in<br>progress, or that<br>occurred during the<br>previous sampling<br>interval (20 second<br>nominal) | P F |
| 16 | User mouse-clicks on the<br>"Close" button for the Pop-<br>Up window.                                                                                       | The Pop-Up window is<br>removed from the<br>display.                                                                                                    | P F |
| 17 | User mouse-clicks on the<br>Legend TR CMS Sign icon                                                                                                    | All TR CMS locations<br>at Cottage Grove are<br>displayed along the<br>roadway                                                                                                    | P F |
| 18 | Mouse-click on one of the TR<br>CMS icons shown on the<br>roadway                                                                                           | A display the status of<br>the TR CMS, as well as<br>the current sign image,<br>as shown in the<br>representative sample<br>of RRS MOMS/ITS<br>Dashboard.                                                                    | P F |
| 19 | Mouse-click on the Back To<br>Previous Dashboard link.                                                                                                    | Previous Dashboard<br>displayed                                                                                                    | P F |
| 20 | Repeat steps 15 through 17<br>for the remaining legend<br>icons:<br>Example<br>• Hub Building<br>• AVI Scan Site<br>Note: No Generator at the test<br>track | Display of equipment<br>status as reported by<br>MOMS is displayed for<br>each of the selected<br>devices.                                                                                                    | P F |

| 21 | Observe the LOS (Traffic<br>Conditions) indicated on the<br>GP and EL lanes.<br>NOTE: This is simulated<br>data. | Traffic conditionsindicators will be greywhen no traffic is onthe test track passing anMDS site (or passedwithin the previous 20second period). Trafficconditions shouldindicate "red" (lessthan 25 MPH) or"green" (greater than45 MPH) whilevehicles are travelingon the test track. |                                               | P F |
|----|----------------------------------------------------------------------------------------------------|----------------------------------------------------------------------------------------------------|-----------------------------------------------|-----|
| 22 | Complete Table 10-1, the<br>Test Discrepancies /<br>Comments Report as<br>necessary                              |                                                                                                    |                                               | P F |
| 23 | Record Names of Test<br>Conductor and SRTA<br>Witness.                                                           |                                                                                                    | Test Conductor:<br>SRTA Witness:<br>Date/Time |     |

# 10 Test Discrepancies/Comments Report

### **Table 10-1 Test Discrepancies**

|             | TEST DISCREPANCIES/COMMENTS REPORT |      |                     |  |
|-------------|------------------------------------|------|---------------------|--|
| Test<br>No. | Procedure<br>Step                  | Date | Discrepancy/Comment |  |
|             |                                    |      |                     |  |
|             |                                    |      |                     |  |
|             |                                    |      |                     |  |
|             |                                    |      |                     |  |
|             |                                    |      |                     |  |
|             |                                    |      |                     |  |
|             |                                    |      |                     |  |
|             |                                    |      |                     |  |
|             |                                    |      |                     |  |

11 MOMS Master Fault List - See Master\_Fault\_List\_8\_12\_2015.xlsx